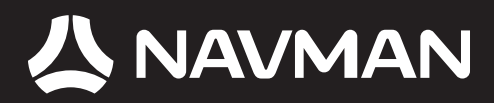

# GEBRUIKERSHANDLEIDING

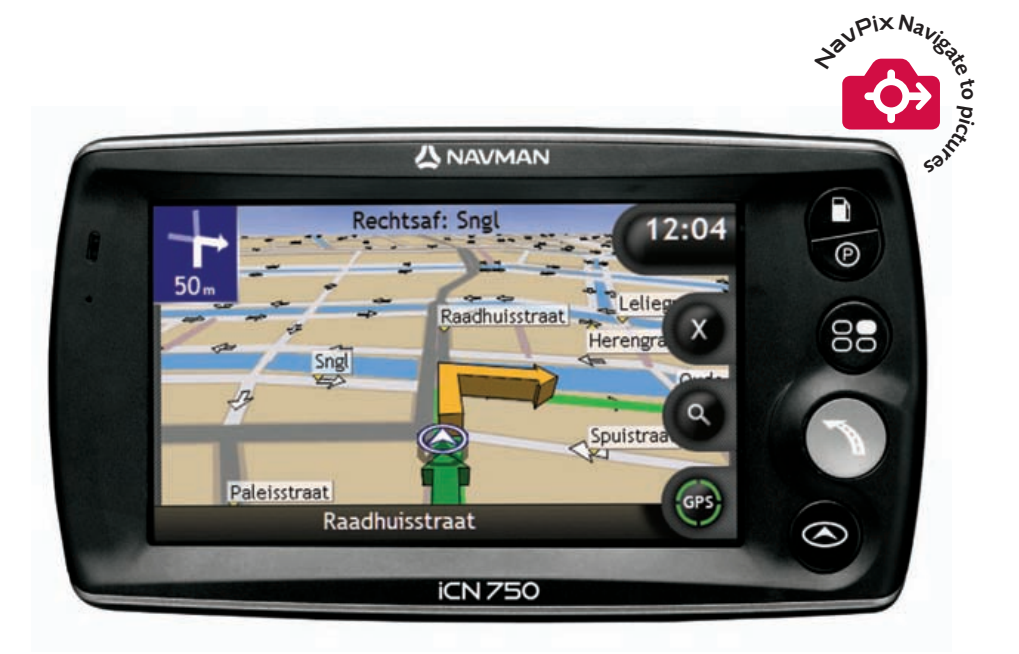

# iCN 700 serie

met SmartST™ 2006

# iCN 700 serie

Gebruikershandleiding

Nederlands

© 2006 Brunswick New Technologies Asia Pte Limited. Navman is een geregistreerd handelsmerk van Brunswick New technologies Asia Pte Limited en wordt onder licentie gebruikt door Navman New Zealand. Alle rechten voorbehouden.

De software bevat eigendomsinformatie van Navman, het wordt geleverd onder een licentieovereenkomst met daarin beperkingen op het gebruik en openbaarmaking en wordt ook beschermd door de wet op auteursrechten. Het uit elkaar halen van de software is verboden.

Geen enkel deel van deze publicatie mag worden gereproduceerd, opgeslagen in een ophaalsysteem of uitgezonden en welke vorm dan ook of bij welke middelen dan ook, electronisch, mechanisch, door fotokopieëren, opnemen of op een andere manier, zonder de voorafgaande schriftelijke toestemming van Navman.

Back-On-Track, Drive-Away, NavPix, SmartST and Turn-by-Turn zijn geregistreerde handelsmerken van of handelsmerken van Brunswick New Technologies Asia Pte Limited en wordt onder licentie gebruikt door Navman New Zealand. Alle rechten voorbehouden.

Microsoft Windows 2000 en XP SP1, Microsoft Internet Explorer en ActiveSync zijn geregistreerde handelsmerken of handelsmerken van Microsoft Corporation. in de Verenigde Staten en/of andere landen. Alle rechten voorbehouden.

Adobe and Adobe Reader zijn geregistreerde handelsmerken of handelsmerken van Adobe Systems Incorporated in de Verenigde Staten en/of andere landen. Alle rechten voorbehouden.

Location Identifiers © 2005 International Air Transport Association.

Alle andere handelsmerken en registraties zijn eigendom van hun respectievelijke eigenaren.

Gepubliceerd in Nieuw Zeeland

#### Aansprakelijkheidsbeperking

Vanwege de voortdurende ontwikkeling van het product kan deze informatie zonder waarschuwing vooraf gewijzigd worden. Navman geeft geen garantie dat dit document foutloos is.

De screenshots en andere presentaties die in deze gebruikershandleiding worden getoond, kunnen verschillen van de huidige schermen en presentaties voortkomend uit het actuele product. Al dit soort verschillen zijn van ondergeschikt belang en het actuele product zal de functionaliteit leveren zoals deze beschreven staat in deze gebruikershandleiding, in al zijn materiële aspecten.

#### Conformiteit

Dit apparaat voldoet aan deel 15 van de FCC-voorschriften. Bediening is afhankelijk van de volgende twee voorwaarden: (1) dit apparaat mag geen schadelijke storing veroorzaken en (2) dit apparaat dient alle ontvangen storingen te accepteren, inclusief storing die ongewenste bediening zou kunnen veroorzaken.

De software is gedeeltelijk gebaseerd op het werk van de Onafhankelijke JPEG-groep

# Belangrijke Veiligheidsinformatie

# LEES AANDACHTIG DOOR VOORDAT U HET PRODUCT IN HET VOERTUIG INSTALLEERT

|             | Dit is het veiligheidswaarschuwingssymbool. Het wordt gebruikt om u te<br>waarschuwen voor potentiële verwondingsgevaren. Geef gehoor aan alle<br>veiligheidsberichten die op dit symbool volgen om mogelijk letsel of de dood te<br>voorkomen. |
|-------------|----------------------------------------------------------------------------------------------------|
| ADVARSEL    | WAARSCHUWING geeft een potentieel gevaarlijke situatie aan die, indien niet<br>vermeden, kan resulteren in de dood of ernstig letsel.                                                                                                    |
| ▲ FORSIGTIG | VOORZICHTIG geeft een potentieel gevaarlijke situatie aan die, indien niet vermeden, kan resulteren minder of matig letsel.                                                                                                    |
| FORSIGTIG   | VOORZICHTIG gebruikt zonder het veiligheidswaarschuwingssymbool, geeft<br>een potentieel gevaarlijke situatie aan die, indien niet vermeden, kan resulteren<br>in schade aan eigendommen.                                                       |

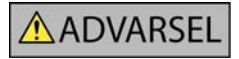

Het verwijderen van originele apparatuur, aanbrengen van accessoires of aanbrengen van wijzigingen aan het voertuig kan de veiligheid van het voertuig beïnvloeden of maakt het gebruik ervan in bepaalde jurisdicties illegaal.

Volg alle productinstructies op en alle instructies in de handleiding van uw voertuig betreffende accessoires of wijzigingen.

Raadpleeg de wetgeving van uw land en/of staat met betrekking tot de bediening van een voertuig ten aanzien van accessoires of wijzigingen.

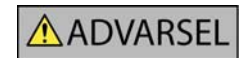

In een voertuig bent u exclusief verantwoordelijk voor het plaatsen, bevestigen en gebruiken van de iCN op een manier die geen ongelukken, persoonlijk letsel of schade aan eigendommen veroorzaakt. Neem altijd de voorschriften betreffende veilig rijden in acht.

Bevestig de iCN op een veilige plaats die het zicht op de weg van de bestuurder niet belemmert.

Bevestig de iCN niet op een wijze die de veilige bediening van het voertuig, de werking van airbags of ander veiligheidsmateriaal in de weg kan staan.

Bedien de iCN niet terwijl u rijdt.

Voordat u uw iCN voor het eerst gaat gebruiken, dient u te zorgen dat u bekend bent met het apparaat en met de bediening ervan.

Op hoofdwegen kan de afstand naar een afslag berekend door de iCN in werkelijkheid verder zijn dan de afstand aangegeven op de bewegwijzering. Bewegwijzeringen geven de afstand aan tot het begin van een afslag, terwijl de iCN de afstand aangeeft tot het volgende kruispunt, dwz., het einde van de uitrit of weg. Houd, wanneer u een weg gaat verlaten, altijd rekening met afstandsinformatie op verkeersborden.

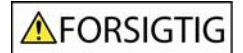

Raak de iCN niet aan wanneer die warm is. Laat het product afkoelen, uit het directe zonlicht.

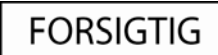

Stel de iCN niet voor langere tijd bloot aan direct zonlicht in een onbewaakt voertuig. Oververhitting kan tot beschadigingen leiden.

Om diefstal te ontmoedigen, dient u de iCN niet zichtbaar achter te laten in een onbewaakt voertuig.

Het niet navolgen van deze waarschuwingen kan leiden tot de dood, ernstig letsel en schade aan eigendommen. Navman acht zich niet aansprakelijk voor installatie of gebruik van de iCN dat kan leiden tot of bijdragen aan de dood, letsel of schade aan eigendommen, of dat in strijd is met de wet.

# Inhoudsopgave

| Belangrijke Veiligheidsinformatie                                                                                              | 5                          |
|----------------------------------------------------------------------------------------------------|----------------------------|
| Welkom                                                                                                    | 9                          |
| Inhoud van de doos<br>Typografische conventies<br>Het Ieren kennen van uw iCN<br>Onderdelen Voorzijde<br>Onderdelen Ziikant    | 10<br>11<br>12<br>12<br>13 |
| Onderdelen Bovenzijde<br>Onderdelen onderzijde<br>Onderdelen Achterzijde                                                       | 14<br>14                   |
| Volume<br>Interne batterij                                                                                                    | 15<br>15<br>16             |
| Hoe begin ik?                                                                                                    | 17                         |
| Hoe zet ik de iCN uit?                                                                                                    | 19                         |
| Welke zijn de voornaamste schermen die ik zal gaan gebruiken?                                                                  | 20                         |
| Hoe navigeer ik met GPS?                                                                                                    | 22                         |
| Hoe ga ik van A naar B?                                                                                                    | 23                         |
| Hoe zoek ik naar een adres?                                                                                                    | 24                         |
| Casestudy. Hoe zoek ik een adres?                                                                                              | 24                         |
| Het gebruik van het Toetsenbordscherm                                                                                          | 27                         |
| Hoe stel ik een reis samen met meerdere tussenstops?                                                                           |                            |
| Casestudy. Hoe navigeer ik naar meerdere adressen?                                                                             | 31                         |
| Hoe sla ik een routepunt over tijdens een multi-stopreis?                                                                      | 35                         |
| Hoe zoek ik naar een kenmerk in het landschap of een openbare gelegenheid?<br>Hoe vind ik het dichtstbijzijnde benzinestation? | 36<br>36                   |
| Hoe vind ik het dichtstbijzijnde parkeerterrein?                                                                               | 37                         |
| Hoe zoek ik andere POI's?                                                                                                    | 38                         |
| Casestudy. Hoe zoek ik naar een Nuttig Adres?                                                                                  | 38                         |
| Hoe kan ik mijn route bekijken?                                                                                                | 41                         |
| 3D Navigatie-scherm                                                                                                    | 42                         |
| Volgende Afslag-scherm                                                                                                    | 46                         |
| Scherm Richtinglijst                                                                                                    | 47                         |
| Wat gebeurt er als ik een afslag mis?                                                                                          | 48                         |
| Hoe sla ik Favorieten en Thuis op?                                                                                             | 49                         |
| Hoe sla ik een Favoriet op?                                                                                                    | 49                         |
| Hoe navigeer ik naar een Favoriet?                                                                                             | 50                         |
| Hoe hekijk ik de details van een Eavoriet?                                                                                     | 51                         |
| Hoe bewerk ik de naam van een Favoriet?                                                                                        | 53                         |
| Hoe verwijder ik een Favoriet?                                                                                                 | 54                         |
| Hoe kan ik de camera gebruiken?                                                                                                | 55                         |
| Hoe kan ik het Camerascherm bekijken?                                                                                          | 56                         |
| Hoe maak ik een foto?                                                                                                    | 57                         |
| Hoe kan ik de voorkeuren van de camera aanpassen?                                                                              | 58                         |
| Albumbeheer                                                                                                    |                            |
| Fotobeheer                                                                                                    | 61                         |
| Hoe kan ik foto's opslaan, e-mailen of afdrukken?                                                                              | 63                         |

| Via de geheugenkaart                                                | 63       |
|---------------------------------------------------------------------|----------|
| Mel de USB kabel<br>Hoe navigeer ik naar een fotolocatie?           | 63       |
| Hoe kan ik een foto aan een Favoriet toewijzen?                     | 66       |
| Wat kan ik nog meer doen?                                           | 67       |
| Hoe navigeer ik naar een recente locatie?                           | 68       |
| Hoe moet ik het Kaartmenu gebruiken?                                | 69       |
| Hoe kan ik een gebied mijden?                                       | 71       |
| Hoe kan ik een route voorat bekijken?                               | 72       |
| Hoe kan ik mijn routestatistieken bekijken?                         | 74       |
| Hoe kan ik de cijfers bekijken van mijn reizen totnogtoe?           | 74       |
| Wat is SmartST Deskton?                                             | 76       |
| Kon ik de Smart Poelden en min semnuter sehruiken?                  |          |
| Wat is Microsoft ActiveSvoc®2                                       | //       |
| Hoe installeer ik een kaart voor de eerste keer?                    | 77       |
| Hoe installeer ik SmartST Desktop op mijn computer?                 | 78       |
| SmartST Desktop opties                                              | 79       |
| Werkbalken                                                          | 81       |
| Hoe houd ik mijn SmartSI up-to-date?                                | 82       |
| Hoe installeer ik kaarten op mijn IUN?                              | 83<br>83 |
| Hoe kom ik aan de weet welke kaart een benaalde stad of dorp bevat? | 05       |
| Wat is een Hoofdwegennetwerk?                                       | 87       |
| Hoe installeer ik Aangepaste Nuttige Adressen?                      | 88       |
| Hoe kan ik een Aangepast POI-bestand maken?                         | 89       |
| Hoe kopieer ik een Aangepast POI-bestand naar mijn iCN?             | 90       |
| Hoe maak ik een back-up van mijn iCN?                               | 93       |
| Verwijzing                                                          | 94       |
| Welke aanpassingen kan ik uitvoeren?                                | 95       |
| Routevoorkeuren                                                     | 96       |
| Handleiding                                                         | 99       |
| Systeem voorkeuren                                                  | 104      |
| POI-voorkeuren                                                      | 107      |
| Welke kaarten zijn reeds geïnstalleerd op mijn iCN?                 | 110      |
| Hoe gebruik ik een geheugenkaart met mijn iCN?                      | .111     |
| Hoe steek ik mijn geheugenkaart er in?                              | .112     |
| Hoe verwijder ik mijn geheugenkaart?                                | .112     |
| Straatsoorten - Europa                                              | 114      |
| Categorieën Nuttige Adressen                                        | 118      |
| Specificaties                                                       | .120     |
| Informatie over ondersteuning                                       | .121     |
| Notities                                                            | .122     |

# Welkom

Hartelijk dank voor het aanschaffen van deze Navman iCN. Deze gebruikershandleiding is voor u opgesteld als leidraad bij de bediening van uw Navman iCN vanaf de eerste instelling tot aan een voortdurend gebruik en zal u helpen om meteen te kunnen wegrijden (Drive-Away™) met uw iCN, zo vanuit de verpakking. Lees deze handleiding alstublieft nauwkeurig door voordat u uw iCN voor de eerste keer gebruikt. Houd deze handleiding bij de hand voor raadpleging in de toekomst.

#### In dit hoofdstuk

| Inhoud van de doos          | 10 | ) |
|-----------------------------|----|---|
| Typografische conventies    | 11 |   |
| Het leren kennen van uw iCN | 12 | 2 |

# Inhoud van de doos

| Item                                                                                                    |                                                                                                    | Item                                                                                                    |                                                                                                    |
|----------------------------------------------------------------------------------------------------|----------------------------------------------------------------------------------------------------|----------------------------------------------------------------------------------------------------|----------------------------------------------------------------------------------------------------|
| iCN met GPS ontvanger                                                                                                    |                                                                                                    | Bevestigingsbeugel                                                                                                    |                                                                                                    |
| AC stroombron met kabel en<br>stekkers<br>Het aantal meegeleverde<br>stekkers is afhankelijk van<br>het land van aankoop. |                                                                                                    | 12V stroomadapter voor in de<br>auto met stroomkabel                                                                                                    | Ô                                                                                                    |
| USB kabel                                                                                                    | 0                                                                                                    | Inhoud CD's:<br>• SmartST 2005 software,<br>inclusief SmartST<br>Desktop<br>• Kaartgegevens<br>• Gebruikershandleiding<br>(PDF) en Adobe <sup>®</sup><br>Reader <sup>®</sup><br>Het aantal<br>meegeleverde CD's is<br>afhankelijk van het land<br>van aankoop. |                                                                                                    |
| Gebruikershandleiding                                                                                                    |                                                                                                    | Installatie-instructies voor in<br>het voertuig                                                                                                    |                                                                                                    |
| GPS Gids met veel gestelde<br>vragen                                                                                      | CPI Rouigston<br>Insuits for factors<br>Insuits for factors<br>Insuits<br>Insuits | Informatie voor Wereldwijde<br>Ondersteuning                                                                                                    | Contraction<br>Contraction<br>Contr |
| Software ProductLicence en<br>Beperkte Garantieovereenkomst                                                               | • • • • • • • • • • • • • • • • • • •                                                                                                    | Registratiekaart                                                                                                    |                                                                                                    |

# Typografische conventies

Het is belangrijk de termen en typografische conventies die in deze handleiding worden gebruikt te begrijpen.

#### Het formatteren

De volgende soorten van formattering in de tekst identificeren speciale informatie:

| Weergave | Soort informatie                                                                                     |  |
|----------|----------------------------------------------------------------------------------------------------|--|
| Vet      | iCN onderdelen of functies weergegeven op het scherm, inclusief knoppen, koers, veldnamen en opties. |  |
| Cursief  | Geeft de naam van het scherm weer.                                                                   |  |

#### Iconen

De volgende iconen worden in deze handleiding gebruikt:

| lcoon | Beschrijving           |
|-------|------------------------|
|       | Opmerking              |
|       | Belangrijke mededeling |
| P     | Tip                    |
|       | Casestudy              |
|       | Waarschuwing           |

#### Termen

De volgende termen worden in deze handleiding gebruikt om handelingen van de gebruiker te beschrijven.

| Term             | Beschrijving                                                                                    |  |
|------------------|-------------------------------------------------------------------------------------------------|--|
| Druk op          | Druk op een knop en laat die meteen weer los.                                                   |  |
| Selecteer        | Tik op een onderdeel in een lijst of op een commando uit een menu.                              |  |
| Tik              | Druk op een onderdeel van het aanraakscherm en laat weer los.                                   |  |
| Tik en houd vast | Tik op een onderdeel dat wordt weergegeven op het aanraakscherm en houdt dat 2-3 seconden vast. |  |

# Het leren kennen van uw iCN

Wij adviseren dat u zich vertrouwd maakt met de basishandelingen van het iCN.

## Onderdelen Voorzijde

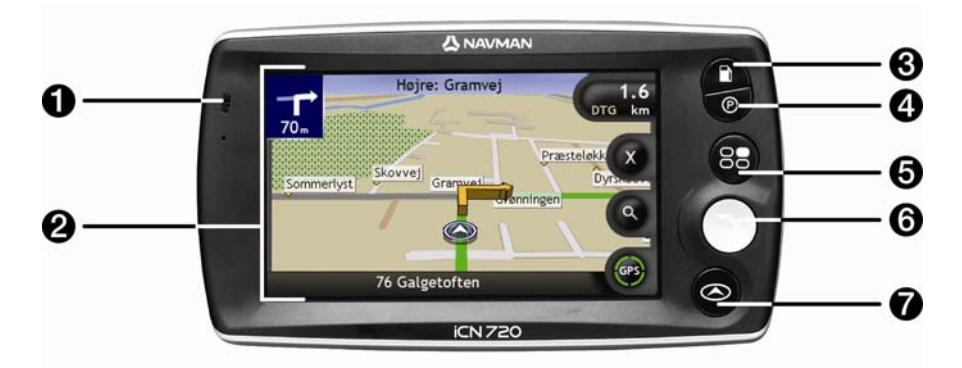

|   | Onderdeel     | Beschrijving                                                                                                    |  |
|---|---------------|----------------------------------------------------------------------------------------------------|--|
| 1 | Batterijmeter | <ul> <li>Geeft het niveau van de lading van de interne batterij aan:</li> <li>Groen - batterij vol</li> <li>Rood - niveau batterij laag</li> <li>Oranje - batterij bezig met laden</li> <li>Voor meer informatie, zie "Interne batterij" op pagina 16.</li> </ul> |  |
| 2 | Aanraakscherm | Geeft kaarten en menu-opties weer.<br>Tik aan om menuopties te selecteren of informatie in te voeren.                                                                                                    |  |
| 3 |               | Geeft een lijst weer met de dichtstbij gelegenbenzinestations op basis van<br>uw huidige locatie.                                                                                                    |  |
| 4 | Ø             | Geeft een lijst weer met de dichtstbij gelegen parkeerterreinen op basis van uw huidige locatie.                                                                                                    |  |
| 5 | 83            | Geeft het <i>Hoofdmenu</i> scherm weer. Voor meer informatie, zie "Welke zijn de voornaamste schermen die ik zal gaan gebruiken?" op pagina 20.                                                                                                    |  |
| 6 |               | Geeft het <i>Ga Naar-</i> menuscherm weer. Voor meer informatie, zie "Welke zijn de voornaamste schermen die ik zal gaan gebruiken?" op pagina 20.                                                                                                    |  |
| 0 |               | Loopt door de 3D Navigatie, 2D Navigatie, Volgende Afslag en Afslaglijst-<br>schermen. Voor meer informatie, zie "Welke zijn de voornaamste schermen<br>die ik zal gaan gebruiken?" op pagina 20.                                                                 |  |

## Onderdelen Zijkant

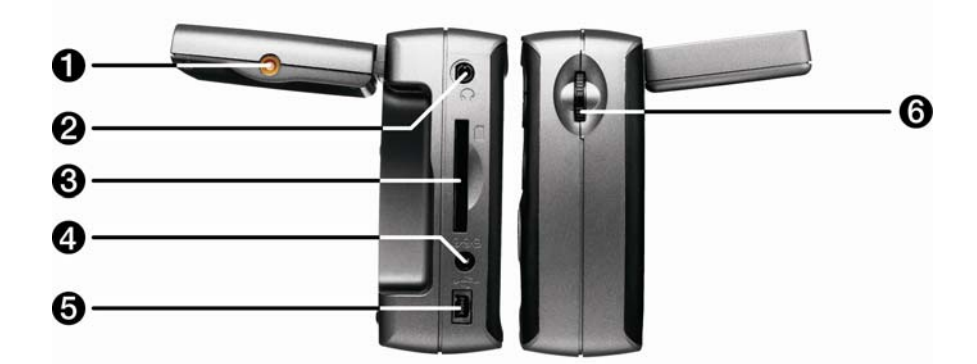

|   | Onderdeel                      | Beschrijving                                                                                                    |
|---|--------------------------------|----------------------------------------------------------------------------------------------------|
| 0 | Aansluiting Externe<br>Antenne | Verbindingscontact voor GPS MCX externe antenne (niet meegeleverd).                                                                                                    |
| 2 | <b></b>                        | Aansluiting voor koptelefoon en oortelefoon (niet meegeleverd).                                                                                                    |
| 3 |                                | Sleuf voor geheugenkaart. De geheugenkaart dient te worden ingebracht met het etiket naar de voorzijde van de iCN. Voor meer informatie over het insteken van de geheugenkaart, zie "Hoe gebruik ik een geheugenkaart met mijn iCN?" op pagina 111. |
| 4 | 000                            | Verbindingscontact voor AC power-pack of voedingsadapter voor in het voertuig                                                                                                    |
| 6 | •                              | Aansluiting voor de USB kabel op uw computer.                                                                                                    |
| 6 | Volumebediening                | Draai omlaag of omhoog om een geluidstest te doen en pas het volume aan.<br>Druk in om het geluid uit te schakelen.                                                                                                    |

## Onderdelen Bovenzijde

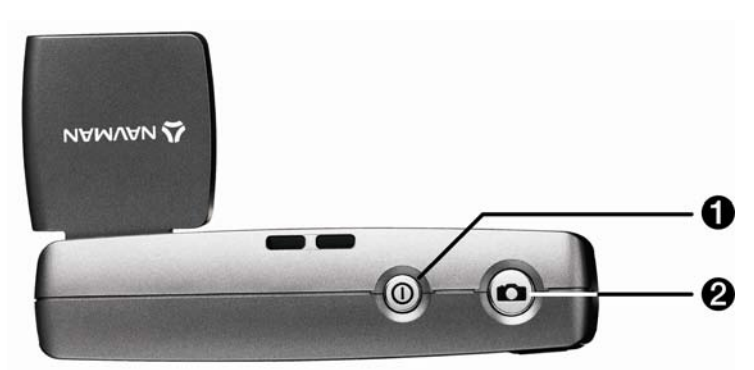

|   | Onderdeel | Beschrijving                                                                             |
|---|-----------|------------------------------------------------------------------------------------------|
| 1 |           | Schakelt de iCN aan of uit; wanneer de iCN uit staat, komt hij in een standby-<br>stand. |
| 2 | 0         | Zet de camera aan. Indrukken om een foto te nemen.                                       |

### Onderdelen onderzijde

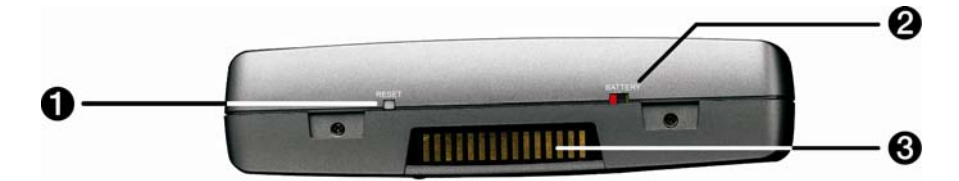

|   | Onderdeel         | Beschrijving                                                                      |
|---|-------------------|-----------------------------------------------------------------------------------|
| 9 | RESET             | Reset de iCN.<br>Voor meer informatie, zie "Hoe zet ik de iCN uit?" op pagina 19. |
| 2 | BATTERY           | Moet op ON staan voor normaal gebruik. Wanneer men naar OFF.                      |
| 3 | Schuifaansluiting | Contactvlak voor de P1 of de T1 module.                                           |

### Onderdelen Achterzijde

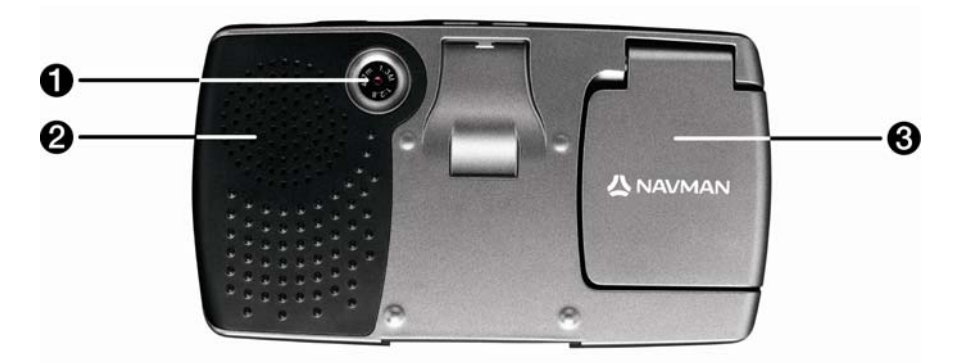

|   | Onderdeel     | Beschrijving                                                                                   |
|---|---------------|------------------------------------------------------------------------------------------------|
| 1 | Camera        | De cameralens.                                                                                 |
| 2 | Luidspreker   | Voor spraakinstructies en waarschuwingen. Gebruik de Volume-knop om af te stellen.             |
| 3 | GPS-ontvanger | Ontvangt signalen van GPS-satellieten wanneer het uit zijn horizontale positie gebracht wordt. |

### Volume

Het volume van uw iCN kan worden afgesteld met de volumeknop op de iCN of door de drie knoppen voor de volumecontrole op de afstandsbediening te gebruiken (wordt wellicht apart verkocht). Deze worden onderstaand beschreven.

#### Volumeknop op iCN

Om een geluidstest te doen, draait u de **Volume**knop naar boven of beneden. De volumebalk wordt groen weergegeven.

| Lydstyrke | l. |  |
|-----------|----|--|
|           |    |  |

Om het geluid uit te schakelen, drukt u op de **Volume**knop. De volumebalk wordt grijs weergegeven en geeft aan dat het volume uit is gezet. Om het volume weer in te schakelen, draait u de **Volume**knop omhoog of omlaag. De volumebalk wordt groen weergegeven.

## Interne batterij

De iCN heeft een interne batterij die, wanneer die helemaal vol is, de iCN tot 2.5 uur van stroom kan voorzien.

Het lichtje van de batterijmeter aan de voorzijde van de iCN geeft het niveau van de lading van de batterij aan:

- Groen batterij vol
- Rood niveau batterij laag
- Oranje batterij bezig met laden

#### Hoe controleer ik de status van de batterij?

U kunt het niveau van de batterijlading zien op het *Energie*scherm: Voor meer informatie, zie "Vermogen" op pagina 101.

| 88%                       |        |    |
|---------------------------|--------|----|
| iluk automatisk           |        |    |
| på batterier              | 5 min  | \$ |
| på ekstern strømforsyning | Aldrig |    |

#### Hoe kan ik mijn interne batterij opladen?

De **Batterij status**balk geeft **Bezig met opladen** aan wanneer de batterij opgeladen wordt; wanneer de batterij helemaal vol is, zal de **Batterij status**balk 100% aangeven.

- Om de iCN in een auto op te laden, steekt u de stroomadapter in de een aan de zijkant van de iCN en steekt het andere einde in de stroomaansluiting in de auto.
- Om de iCN op te laden via een stopcontact, steekt u de AC stroomkabel in de ee aan de zijkant van de iCN en steekt het AC powerpack in het stopcontact.

# Hoe begin ik?

Voor u begint, moet u controleren u of uw voertuig voorzien is van een warmtereflecterende of verwarmde windscreen. Als dat het geval is heeft u een externe antenne nodig voor uw iCN om GPS signalen te kunnen ontvangen. Voor meer informatie, zie de leidraad met *GPS Veel Gestelde Vragen*.

Om voor de eerste keer te starten, dient u de volgende stappen te doorlopen:

| Stap | Actie                              |
|------|------------------------------------|
| 1    | Zet uw iCN aan.                    |
| 2    | Selecteer de taal van uw voorkeur. |
| 3    | Accepteer de waarschuwing.         |
| 4    | Bekijk de handleiding.             |

#### 1. Zet de iCN aan

- a) Plaats de iCN in uw auto volgens de instructies uit de Installatie-instructies voor in het voertuig. Zorg er alstublieft voor dat:
  - de iCN het zicht op de weg van de bestuurder niet belemmert of de werking van airbags en andere veiligheidsapparatuur van het voertuig niet in de weg staat.
  - de GPS ontvanger zicht heeft op de lucht er direct boven om een GPS-fix door de windscreen mogelijk te maken.
  - de batterijschakelaar (BATTERY) staat op ON.

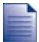

De batterijschakelaar (BATTERY) is GROEN wanneer die op ON staat en ROOD wanneer die op OFF staat.

b) Druk op 

 om uw iCN aan te zetten.
 De iCN zal aangaan en het *Taalscherm* wordt weergegeven.

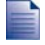

Wanneer uw iCN de laatste keer op OFF is gezet met de batterijschakelaar (BATTERY), zal hij automatisch aangaan wanneer de batterijschakelaar (BATTERY) op ON gezet wordt.

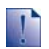

Wanneer u kaarten geïnstalleerd heeft voor meerdere continenten, kan u gevraagd worden de kaarten te selecteren die u zou willen laden voordat het *Taalscherm* wordt weergegeven.

Om op een later tijdstip de kaarten van een ander continent te gebruiken moet u eerst uw iCN resetten en daarna een ander continent kiezen.

#### 2. Selecteer de taal van uw voorkeur

Tik in het Taalscherm op de taal van uw voorkeur.

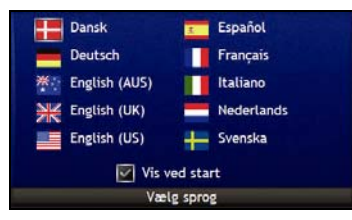

- Om te voorkomen dat het *Taal*scherm iedere keer wordt weergegeven wanneer u opstart, tikt u op het **Weergeven bij start** aanvinkvakje.
- U kunt de taal van uw voorkeur wijzigen terwijl u de iCN gebruikt. Voor meer informatie, zie "Taal" op pagina 101.

#### 3. Accepteer de waarschuwing

- a) Het *Waarschuwings*scherm wordt weergegeven wanneer u de taal van uw voorkeur heeft geselecteerd. Lees de *Waarschuwing*.
- b) Om te bevestigen dat u het bericht heeft gelezen en begrepen, tikt u op **Accepteren**. De *Handleiding* zal worden weergegeven.

#### 4. Bekijk de handleiding

Wanneer u de *Waarschuwing* heeft geaccepteerd, zal de *Handleiding* worden weergegeven. Lees de *Handleiding*:

- Om te voorkomen dat de Handleiding opnieuw bij de start wordt weergegeven, tikt u op het Weergeven bij start aanvinkvakje om de optie te wijzigen.
- Om door de schermen van de *Handleiding* heen te lopen, tikt u .
   Om de voorgaande schermen nog eens te bekijken, tikt u .
- U kunt de Handleiding nog eens bekijken terwijl u uw iCN gebruikt. Voor meer informatie, zie "Handleiding" op pagina 99.

Wanneer u de Handleiding heeft afgesloten, zal het 3D Navigatiescherm verschijnen. Wanneer u een GPS-fix heeft, zal uw huidige positie worden weergegeven op de kaart. Voor informatie over GPS, zie "Hoe navigeer ik met GPS?" op pagina 22.

# Hoe zet ik de iCN uit?

Om uw iCN uit te zetten, drukt u op .

Uw iCN zal in een standby-stand gebracht worden en het scherm zal worden uitgeschakeld. Wanneer u uw iCN aanzet, wordt het scherm weergegeven dat u als laatste bekeken heeft.

#### Energiebesparende standby-stand

Om energie te besparen, zal uw iCN automatisch naar de standby-stand overschakelen na het verstrijken van een vooraf ingestelde tijd. U kunt de standaardinstelling van de standby-stand wijzigen in het scherm *Energie*voorkeuren. Voor meer informatie, zie "Vermogen" op pagina 101.

Wanneer de batterij bijna leeg is, zal uw iCN automatisch overschakelen naar de standby-stand, ook al heeft u vooraf geen tijdsduur ingesteld.

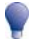

Als u uw iCN voor een langere periode niet gaat gebruiken, zet dan de batterijschakelaar (BATTERY) op OFF om batterijvermogen te besparen.

#### Hoe reset ik mijn iCN?

Normaal gesproken hoeft u uw iCN niet te resetten, maar mocht uw iCN niet inschakelen of niet reageren, kunt u hem resetten om het probleem op te lossen.

Om uw iCN te resetten, drukt u op de witte reset-knop (RESET) onder op uw iCN. Uw iCN zal opnieuw opstarten.

# Welke zijn de voornaamste schermen die ik zal gaan gebruiken?

#### Navigatieschermen

Er zijn vier navigatiescherm die gebruikt worden om de route naar uw bestemming te bekijken

- 3D Navigatie
- 2D Navigatie
- Volgende Afslag
- Richtinglijst

Om het 3D Navigatiescherm weer te geven of het navigatiescherm dat u het laatst bekeken heeft, drukt u op  $\Theta$ ; druk nogmaals om door de navigatieschermen te lopen.

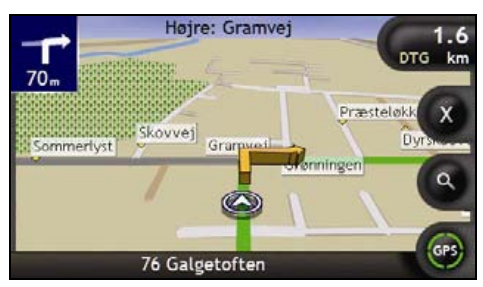

- Voor meer informatie over de navigatieschermen, zie "Hoe kan ik mijn route bekijken?" op pagina 41.
- Voor meer informatie over het gebruik van het Kaartmenu van de 3D- en 2D-Navigatieschermen, zie "Hoe moet ik het Kaartmenu gebruiken?" op pagina 69.

#### Hoofdmenuscherm

Het Hoofdmenuscherm biedt toegang tot alle navigatiefuncties van de iCN.

Om te eniger tijd toegang te krijgen tot het *Hoofdmenu*, drukt u op <sup>(1)</sup>; om een optie te selecteren van het *Hoofdmenu*, tikt u op het gewenste pictogram.

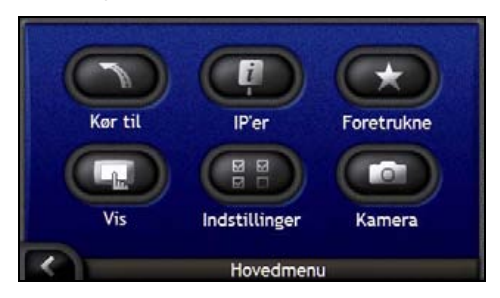

#### Ga Naar Menu-scherm

Het *Ga Naar- Menu*scherm is uw beginpunt voor het vastleggen van een bestemming. Van het *Ga Naar-Menu*scherm kunt u navigeren naar Thuis, een adres, een Nuttig Adres, Favoriet, recente locatie of een reis instellen met meerdere tussenstops.

Om te eniger tijd naar het *Ga Naar Menu* te gaan, drukt u op , of tikt u op , in het *Hoofdmenu*scherm; om een *Ga Naar Menu-*optie te kiezen, tikt u op het gewenste pictogram.

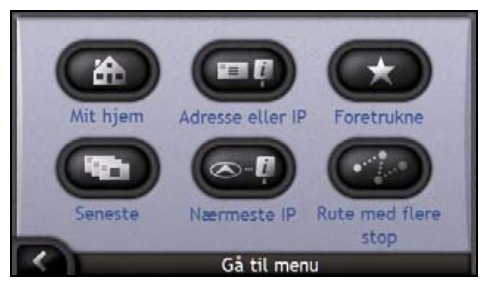

Voor informatie of instelling van uw bestemming, zie "Hoe ga ik van A naar B?" op pagina 23.

# Hoe navigeer ik met GPS?

De Global Positioning System (GPS) is gratis en altijd beschikbaar en is nauwkeurig tot op 5 meter (457.20 cm). GPS navigatie wordt mogelijk gemaakt door een netwerk van satellieten die zich rond de aarde bewegen op ongeveer 20.200km afstand. Elke satelliet zendt een aantal signalen uit die gebruikt worden door GPS ontvangers, zoals uw iCN, om een exacte locatie te bepalen. Hoewel een GPS-ontvanger signalen kan detecteren van tot wel 12 satellieten op ieder willekeurig tijdstip, zijn er maar vier signalen nodig om een positie of "GPS-fix" (breedtegraad en lengtegraad) te verkrijgen voor navigatiesystemen in voertuigen.

Uw iCN ontvangt GPS signalen via de GPS-antenne. Om een optimale sterkte van een GPS-signaal te garanderen, dient u ervoor te zorgen dat uw iCN zich buiten bevindt of in een voertuig buiten en dat de GPS antenne een onbelemmerd zicht heeft op de lucht. Uw iCN functioneert bij alle weertypen, behalve bij sneeuwval.

U kunt op elk moment uw GPS-status bekijken in de navigatieschermen of de cameraschermen. Het GPS-pictogram wordt groen weergegeven wanneer er een GPS-fix is gemaakt en wordt rood weergegeven wanneer er geen GPS-fix beschikbaar is. Om de ontvangststerkte van de GPS-fix aan te geven, geeft tussen een en vier groene kwadranten weer.

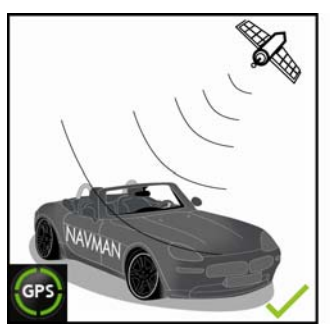

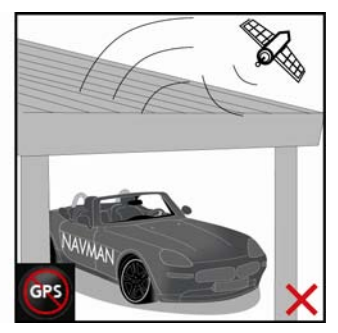

- Om uw GPS-status gedetailleerder te bekijken, zie "GPS-status" op pagina 100.
- Voor meer GPS-informatie, zie het handleidings-GPS Navigation Frequently Asked Questions.

# Hoe ga ik van A naar B?

Uw iCN is voorzien van kaarten die u informatie verschaffen op straatniveau voor navigatie van deur tot deur, inclusief nuttige adressen (POI's), zoals onderdak, parkeerterreinen, benzine stations, treinstations en luchthavens.

| Wanneer u                                                                                                    | Dan                                                                                                    |
|----------------------------------------------------------------------------------------------------|----------------------------------------------------------------------------------------------------|
| het adres van uw bestemming kent                                                                                      | gebruikt u de adres-invoerwizard om het adres in te voeren, zie "Hoe zoek ik naar een adres?" op pagina 24.                                                             |
| meerdere tussenstops wilt                                                                                             | gebruikt u het <i>Multistop Reisplanner</i> scherm om meerdere<br>routepunten in te voeren, zie "Hoe stel ik een reis samen met<br>meerdere tussenstops?" op pagina 30. |
| een locatie met een naam, een eigenschap,<br>een kenmerk in het landschap of een<br>openbare gelegenheid wilt vinden. | zoekt u naar een Nuttig Adres, zie "Hoe zoek ik naar een<br>kenmerk in het landschap of een openbare gelegenheid?" op<br>pagina 36.                                     |
| u een benzinestation wilt vinden                                                                                      | selecteert u uit een lijst met dichtstbij gelegen benzinestations,<br>zie "Hoe vind ik het dichtstbijzijnde benzinestation?" op<br>pagina 37.                           |
| een parkeerterrein wilt vinden                                                                                        | selecteert u uit een lijst met de dichtst bij uw huidige locatie<br>gelegen parkeerterreinen, zie "Hoe vind ik het dichtstbijzijnde<br>parkeerterrein?" op pagina 37.   |

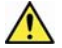

WAARSCHUWING Voor uw veiligheid dient u de bestemmingsinformatie in te voeren, voordat u een reis begint. Voer geen bestemming in terwijl u rijdt.

#### In dit hoofdstuk

| Hoe zoek ik naar een adres?                                                | 24 |
|----------------------------------------------------------------------------|----|
| Hoe stel ik een reis samen met meerdere tussenstops?                       | 30 |
| Hoe zoek ik naar een kenmerk in het landschap of een openbare gelegenheid? | 36 |

## Hoe zoek ik naar een adres?

Selecteer een bestemming met de schermen Zoeken naar Bestemming, Toetsenbord en Bestemming Preview, die samen een adresinvoerwizard vormen.

Dit hoofdstuk beschrijft hoe u elk van deze schermen moet gebruiken en geeft een casestudy om u te helpen bij het instellen van uw bestemming.

#### Snelle Methode

- 1. Open het scherm Zoeken naar Bestemming
- 2. Selecteer het land
- 3. Zoek naar stad/gebied
- 4. Zoek naar de straat
- 5. Zoek naar een huisnummer
- 6. Tik Ga.

## Lasestudy. Hoe zoek ik een adres?

Deze case studie laat u zien hoe u uw bestemming kunt instellen door het land te selecteren, dan het gebied/stad, dan de straat en dan het huisnummer.

#### 1. Open het scherm Zoeken naar Bestemming

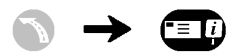

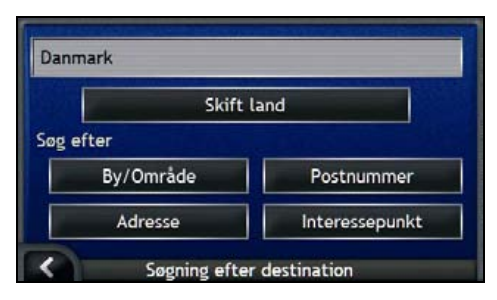

Het scherm Zoeken naar Bestemming wordt weergegeven.

!

Als dit de eerste keer is dat u uw bestemming instelt en u heeft kaarten van meer dan een land geïnstalleerd en geselecteerd, dan verschijnt het scherm *Selecteer Land* in plaats van het scherm *Zoeken naar Bestemming.* Ga rechtstreeks naar stap 2b.

De volgende keer dat u deze procedure uitvoert, zal zoals verwacht, het scherm Zoeken naar Bestemming openen.

#### 2.Selecteer het land

Als u alleen de kaart van één land geïnstalleerd en geselecteerd heeft, is dat land standaard geselecteerd als uw bestemming en kan niet worden gewijzigd. Ga naar stap 3.

a) In het scherm *Zoeken naar Bestemming*, tikt u op **Land Wijzigen**. Het scherm *Selecteer een land* zal weergegeven worden.

| België - Belgique  | 15       |
|--------------------|----------|
| Città del Vaticano | =        |
| Danmark            |          |
| Deutschland        |          |
| España             |          |
| France             | (Lunard) |
| Vælg et la         | ind      |

Selecteer een land van de lijst.

Het scherm Zoeken naar Bestemming zal worden weergegeven.

#### 3. Zoek naar Stad/Gebied

a) In het scherm *Zoeken naar Bestemming*, tikt u op **Stad/Gebied**. Het *Toetsenbord*scherm zal weergegeven worden.

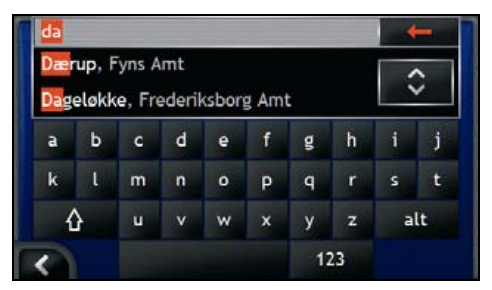

b) Gebruik het *Toetsenbord*scherm om te zoeken naar de stad of het gebied van uw bestemming. Het scherm *Zoeken naar Bestemming* zal worden weergegeven.

| Dage<br>Frede<br>Danm | økke<br>riksborg Amt<br>ark |                    |
|-----------------------|-----------------------------|--------------------|
|                       | Vai al centro               | della Città / Area |
| Cerca                 |                             |                    |
|                       |                             |                    |

#### 4. Zoek naar de straat

a) In het scherm Zoeken naar Bestemming, tikt u op Straat. Het Toetsenbordscherm zal weergegeven worden.

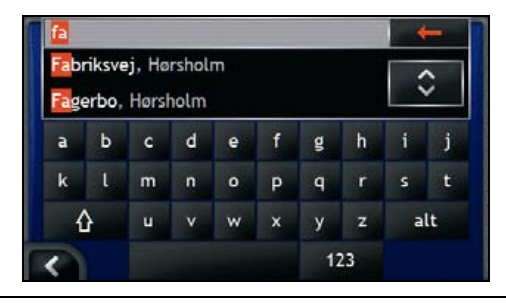

Het kan gebeuren dat u meerdere overeenkomsten vindt voor een bepaalde straatnaam. Lange straten die verschillende aangrenzende gebieden doorlopen en veel voorkomende namen, zoals bijvoorbeeld *Hoofdstraat* zullen zoekresultaten opleveren die zich onderscheiden door de bijbehorende stad of naam van het gebied.

 b) Gebruik het Toetsenbordscherm om de straat van uw bestemming te zoeken. Wanneer er meerdere resultaten zijn, selecteert u de stad of het gebied dat het best uw bestemming omschrijft. Het scherm Zoeken naar Bestemming zal worden weergegeven.

| Fabriksvej.<br>Hørsholm<br>Frederiksborg Amt, Dann | nark        |
|----------------------------------------------------|-------------|
| Gå til midt                                        | en af vejen |
| 5øg efter                                          | 1           |

Wanneer huisnummers of informatie over kruispunten niet beschikbaar is voor de door u geselecteerde straat, zal het scherm *Bestemming Preview* worden weergegeven. Ga naar stap 5c.

## Het gebruik van het Toetsenbordscherm

Het *toetsenbord*scherm wordt getoond als u gevraagd word om tekst in te voeren, zoals wanneer u een straatnaam moet opgeven. Wanneer u op ieder teken tikt, zullen de eerste twee resultaten worden weergegeven. Tik 🖸 om meer zoekresultaten te bekijken. Zoekresultaten worden in volgorde getoond in een lijst, met de meest gelijkende bovenaan de lijst. Er zullen maximaal 99 resultaten verschijnen

Het Toetsenbordscherm kan op drie manieren weergegeven worden: alfabet, afwisselend en nummer/symbool.

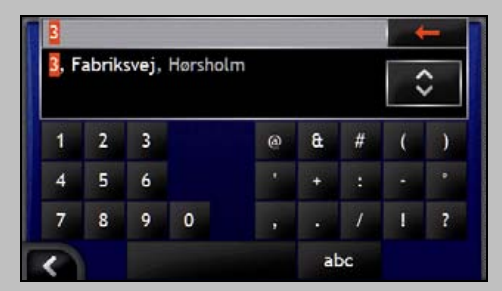

Terwijl u ieder teken selecteert, zullen de eerste twee resultaten worden weergegeven. Tik 🕏 om meer zoekresultaten te bekijken.

- Om een teken te selecteren of een zoekresultaat, tik op het teken of op het zoekresultaat.
- Om een teken te selecteren, tik het teken
- Om het nummer/symbool Toetsenbord-scherm te tonen, tik 123.
- Om het afwisselende Toetsenbord-scherm te tonen, tik alt.
- Om het alfabetische Toetsenbord-scherm te tonen, tik abc.

## Gebruik van het scherm *Zoeken naar Bestemming*

Terwijl u elk onderdeel van het adres specificeert, zal dat boven in het scherm worden weergegeven.

De beschikbare opties tonen nu ook de delen van adressen die nog ingevuld moeten worden.

| ederiksborg An | nt, Danmarl | k         |
|----------------|-------------|-----------|
| Gå             | til midten  | af vejen  |
| g efter        |             |           |
|                | -           | Veinummer |

#### 5. Zoek naar een huisnummer

a) In het scherm Zoeken naar Bestemming, tikt u op **Huisnummer**. Het Toetsenbordscherm zal weergegeven worden.

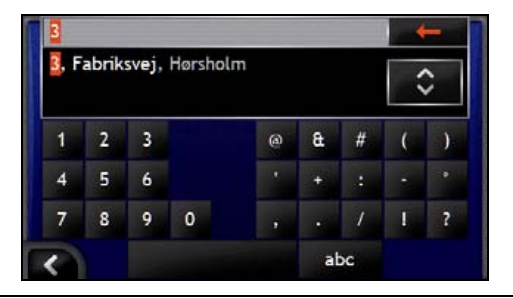

Wanneer er huisnummers beschikbaar zijn, maar niet het nummer dat u zoekt, moet u misschien dezelfde straat zoeken in een aangrenzende gebied. Ga naar stap 4.

Wanneer de **Huisnumme**roptie helemaal niet wordt weergegeven, zijn er geen huisnummers beschikbaar in het door u geselecteerde gedeelte van de straat. Tik **Ga naar Midden van Straat** om het scherm *Bestemming Preview* weer te geven. Ga naar stap c

b) Gebruik het *Toetsenbord*scherm om het huisnummer van uw bestemming te zoeken. Het *Bestemming Previewscherm* zal worden weergegeven.

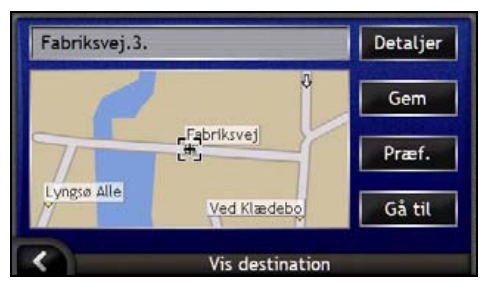

c) Voer een van de volgende stappen uit:

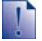

Zorg er alstublieft voor dat de voorkeuren voor de route van toepassing zijn op de route die u heeft gespecificeerd, voordat u tikt op **Ga**.

| Als u het volgende wilt                                   | Dan                                                                                                    |
|-----------------------------------------------------------|----------------------------------------------------------------------------------------------------|
| de route berekenen en het 3D Navigatie-<br>scherm openen  | tikt u op <b>Ga</b> .<br>Uw route wordt berekend; het <i>3D Navigatie</i> -scherm zal worden<br>weergegeven.                                       |
| nauwkeuriger een locatie selecteren door<br>aan te wijzen | tikt op de kaart om over te schakelen naar het hoofdkaartscherm.                                                                                   |
| de geografische details weergeven                         | tikt u op <b>Details</b> .<br>Het scherm <i>Details van Bestemming</i> zal worden weergegeven.                                                     |
| de bestemming opslaan als Thuis                           | <ul> <li>tikt u op <b>Opslaan</b>.<br/>Het scherm <i>Nieuwe Favoriet</i> zal worden weergegeven.</li> <li>Tik <b>Opslaan als Thuis</b>.</li> </ul> |

| Als u het volgende wilt                | Dan                                                                                                    |
|----------------------------------------|----------------------------------------------------------------------------------------------------|
| de bestemming opslaan als een Favoriet | tikt u op <b>Opslaan</b> .<br>Het scherm <i>Nieuwe Favoriet</i> zal worden weergegeven.     Tik <b>Opslaan als Favoriet</b> |
|                                        |                                                                                                    |
| Routevoorkeuren weergeven              | tik op <b>Voorkeuren</b> .<br>Het scherm <i>Routeberekening</i> zal worden weergegeven.                                     |
| uw bestemming wijzigen                 | druk op <b>K</b> .<br>Het scherm <i>Zoeken naar Bestemming</i> zal worden<br>weergegeven.                                   |

# Hoe stel ik een reis samen met meerdere tussenstops?

U kunt het scherm *Multistop Reisplanner* gebruiken om meerdere routepunten in te stellen voor uw reis. Uw route wordt berekend via elk van deze punten in de aangegeven volgorde.

Routepunten kunnen worden toegevoegd via het scherm *Multi-stop Reisplanner* of door **Locatie** te selecteren uit het pop-up *Kaart*menu op het 2*D*- of 3*D*-Navigatiescherm en daarna **Voeg toe aan Reis**. U kunt tot 200 Multi-stopreizen opslaan, elk met max. 15 routepunten.

Routepunten die worden toegevoegd, geüpdate of verwijderd nadat een multi-stopreis van start is gegaan, zullen de huidige route niet beïnvloeden.

#### Snelle Methode

- 1. Start uw reis met meerdere tussenstops
- 2. Selecteer het land
- 3. Zoek naar stad/gebied
- 4. Zoek naar de straat
- 5. Zoek naar een huisnummer
- 6. Tik Ga.

## Casestudy. Hoe navigeer ik naar meerdere adressen?

Deze casestudy laat u zien hoe u een reis met meer tussenstops kunt instellen door uw land te kiezen, dan het gebied, de straat en het huisnummer voor ieder routepunt..

#### 1. Start uw Multi-stopreis

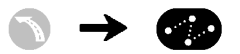

| M | in aktuelle | position     |             |        |
|---|-------------|--------------|-------------|--------|
|   |             |              |             |        |
|   |             |              |             |        |
|   | Tilføj      | Ryd          | Gem         | Ga til |
| < | Planla      | egning af ru | te med fler | e stop |

Het Multi-stop Reisplanner-scherm zal weergegeven worden.

#### a) Tik Toevoegen.

Het menu Voeg toe aan Reis zal worden weergegeven.

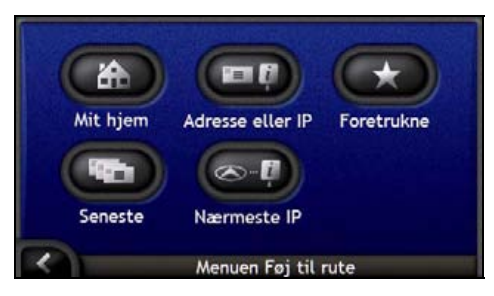

#### b) Tik Adres van POI.

Het scherm Zoeken naar Bestemmingzal worden weergegeven.

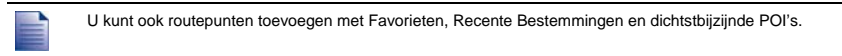

#### 2. Selecteer het land

Als u alleen de kaart van één land geïnstalleerd en geselecteerd heeft, is dat land standaard geselecteerd als uw bestemming en kan niet worden gewijzigd. Ga naar stap 3.

a) In het scherm *Zoeken naar Bestemming*, tikt u op **Land Wijzigen**. Het scherm *Selecteer een land* zal weergegeven worden.

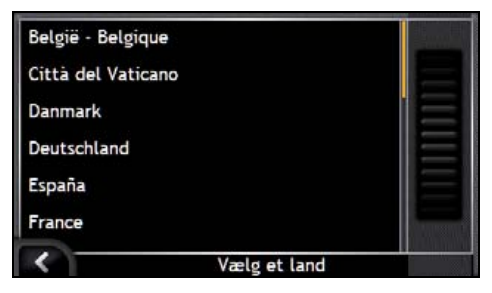

Selecteer een land van de lijst.

Het scherm Zoeken naar Bestemming zal worden weergegeven.

#### 3. Zoek naar stad/gebied

a) In het scherm *Zoeken naar Bestemming*, tikt u op **Stad/Gebied**. Het *Toetsenbord*scherm zal weergegeven worden.

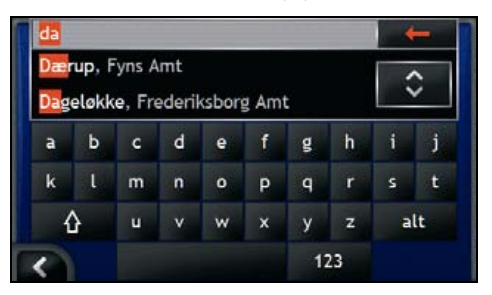

b) Gebruik het *Toetsenbord*scherm om de stad of het gebied van uw bestemming te zoeken. Het scherm *Zoeken naar Bestemming* zal worden weergegeven.

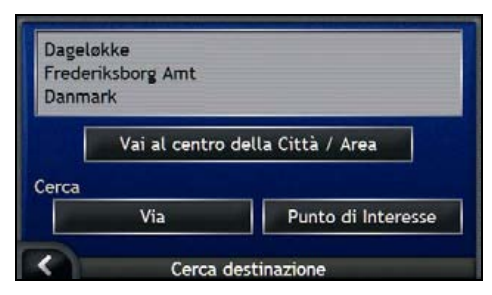

#### 4. Zoek naar de straat

a) In het scherm Zoeken naar Bestemming, tikt u op Straat. Het Toetsenbordscherm zal weergegeven worden.

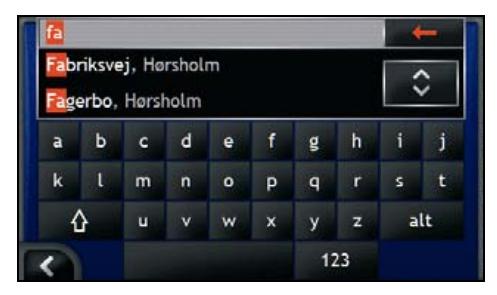

b) Gebruik het *Toetsenbord*scherm om de straat van uw bestemming te zoeken. Het scherm *Zoeken naar Bestemming* zal worden weergegeven.

| Fabriksvej.<br>Hørsholm<br>Frederiksborg | g Amt, Danm  | ark         |  |
|------------------------------------------|--------------|-------------|--|
|                                          | Gå til midte | en af vejen |  |
| løg efter                                |              |             |  |
| Vejkryds                                 |              | Vejnummer   |  |

Wanneer huisnummers of informatie of kruispunten niet beschikbaar zijn voor de door u geselecteerde straat, zal het scherm Routepunt Preview worden weergegeven. Ga naar stap 5b.

#### 5. Zoek naar het huisnummer

a) In het scherm *Zoeken naar Bestemming*, tikt u op **Huisnummer**. Het *Toetsenbord*scherm zal weergegeven worden.

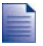

Als de optie **Huisnummer** niet wordt getoond, zijn er geen huisnummers beschikbaar voor de geselecteerde straat. Om het scherm *Bestemming Preview* weer te geven, tikt u op **Ga naar midden van straat**. Ga naar stap c

| 3, F | abrik | svej, | Hørshol | m |   |   | ~  | > |
|------|-------|-------|---------|---|---|---|----|---|
| 1    | 2     | 3     |         | ۵ | â | # | (  | ) |
| 4    | 5     | 6     |         |   | + |   |    |   |
| 7    | 8     | 9     | 0       |   |   |   | Î. | ? |

b) Gebruik het *Toetsenbord*scherm om het huisnummer van uw bestemming te zoeken. Het scherm *Routepunt Preview* zal worden weergegeven.

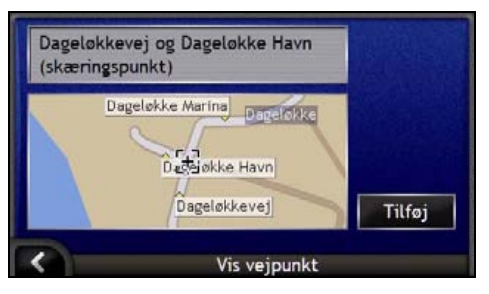

#### c) Tik Toevoegen.

De bestemming wordt automatisch opgeslagen en het scherm Multi-Stop Reisplanner wordt weergegeven.

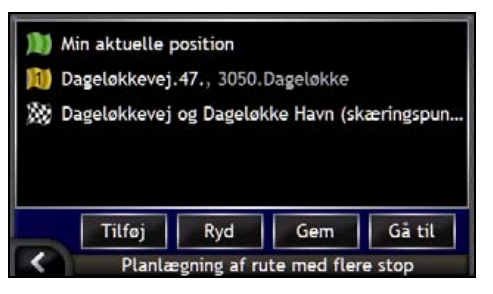

d) Voer een of meerdere van de volgende stappen uit:

| Als u het volgende wilt                                                                                                    | Dan                                                                                                    |
|----------------------------------------------------------------------------------------------------|----------------------------------------------------------------------------------------------------|
| nog een routepunt toevoegen                                                                                                    | <ul> <li>tik Toevoegen.</li> <li>Het scherm Zoeken naar Bestemming wordt</li> </ul>                                                            |
| Routepunten die zijn toegevoegd nadat een<br>multi-stop reis van start is gegaan, worden<br>niet in de huidige route verwerkt. | <ul><li>weergegeven.</li><li>Ga terug naar stap 3.</li></ul>                                                                                   |
| de route berekenen                                                                                                    | <ul> <li>tik Ga.<br/>Het scherm Multi-stop Reis Preview zal worden<br/>weergegeven.</li> </ul>                                                 |
|                                                                                                    | <ul> <li>Tik Ga.<br/>Op het Navigatie-scherm zal de berekende route<br/>worden weergegeven.</li> </ul>                                         |
| de volgorde van uw routepunten wijzigen                                                                                        | <ul> <li>tik op een punt van bestemming dat u wilt verplaatsen.<br/>Het scherm <i>Routepunt Preview</i> zal worden<br/>weergegeven.</li> </ul> |
|                                                                                                    | <ul> <li>Tik Ga omhoog of Ga omlaag.<br/>Het scherm <i>Multi-stop Reisplanner</i> zal worden<br/>weergegeven.</li> </ul>                       |
| de geografische details van een routepunt<br>weergeven                                                                         | <ul> <li>tik op een bestemmingspunt.<br/>Het scherm Routepunt Preview zal worden<br/>weergegeven.</li> </ul>                                   |
|                                                                                                    | <ul> <li>Tik Details.<br/>Het scherm Routepunt Details zal worden<br/>weergegeven.</li> </ul>                                                  |
| alle routepunten verwijderen                                                                                                   | tik Wissen.                                                                                                    |

| Als u het volgende wilt                    | Dan                                                                                                    |
|--------------------------------------------|----------------------------------------------------------------------------------------------------|
| een routepunt verwijderen                  | <ul> <li>tik op een punt van bestemming dat u wilt verwijderen.<br/>Het scherm Routepunt Preview zal worden<br/>weergegeven.</li> </ul>                  |
|                                            | <ul> <li>Tik Verwijderen.<br/>Het scherm <i>Multi-stop Reisplanner</i> zal worden<br/>weergegeven.</li> </ul>                                            |
| de multi-stopreis als een Favoriet opslaan | <ul> <li>tikt u op Opslaan.</li> <li>Het scherm Nieuwe Favoriet zal worden<br/>weergegeven.</li> </ul>                                                   |
|                                            | <ul> <li>Tik Opslaan alsFavoriet.</li> <li>De Favoriet zal worden opgeslagen en het scherm<br/>Multi-Stop Reisplanner zal worden weergegeven.</li> </ul> |

# Hoe sla ik een routepunt over tijdens een multi-stopreis?

U kunt een multi-stopreis op elk gewenst moment wijzigen in het scherm *Multi-stop Routeplanner*, maar als u al een reis begonnen bent, zullen de wijzigingen niet opgenomen worden in de huidige route:

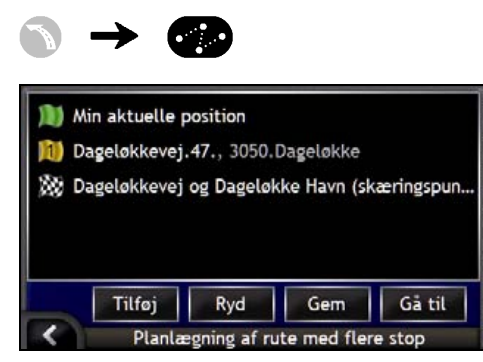

Om een routepunt over te slaan tijdens een multi-stopreis, voert u de volgende stappen uit:

- 1. Tik op de kaart om de dradenkruizen weer te geven. Het *Kaartmenu* zal worden weergegeven.
- 2. Tik **Route**, daarna **Routepunt Overslaan**. Het volgende routepunt zal worden overgeslagen en de route naar het volgende routepunt zal opnieuw berekend worden.

# Hoe zoek ik naar een kenmerk in het landschap of een openbare gelegenheid?

#### Een Nuttig Adres (POI) instellen als uw bestemming

Een POI is een locatie met een naam, een kenmerk in het landschap of een openbare gelegenheid, die weergegeven kan worden als icoon op de kaart. POI's zijn gegroepeerd op soort, zoals benzinestations, parken en musea.

# B Hoe vind ik het dichtstbijzijnde benzinestation?

U kunt drukken op

a)

om snel het dichtstbijzijnde benzinestation te vinden.

Aangezien POI's per groep bijeen staan, inclusief de benzinestations, zal uw iCN een lijst met de dichtstbijzijnde benzinestations weergeven, gebaseerd op uw huidige locatie.

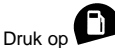

Het scherm Selecteer POI zal worden weergegeven en toont een lijst met de dichtstbijzijnde benzinestations gebaseerd op uw huidige locatie. Het dichtstbij gelegen station staat bovenaan de lijst.

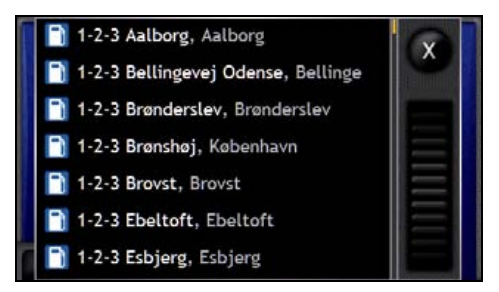

b) Selecteer een benzinestation uit de lijst. Het scherm *Bestemming Preview* zal worden weergegeven.

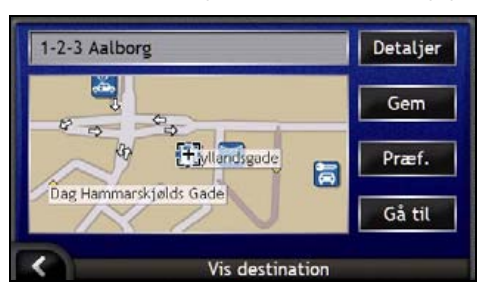
#### c) Tik op Ga.

Uw route wordt berekend; het 3D Navigatie-scherm zal worden weergegeven.

## P Hoe vind ik het dichtstbijzijnde parkeerterrein?

U kunt drukken op

om snel het dichtstbijzijnde parkeerterrein te vinden.

Deze casestudy laat u zien hoe u uw bestemming kunt instellen door een parkeerterrein te lokaliseren en te selecteren als Nuttig Adres (POI).

Aangezien POI's per categorie gegroepeerd zijn, inclusief de parkeerterreinen, zal de iCN u een lijst van dichtst bijgelegen parkeerterreinen laten zien, gebaseerd op uw huidige locatie.

|    |      |    | Μ. |
|----|------|----|----|
| a) | Druk | ор |    |

Het scherm Selecteer POI zal worden weergegeven en toont een lijst met de dichtstbijzijnde parkeerterreinen, gebaseerd op uw huidige locatie. Het dichtstbij gelegen parkeerterrein staat bovenaan de lijst.

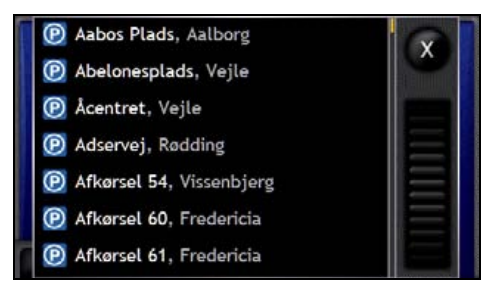

b) Selecteer een parkeerterrein uit de lijst.

Het scherm Bestemming Preview zal worden weergegeven.

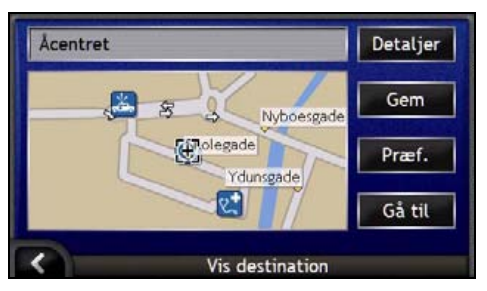

c) Tik op Ga.

Uw route wordt berekend; het 3D Navigatie-scherm zal worden weergegeven.

### Hoe zoek ik andere POI's?

Selecteer een bestemming met de schermen Zoeken naar Bestemming, Toetsenbord en Bestemming Preview, die samen een POI-invoerwizard vormen.

Dit hoofdstuk beschrijft hoe u elk van deze schermen moet gebruiken en geeft een casestudy om u te helpen bij het instellen van uw POI.

### Snelle Methode

- 1. Open het scherm Zoeken naar Bestemming
- 2. Selecteer het land
- 3. Selecteer het soort POI
- 4. Tik Ga.

### Lasestudy. Hoe zoek ik naar een Nuttig Adres?

Deze casestudy laat u zien hoe u uw bestemming kunt instellen door een Nuttig Adres (POI) te selecteren.

### 1. Open het scherm Zoeken naar Bestemming

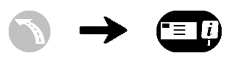

| )anma  | irk       |                                                                                                    |
|--------|-----------|----------------------------------------------------------------------------------------------------|
|        | Skift     | land                                                                                                    |
| øg eft | er        | and the second second s |
|        | By/Område | Postnummer                                                                                                    |
|        | Adresse   | Interessepunkt                                                                                                    |

Het scherm Zoeken naar Bestemming wordt weergegeven.

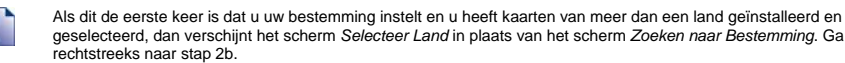

De volgende keer dat u deze procedure uitvoert, zal zoals verwacht, het scherm Zoeken naar Bestemming openen.

### 2.Selecteer het land

Als u alleen de kaart van één land geïnstalleerd en geselecteerd heeft, is dat land standaard geselecteerd als uw bestemming en kan niet worden gewijzigd. Ga naar stap 3.

a) In het scherm *Zoeken naar Bestemming*, tikt u op **Land Wijzigen**. Het scherm *Selecteer een land* zal weergegeven worden.

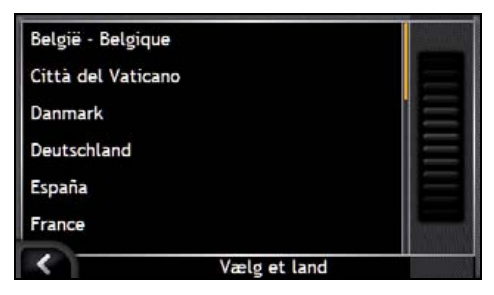

Selecteer een land van de lijst.

Het scherm Zoeken naar Bestemming zal worden weergegeven.

### 3. Selecteer het soort POI

Om de zoektocht naar een soort POI te verkorten, kunt u eerst op Gebied zoeken.

- a) Tik in het Bestemmingsscherm op Nuttige Adres.
  - Het scherm Selecteer POI zal verschijnen.

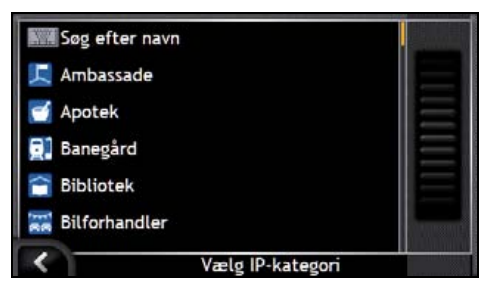

b) Selecteer een POI-type uit de lijst. Het *Toetsenbord*scherm zal worden weergegeven.

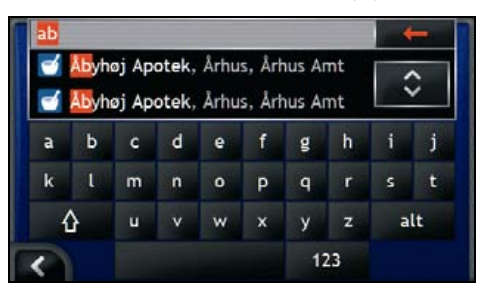

c) Gebruik het *Toetsenbord*scherm om de POI te zoeken. Het scherm *Bestemming Preview* zal worden weergegeven.

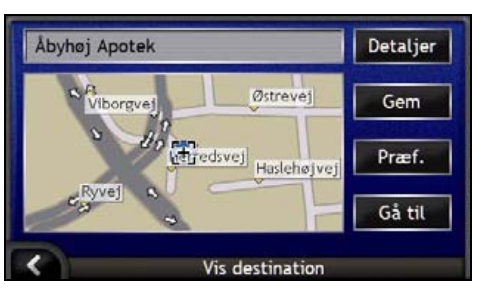

d) Voer een van de volgende stappen uit:

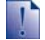

Zorg er alstublieft voor dat de voorkeuren voor de route van toepassing zijn op de route die u heeft gespecificeerd, voordat u tikt op Ga.

| Als u het volgende wilt                                   | Dan                                                                                                    |
|-----------------------------------------------------------|----------------------------------------------------------------------------------------------------|
| de route berekenen en het 3D Navigatie-<br>scherm openen  | tikt u op <b>Ga</b> .<br>Uw route wordt berekend; het <i>3D Navigatie</i> -scherm zal worden<br>weergegeven.     |
| nauwkeuriger een locatie selecteren door<br>aan te wijzen | tikt op de kaart om over te schakelen naar het hoofdkaartscherm.                                                 |
| de geografische details weergeven                         | tikt u op <b>Details</b> .<br>Het scherm <i>Details van Bestemming</i> zal worden weergegeven.                   |
| de bestemming opslaan als Thuis                           | <ul> <li>tikt u op <b>Opslaan</b>.</li> <li>Het scherm <i>Nieuwe Favoriet</i> zal worden weergegeven.</li> </ul> |
|                                                           | Tik Opslaan als Thuis.                                                                                           |
| de bestemming opslaan als een Favoriet                    | <ul> <li>tikt u op <b>Opslaan</b>.</li> <li>Het scherm <i>Nieuwe Favoriet</i> zal worden weergegeven.</li> </ul> |
|                                                           | Tik Opslaan als Favoriet.                                                                                        |
| Routevoorkeuren weergeven                                 | tik op <b>Voorkeuren</b> .<br>Het scherm <i>Routeberekening</i> zal worden weergegeven.                          |
| uw bestemming wijzigen                                    | druk op <b>K</b> .<br>Het scherm <i>Zoeken naar Bestemming</i> zal worden<br>weergegeven.                        |

## Hoe kan ik mijn route bekijken?

Als een route eenmaal berekend is, wordt het 3D Navigatie-scherm weergegeven. U wordt naar uw bestemming begeleid door spraak- en visuele instructies.

U kunt uw route op verschillende manieren bekijken door te drukken op Som door de schermen te lopen.

### In dit hoofdstuk

| 3D Navigatie-scherm    | 42 |
|------------------------|----|
| 2D Navigatie-scherm    | 44 |
| Volgende Afslag-scherm | 46 |
| Scherm Richtingliist   | 47 |

## 3D Navigatie-scherm

Het 3D Navigatie-scherm is afgestemd op uw reisrichting.

Om het 3D Navigatie-scherm te bekijken wanneer een route berekend is, toets So om door de schermen te lopen.

- Tik en sleep het scherm om het over de kaart te bewegen.
- Tik en houd vast om het Kaartmenu te bekijken. Voor meer informatie, zie "Hoe moet ik het Kaartmenu gebruiken?" op pagina 69.

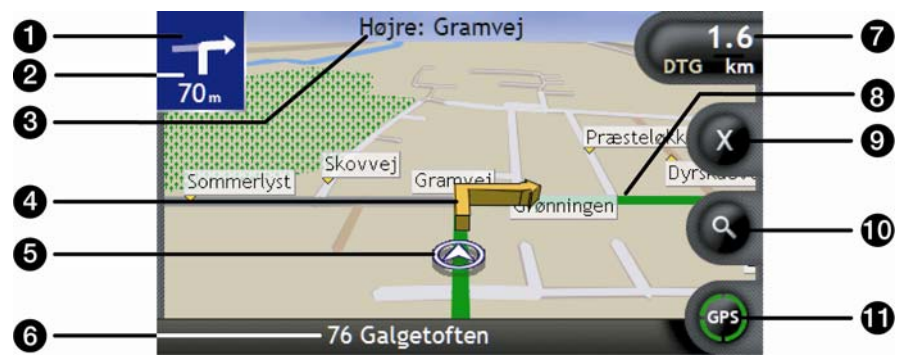

|   | Item                              | Beschrijving                                                                                                    |
|---|-----------------------------------|----------------------------------------------------------------------------------------------------|
| 0 | Richting van volgende             | De richting van uw volgende afslag                                                                                   |
|   | afslag                            | Om de spraakinstructie te herhalen, tikt u op de afslag-pijl.                                                        |
| 2 | Afstand tot de volgende<br>afslag | De afstand tot uw volgende afslag.                                                                                   |
| 3 | Volgende instructie               | De richting en naam van de straat waar de volgende afslag in uitkomt.                                                |
|   |                                   | Wanneer u de Informatie-opties doorloopt, zal er boven in het scherm even een korte functiebeschrijving verschijnen. |
| 4 | Volgende afslag-pijl              | Uw volgende afslag wordt gemarkeerd in een andere kleur dan de afslagen erna.                                        |
|   |                                   | De standaardkleur van uw volgende afslag is groen, maar hangt af van het kleurthema dat u gebruikt.                  |
| 5 | Huidige positie                   | Uw huidige positie wordt gemarkeerd met $\boldsymbol{\mathfrak{D}}$ .                                                |
| 6 | Statusbalk                        | Geeft een van de volgende meldingen weer:                                                                            |
| - |                                   | <ul> <li>De naam van de straat waar u zich bevindt</li> </ul>                                                        |
|   |                                   | <ul> <li>Snelheidswaarschuwingen</li> </ul>                                                                          |
|   |                                   | <ul> <li>Actieve POI's.</li> </ul>                                                                                   |

| · · · · · · · · · · · · · · · · · · · | Item                     | Beschrijving                                                                                                    |
|---------------------------------------|--------------------------|----------------------------------------------------------------------------------------------------|
| 0                                     | Informatie               | Toont een van de volgende opties:         Tijd         km/u of mph (Snelheid)         TTG (Reistijd)         DTG (Afstand tot bestemming)         ETA (Estimated Time of Arrival, geschatte aankomsttijd).         Tik om door de volgende opties te lopen.         Tijdens een Multi-stop Reis zullen de Reistijd, Afstand tot bestemming<br>en ETA worden weergegeven als: Tijd tot Routepunt, Afstand tot<br>Routepunt en ETA tot Routepunt. |
| 8                                     | Route                    | Uw huidige route wordt gemarkeerd                                                                                                    |
| 9                                     | Route annuleren          | Annuleert uw huidige route.                                                                                                    |
| 9                                     | Zoom                     | <ul> <li>Om de zoom-opties weer te geven, tikt u op .</li> <li>Om een kleiner gebied gedetailleerder weer te geven, toets of scroll omlaag.</li> <li>Om een groter gebied minder gedetailleerd weer te geven, toets of scroll omhoog.</li> </ul>                                                                                                    |
| 0                                     | Kompas en GPS-informatie | <ul> <li>Toont een van de volgende opties:</li> <li>Groene Kwadranten - Een geldig GPS-signaal wordt gebruikt<br/>om uw positie te fixeren; geeft tussen een en vier kwadranten<br/>aan om de sterkte van het signaal weer te geven.</li> <li>Rode cirkel - Geen GPS-signaal.</li> <li>Kompasrichting</li> <li>Tik om door de opties te lopen; tik en houd vast om het <i>GPS</i><br/><i>Status</i>scherm weer te geven.</li> </ul>             |

## 2D Navigatie-scherm

Het 2D Navigatie-scherm toont uw huidige positie (als een GPS-fix actief is) en omliggende straatnamen. Als een route berekend is, worden route en afslagen gemarkeerd. Het 2D Navigatiescherm wordt weergegeven Koers naar boven, tenzij de Kaartweergavevoorkeuren op het noorden zijn ingesteld.

Om het 2D Navigatiescherm te bekijken, drukt u op Som door de schermen te lopen.

- Tik en sleep het scherm om het over de kaart te bewegen.
- Tik en houd vast om het Kaartmenu te bekijken. Voor meer informatie, zie "Hoe moet ik het Kaartmenu gebruiken?" op pagina 69.

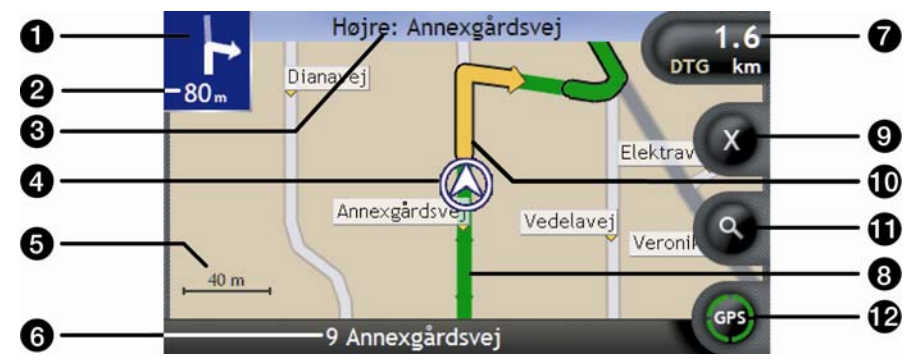

|   | Item                              | Beschrijving                                                                                                    |
|---|-----------------------------------|----------------------------------------------------------------------------------------------------|
| 0 | Richting van volgende             | De richting van uw volgende afslag                                                                                   |
|   | afslag                            | Om de spraakinstructie te herhalen, tikt u op de afslag-pijl.                                                        |
| 2 | Afstand tot de volgende<br>afslag | De afstand tot uw volgende afslag.                                                                                   |
| 3 | Volgende instructie               | De richting en naam van de straat waar de volgende afslag in uitkomt.                                                |
|   |                                   | Wanneer u de Informatie-opties doorloopt, zal er boven in het scherm even een korte functiebeschrijving verschijnen. |
| 4 | Huidige positie                   | Uw huidige positie wordt gemarkeerd met ${\ensuremath{\mathfrak{D}}}$ .                                              |
| 5 | Schaalbalk                        | Geeft de schaal van de kaart weer.                                                                                   |
| 6 | Statusbalk                        | Geeft een van de volgende meldingen weer:                                                                            |
| - |                                   | <ul> <li>De naam van de straat waar u zich bevindt</li> </ul>                                                        |
|   |                                   | Snelheidswaarschuwingen                                                                                              |
|   |                                   | Actieve PUIS.                                                                                                    |

|   | Item                     | Beschrijving                                                                                                    |
|---|--------------------------|----------------------------------------------------------------------------------------------------|
| 0 | Informatie               | Toont een van de volgende opties:         Tijd         km/u of mph (Snelheid)         TTG (Reistijd)         DTG (Afstand tot bestemming)         ETA (Estimated Time of Arrival, geschatte aankomsttijd).         Tik om door de volgende opties te lopen.         Tijdens een Multi-stop Reis zullen de Reistijd, Afstand tot bestemming<br>en ETA worden weergegeven als: Tijd tot Routepunt, Afstand tot<br>Routepunt en ETA tot Routepunt. |
| 8 | Route                    | Uw huidige route wordt gemarkeerd                                                                                                    |
| 9 | Route annuleren          | Annuleert uw huidige route.                                                                                                    |
| 9 | Volgende afslag-pijl     | Uw volgende afslag wordt gemarkeerd in een andere kleur dan de<br>afslagen erna.<br>De standaardkleur van uw volgende afslag is groen, maar hangt af<br>van het kleurthema dat u gebruikt.                                                                                                    |
| 9 | Zoom                     | <ul> <li>Om de zoom-opties weer te geven, tikt u op .</li> <li>Om een kleiner gebied gedetailleerder weer te geven, toets for scroll omlaag.</li> <li>Om een groter gebied minder gedetailleerd weer te geven, toets for scroll omhoog.</li> </ul>                                                                                                    |
| P | Kompas en GPS-informatie | <ul> <li>Toont een van de volgende opties:</li> <li>Groene Kwadranten - Een geldig GPS-signaal wordt gebruikt<br/>om uw positie te fixeren; geeft tussen een en vier kwadranten<br/>aan om de sterkte van het signaal weer te geven.</li> <li>Rode cirkel - Geen signaal.</li> <li>Kompasrichting</li> <li>Tik om door de opties te lopen; tik en houd vast om het <i>GPS</i><br/><i>Status</i>scherm weer te geven.</li> </ul>                 |

## Volgende Afslag-scherm

Het scherm Volgende Afslag toont informatie die u nodig heeft voor de volgende afslag, de richting van de afslag en de afstand tot de afslag. Een route moet eerst berekend zijn voordat dit scherm beschikbaar is.

Om het scherm Volgende Afslag te bekijken wanneer een route berekend is, drukt u op Som door de schermen te lopen.

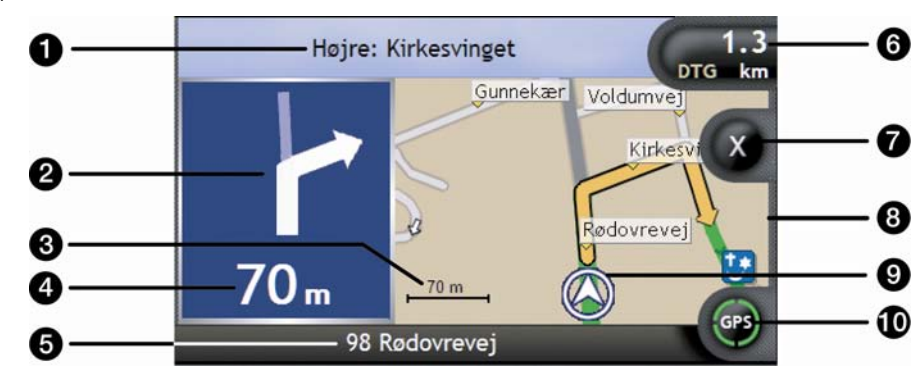

|   | Item                              | Beschrijving                                                                                                    |
|---|-----------------------------------|----------------------------------------------------------------------------------------------------|
| 0 | Volgende instructie               | De richting en naam van de straat waar de volgende afslag in uitkomt.                                                                                                    |
|   |                                   | Wanneer u de Informatie-opties doorloopt, zal er boven in het scherm even een korte functiebeschrijving verschijnen.                                                                                                    |
| 2 | Richting van volgende<br>afslag   | De richting van uw volgende afslag                                                                                                    |
| 3 | Schaalbalk                        | Geeft de schaal van de kaart weer.                                                                                                    |
| 4 | Afstand tot de volgende<br>afslag | De afstand tot uw volgende afslag.                                                                                                    |
| 5 | Statusbalk                        | <ul> <li>Geeft een van de volgende meldingen weer:</li> <li>De naam van de straat waar u zich bevindt</li> <li>Snelheidswaarschuwingen</li> <li>Actieve POI's.</li> </ul>                                                                                                    |
| 6 | Informatie                        | Toont een van de volgende opties:         Tijd         km/u of mph (Snelheid)         TTG (Reistijd)         DTG (Afstand tot bestemming)         ETA (Estimated Time of Arrival, geschatte aankomsttijd).         Tik om door de volgende opties te lopen.         Tijdens een Multi-stop Reis zullen de Reistijd, Afstand tot bestemming<br>en ETA worden weergegeven als: Tijd tot Routepunt, Afstand tot<br>Routepunt en ETA tot Routepunt. |
| 7 | Route annuleren                   | Annuleert uw huidige route.                                                                                                    |

|   | Item                      | Beschrijving                                                                                                    |
|---|---------------------------|----------------------------------------------------------------------------------------------------|
| 8 | Kaart van volgende afslag | Een kaart van uw volgende afslag.                                                                                                    |
| 9 | Huidige positie           | Uw huidige positie wordt gemarkeerd met $\mathfrak{D}$ ; indien zichtbaar.                                                                                                    |
| 9 | Kompas en GPS-informatie  | <ul> <li>Toont een van de volgende opties:</li> <li>Groene Kwadranten - Een geldig GPS-signaal wordt gebruikt<br/>om uw positie te fixeren; geeft tussen een en vier kwadranten<br/>aan om de sterkte van het signaal weer te geven.</li> <li>Rode cirkel - Geen signaal.</li> <li>Kompasrichting</li> <li>Tik om door de opties te lopen; tik en houd vast om het <i>GPS</i><br/><i>Status</i>scherm weer te geven.</li> </ul> |

## Scherm Richtinglijst

Het scherm *Richtinglijst* toont de volgende vier afslagen van uw route, de afslagrichting, straatnaam en de afstand tot de afslag. U kunt alle afslagen in de lijst bekijken wanneer u de schuifbalk gebruikt. Een route moet eerst berekend zijn voordat dit scherm beschikbaar is.

Om het scherm *Richtinglijst* te bekijken wanneer een route berekend is, drukt u op Som door de schermen te lopen.

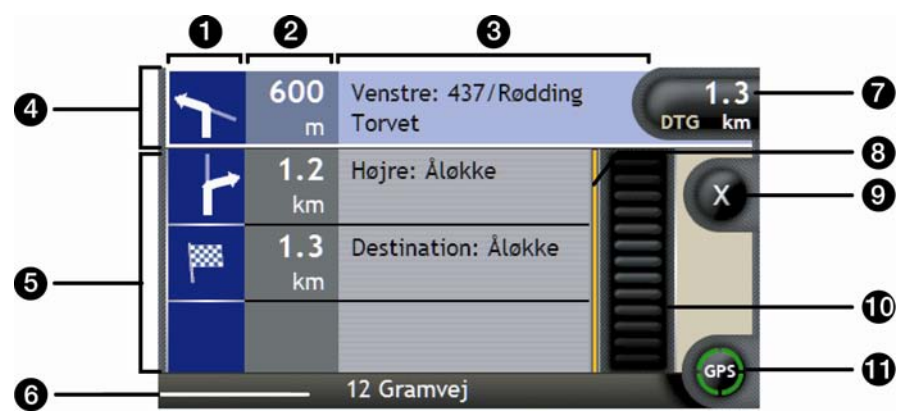

|   | Item                              | Beschrijving                                                                                                  |
|---|-----------------------------------|----------------------------------------------------------------------------------------------------|
| 0 | Richting van de volgende afslag.  | De richting van de afslag. Uw volgende afslag wordt gemarkeerd.                                               |
| 2 | Afstand tot de volgende<br>afslag | De afstand tot uw volgende afslag. Uw volgende afslag wordt gemarkeerd.                                       |
| 3 | Instructie                        | De richting en naam van de straat waar de volgende afslag in uitkomt.<br>Uw volgende afslag wordt gemarkeerd. |
| 4 | Volgende afslag<br>(gemarkeerd)   | De eerstvolgende afslag wordt gemarkeerd bovenaan de lijst.                                                   |
| 6 | Nog te nemen afslagen             | De richting en de afstand van nog te nemen afslagen.                                                          |

|   | Item                     | Beschrijving                                                                                                    |
|---|--------------------------|----------------------------------------------------------------------------------------------------|
| 6 | Statusbalk               | De naam van de straat waar u zich bevindt.                                                                                                    |
| 0 | Informatie               | Toont een van de volgende opties:         Tijd         km/u of mph (Snelheid)         TTG (Reistijd)         DTG (Afstand tot bestemming)         ETA (Estimated Time of Arrival, geschatte aankomsttijd).         Tik om door de opties te lopen.         Tijdens een Multi-stop Reis zullen de Reistijd, Afstand tot bestemming<br>en ETA worden weergegeven als: Tijd tot Routepunt, Afstand tot<br>Routepunt en ETA tot Routepunt.   |
| 8 | Positie-indicator        | Geeft uw positie weer in het scherm Richtinglijst.                                                                                                    |
| 9 | Route annuleren          | Annuleert uw huidige route.                                                                                                    |
| 9 | Schuifbalk               | Maakt het u mogelijk alle afslagen te bekijken door door de lijst te lopen.                                                                                                    |
| 0 | Kompas en GPS-informatie | <ul> <li>Toont een van de volgende opties:</li> <li>Groene Kwadranten - Een geldig GPS-signaal wordt gebruikt om<br/>uw positie te fixeren; geeft tussen een en vier kwadranten aan<br/>om de sterkte van het signaal weer te geven.</li> <li>Rode cirkel - Geen signaal.</li> <li>Kompasrichting</li> <li>Tik op het pictogram om door de opties te lopen; tik en houd vast om<br/>het <i>GPS Status</i>cherm weer te geven.</li> </ul> |

# B Wat gebeurt er als ik een afslag mis?

#### Back-On-Track™ Automatische Herberekening

Uw route wordt automatisch aangepast als u een verkeerde afslag neemt. Boven in het scherm zal een melding verschijnen dat uw route opnieuw berekend wordt. De **Informatie**toets zal het percentage van de herberekening van de route aangeven dat voltooid is.

Om een herberekening van een route te annuleren, tikt u op 🔇. Er verschijnt een waarschuwing, waarin gevraagd wordt de annulering te bevestigen. Na bevestiging worden zowel de herberekening als uw huidige route geannuleerd.

## Hoe sla ik Favorieten en Thuis op?

U kunt maximaal 200 bestemmingen als Favorieten opslaan; één ervan kan worden opgeslagen als Thuis. Thuis kan iedere aangewezen Favoriet zijn, maar wij adviseren hiervoor uw huisadres te kiezen of een andere welbekende bestemming.

U kunt een Favoriet uit het scherm *Bestemming Preview* opslaan nadat u naar een adres gezocht heeft of uit het *Kaartenmenu* van de *3D- of 2D-Navigatie*schermen. Voor meer informatie, zie "Hoe moet ik het Kaartmenu gebruiken?" op pagina 69.

### Kan ik een foto als een Favoriet aanwijzen?

U kunt een foto aanwijzen voor elk van de bestaande Favorieten. Voor meer informatie, zie "Hoe kan ik een foto aan een Favoriet toewijzen?" op pagina 66.

## Hoe sla ik een Favoriet op?

Een adres zoeken totdat het scherm Bestemming Preview wordt weergegeven.

#### 1. Tik Opslaan.

Het scherm Nieuwe Favoriet zal worden weergegeven.

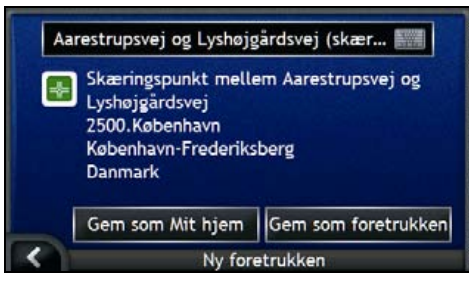

2. Om de naam van de Favoriet te wijzigen, tikt u op 🕮. Het Toetsenbordscherm wordt weergegeven.

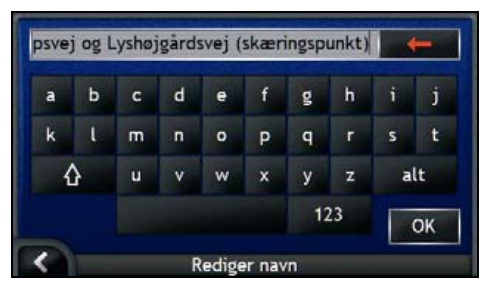

 Nadat u de naam voor de Favoriet heeft ingevoerd, tikt u op OK. Het scherm *NieuweFavoriet* wordt weergegeven. 3. Voer een van de volgende stappen uit:

| Als u het volgende wilt  | Dan                                                                                                    |
|--------------------------|----------------------------------------------------------------------------------------------------|
| opslaan als een Favoriet | tik <b>Opslaan alsFavoriet</b> .<br>De Favoriet is opgeslagen. Het scherm <i>Favoriet Preview</i><br>wordt weergegeven.             |
| opslaan als Thuis        | tik <b>Opslaan als Thuis</b> .<br>De Favoriet is opgeslagen als Thuis. Het scherm <i>Thuis</i><br><i>Preview</i> wordt weergegeven. |

## Hoe navigeer ik naar een Favoriet?

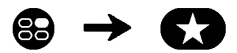

1. Tik op de Favorietbestemming waar u naartoe wilt reizen. Het scherm *Favoriet Preview* wordt weergegeven.

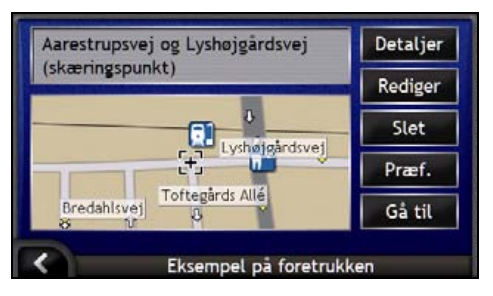

2. Tik Ga.

De route is berekend en wordt weergegeven op het Navigatiescherm.

## Hoe navigeer ik naar Thuis?

Wanneer u geen adres ingesteld heeft als *Thuis*, zal de eerste keer dat u naar *Thuis* probeert te navigeren, u worden gevraagd een adres te zoeken met de adresinvoerwizard.

### Optie 1 - Van het menu Ga Naar

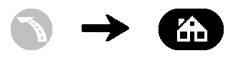

De route is berekend en wordt weergegeven op het Navigatiescherm.

### Optie 2 - Van het scherm Favoriet Bestemmingen

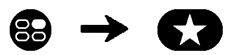

1. Van het scherm *Mijn Favorieten*, selecteert u *Thuis*. Het scherm *Thuis Preview* zal worden weergegeven.

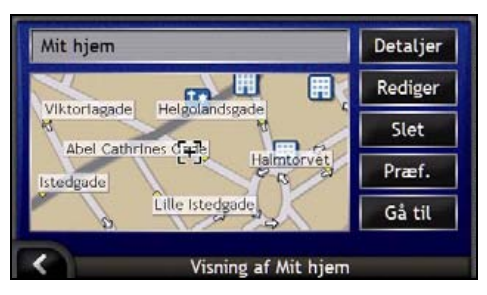

2. Om naar *Thuis* te navigeren, tikt u op **Ga**. De route wordt berekend en weergegeven op het *Navigatie*scherm.

### Optie 3 - Het gebruik van de afstandsbediening

U kunt naar Thuis navigeren door te drukken op 🛈 op de afstandsbediening (wordt mogelijkerwijs apart verkocht).

- 1. Druk op 🖲 om het scherm Thuis Preview weer te geven.
- 2. Druk nogmaals op (1) om de route te berekenen en het 3D Navigatiescherm weer te geven.

## Hoe bekijk ik de details van een Favoriet?

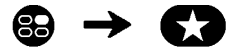

1. In het scherm *MijnFavorieten* selecteert u een Favoriet. Het scherm *Favoriet Preview* zal worden weergegeven.

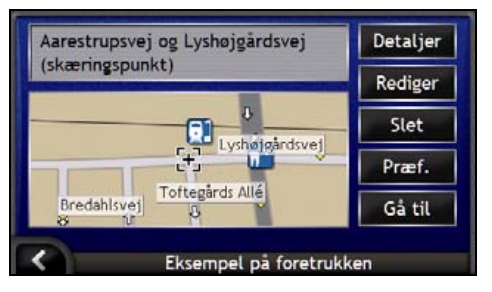

#### 2. Tik op Details.

Het scherm Favoriet Details zal worden weergegeven.

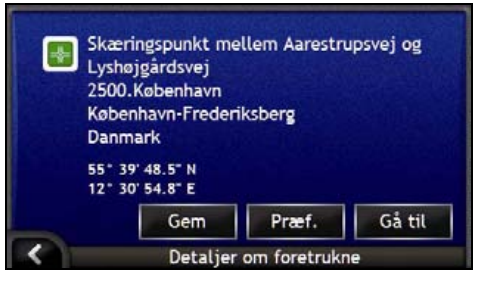

3. Voer een van de volgende stappen uit:

| Als u het volgende wilt                                                                     | Dan                                                                                               |
|---------------------------------------------------------------------------------------------|---------------------------------------------------------------------------------------------------|
| een andere naam geven aan de <i>Favoriet</i> of de <i>Favoriet</i> opslaan als <i>Thuis</i> | tik <b>Opslaan</b> .<br>Het scherm <i>favourite <bewerken></bewerken></i> zal worden weergegeven. |
| stel de Voorkeuren van de route in voordat<br>u naar uw Favoriet navigeert.                 | tik <b>Voorkrn</b> .<br>Het scherm route <i>Voorkeuren</i> zal verschijnen.                       |
| naar uw <i>Favoriet</i> of <i>Thuis</i> navigeren                                           | tik <b>Ga</b> .<br>De route is berekend en wordt weergegeven op het<br><i>Navigatie</i> scherm.   |
| keer terug naar het scherm <i>Favoriet</i><br>Preview                                       | tik 🖍.                                                                                            |

## Hoe bewerk ik de naam van een Favoriet?

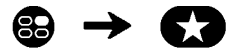

1. In het scherm *MijnFavorieten*, selecteert u een Favoriet om te bewerken. Het scherm *Favoriet Preview* zal worden weergegeven.

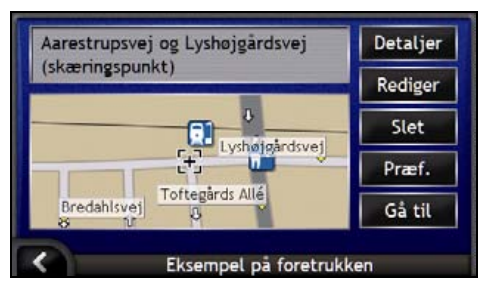

#### 2. Tik Bewerken.

Het scherm Naam bewerken zal worden weergegeven.

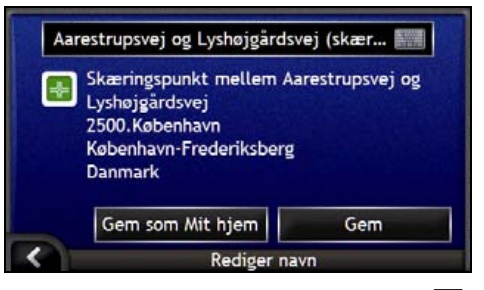

- 3. Om de naam van de Favoriet te bewerken, tikt u op 🕮.
  - Nadat u de naam van de Favoriet heeft bewerkt, tikt u op OK. Het scherm Naam bewerken zal worden weergegeven.
- 4. Voer een van de volgende stappen uit:

| Als u het volgende wilt               | Dan                                                                                                    |
|---------------------------------------|----------------------------------------------------------------------------------------------------|
| een andere naam geven aan de Favoriet | tik <b>Opslaan</b> .<br>De Favoriet is opgeslagen. Het scherm <i>Favoriet Preview</i><br>wordt weergegeven.                         |
| opslaan als Thuis                     | tik <b>Opslaan als Thuis</b> .<br>De Favoriet is opgeslagen als Thuis. Het scherm <i>Thuis</i><br><i>Preview</i> wordt weergegeven. |

## Hoe verwijder ik een Favoriet?

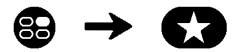

1. In het scherm *MijnFavorieten* selecteert u een Favoriet om te verwijderen. Het scherm *Favoriet Preview* zal worden weergegeven.

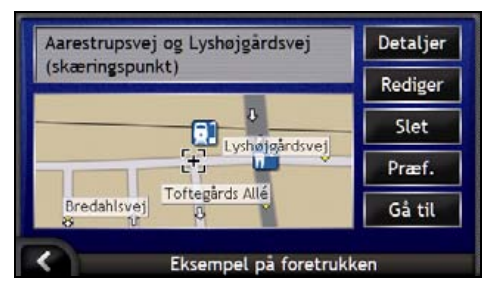

#### 2. Tik op **Verwijderen**. DeFavoriet is verwijderd. Het scherm *Mijn Favorieten* zal worden weergegeven.

# Hoe kan ik de camera gebruiken?

Uw iCN heeft een ingebouwde camera met **NavPix**-technologie om foto's te maken die u kunt opslaan als een geografische locatie op de navigatiekaarten. Daarmee is het voor u mogelijk direct naar het punt te navigeren waar de foto gemaakt is. Foto's kunnen worden opgeslagen in een Album op de harde schijf van de iCN of op een geheugenkaart en kunnen worden bekeken in de volledige scherm-modus.

### In dit hoofdstuk

| Hoe kan ik het Camerascherm bekijken?             | 56 |
|---------------------------------------------------|----|
| Hoe maak ik een foto?                             | 57 |
| Hoe beheer ik miin foto's?                        | 59 |
| Hoe kan ik foto's opslaan. e-mailen of afdrukken? | 63 |
| Hoe navigeer ik naar een fotolocatie?             | 65 |
| Hoe kan ik een foto aan een Favoriet toewiizen?   | 66 |

## Hoe kan ik het Camerascherm bekijken?

Met het *Camera*scherm kunt u foto's maken en heeft u toegang tot de cameravoorkeuren. Om het *Camera*scherm te bekijken, drukt u op 🙆 boven op de iCN.

U heeft ook toegang tot het Camerascherm vanuit het Hoofdmenu; tik op O.

Door te drukken op 🙆 wordt er pas een foto gemaakt als u zich al in het Camerascherm bevindt.

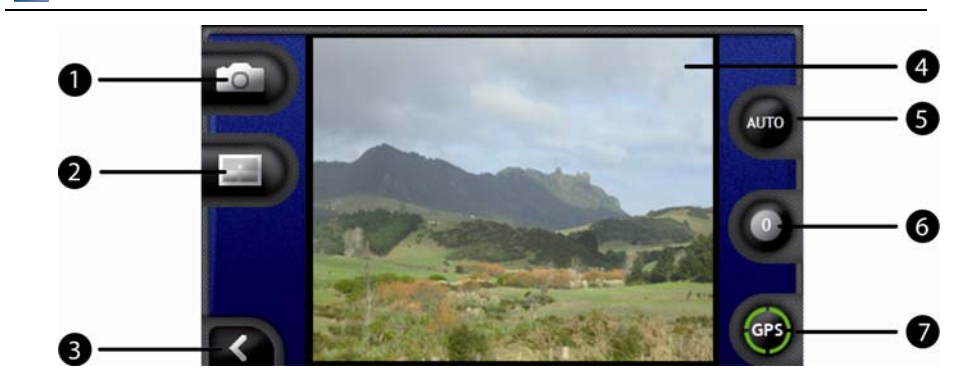

|   | Element    | Beschrijving                                                                                    |
|---|------------|-------------------------------------------------------------------------------------------------|
| 0 |            | Maakt de foto.                                                                                  |
| 2 |            | Geeft het <i>Album</i> scherm weer.                                                             |
| 3 | K          | U keert terug naar het scherm dat u het laatst bekeken heeft.                                   |
| 4 | Viewfinder | U kunt de afbeelding inlijsten met de Viewfinder.                                               |
| 6 | AUTO       | Geeft de huidige belichtingsinstellingen weer.<br>Tik om de belichtingsopties te bekijken.      |
| 6 | 0          | Geeft de huidige helderheidsinstellingen weer.<br>Tik om de opties voor helderheid te bekijken. |
| 7 | GPS        | Geeft aan of er GPS-informatie beschikbaar is.                                                  |

Wanneer het Camerascherm wordt weergegeven, worden alle toetsen van de iCN behalve () non-actief. Daarmee wordt gegarandeerd dat u in het Camerascherm blijft, zelfs wanneer er per ongeluk toetsen worden ingedrukt.

## Hoe maak ik een foto?

Het Camerascherm moet worden weergegeven voordat u een foto kunt maken.

- 1. Om het *Camera*scherm te bekijken, drukt u op 💿 boven op de iCN.
  - U heeft ook toegang tot het Camerascherm vanuit het Hoofdmenu; tik op O.
- 2. Wanneer het *Camera*scherm open is, zal het beeld van het gegeven waar de camera op gefocust is, worden weergegeven in de **Viewfinder**.

Voordat u een foto maakt kunt u de instellingen voor belichting en helderheid aanpassen. Voor meer informatie, zie "Hoe kan ik de voorkeuren van de camera aanpassen?" op pagina 58.

- 3. Wanneer u tevreden bent met de afbeelding in de Viewfinder, drukt u op 💿 om de foto te maken.
  - U kunt ook tikken op O om de foto te maken.
- 4. De genomen foto zal gedurende twee seconden in de **Viewfinder** zichtbaar zijn voordat hij automatisch wordt opgeslagen in uw *Album* op de harde schijf van de iCN.

Wanneer het Camerascherm langer dan twee minuten niet actief is, keert het terug naar het Hoofdmenuscherm.

### GPS-fix

Het GPS-pictogram geeft aan of de iCN een GPS-fix heeft en toont de sterkte van het signaal. Wanneer de iCN een GPS-fix heeft en er een foto genomen is, dan worden er locatiecoördinaten aan de foto toegevoegd. De coördinaten moeten beschikbaar zijn om de foto te kunnen opslaan als een *Favoriete* bestemming. De locatiecoördinaten worden weergegeven in het scherm *Fotodetails*. Voor meer informatie, zie "Fotobeheer" op pagina 61.

## Hoe kan ik de voorkeuren van de camera aanpassen?

De camera heeft instellingsmogelijkheden voor belichting en helderheid, die u kunt aanpassen voordat u een foto neemt.

### Belichtingsopties

- 1. Om het Camerascherm te bekijken, drukt u op .
- In het Camerascherm, tikt u op .
   De waarden voor de belichtingsopties worden weergegeven.

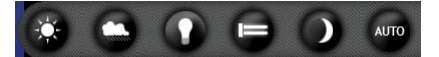

| Instelling | Beschrijving                                                                         |
|------------|--------------------------------------------------------------------------------------|
| 0          | Voor gebruik buiten, in fel zonlicht                                                 |
| 0          | Voor gebruik buiten, bij bewolkt weer                                                |
| 0          | Voor gebruik binnen, bij normale lichtwaarden                                        |
|            | Voor gebruik binnen, bij tl-licht                                                    |
|            | Voor gebruik 's avonds; zorgt voor een langere sluitertijd voor betere fotokwaliteit |
| AUTO       | Selecteert automatisch de voor de omstandigheden meest geschikte instellingen        |

3. Tik op de belichtingsoptie van uw voorkeur. Uw keuze zal worden opgeslagen.

### Helderheidsopties

De helderheid is in te stellen op een van de zes niveaus.

- 1. Om het Camerascherm te bekijken, drukt u op 💿.
- 2. In het *Camera*scherm, tikt u op **O**. De waarden voor de helderheidsopties worden weergegeven.

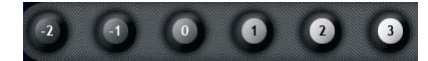

3. Selecteer één van de zes niveaus voor de in te stellen helderheid van een foto.

## Hoe beheer ik mijn foto's?

### Albumbeheer

In het *Album* worden alle foto's opgeslagen en weergegeven als thumbnails. U kunt foto's opslaan in het *Album* op de harde schijf van de iCN of op uw geheugenkaart.

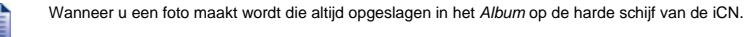

- 1. Druk op om het Camerascherm te bekijken.
- 2. In het *Camera*scherm, tikt u op **ED**. Het *Album*scherm worden weergegeven.

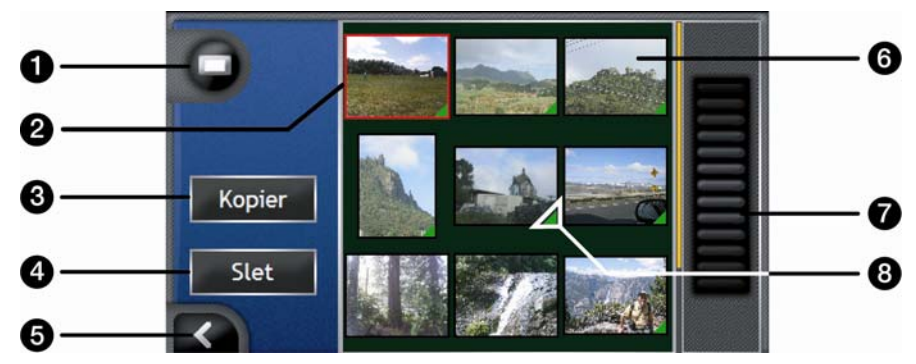

|   | Element     | Beschrijving                                                                                                    |
|---|-------------|----------------------------------------------------------------------------------------------------|
| 0 |             | Geeft het Album weer op de harde schijf.                                                                                             |
| 2 | D           | Geeft het Album weer op de geheugenkaart. (Optioneel)                                                                                |
| 3 | Kopiëren    | Kopieert foto's van de harde schijf naar de geheugenkaart en vice versa.                                                             |
| 4 | Verwijderen | Verwijdert foto's van de harde schijf of de geheugenkaart.                                                                           |
| 6 | K           | Tik om terug te gaan naar de Viewfinder.                                                                                             |
| 6 | Foto        | Geeft de foto's in het fotoalbum op de harde schijf of de geheugenkaart weer.<br>Tik om het scherm <i>Fotodetails</i> weer te geven. |
| 0 | Schuifbalk  | Stelt u in staat te scrollen door de miniatuurafbeeldingen van de foto's.                                                            |
| 8 |             | Geeft de GPS-coördinaten weer behorende bij een foto.                                                                                |

## Hoe Kopier ik Een Foto Van Het Ene Naar Het Andere *Album*?

Foto's kunnen worden gekopieerd van het Album op de harde schijf van de iCN naar uw geheugenkaart en vice versa.

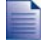

De eerste keer dat een foto wordt gekopieerd naar uw geheugenkaart, zal er een map worden aangemaakt op uw geheugenkaart genaamd *Mijn Afbeeldingen*. Voor meer informatie, zie "Hoe gebruik ik een geheugenkaart met mijn iCN?" op pagina 111.

- 1. In het Albumscherm selecteert u het Album dat u wilt bekijken.
- Tik en houd vast, sleep het dan over het scherm om de foto('s) te selecteren die u wilt kopiëren. Wanneer een foto geselecteerd is, verschijnt er rondom een rode rand.
- 3. Om een keuze te annuleren, tik en sleep hem opnieuw over de foto('s)
- 4. Wanneer u de selectie heeft beëindigd, tikt u op Kopiëren.
- 5. Een waarschuwingsscherm zal weergegeven worden en u vragen de procedure te bevestigen of te annuleren. Indien u bevestigt, worden de foto('s) gekopieerd naar het andere *Album*.

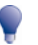

U kunt ook een enkele foto kopiëren vanuit het scherm Fotodetails. Voor meer informatie, zie "Fotobeheer" op pagina 61.

### Hoe kan ik het Album bekijken op mijn geheugenkaart?

Het pictogram dat afgebeeld staat in de linkerbovenhoek van het Albumscherm, geeft aan welk Album u op dat moment bekijkt.

Om van Album te veranderen, tikt u op het pictogram om de beide opties (harde schijf & geheugenkaart) weer te geven en selecteert dan het gewenste Album.

Voor informatie over het gebruik van de geheugenkaart met uw iCN, zie "Hoe gebruik ik een geheugenkaart met mijn iCN?" op pagina 111.

### Hoe verwijder ik foto's uit een album?

Foto's kunnen verwijderd worden uit het Album op de harde schijf van de iCN of op uw geheugenkaart.

Wanneer een foto is opgeslagen als een Favoriete bestemming, zal de Favoriet niet verwijderd worden waarna u vervolgens de foto uit uw Album verwijdert.

- 1. In het Albumscherm selecteert u het Album dat u wilt bekijken.
- Tik en houd vast, sleep hem dan over het scherm om de foto's te selecteren die u wilt kopiëren. Wanneer een foto geselecteerd is, verschijnt er rondom een rode rand.
- 3. Om een keuze te annuleren, tik en sleep hem opnieuw over de foto('s)
- 4. Wanneer u de selectie heeft beëindigd, tikt u op Verwijderen.
- 5. Een waarschuwingsscherm zal weergegeven worden en u vragen de procedure te bevestigen of te annuleren. Indien u bevestigt, word(t)(en) de foto('s) verwijderd uit het *Album*.

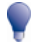

U kunt ook een enkele foto verwijderen vanuit het scherm Fotodetails. Voor meer informatie, zie "Fotobeheer" op pagina 61.

### Fotobeheer

Het scherm Fotodetails geeft informatie weer over uw foto. Om het scherm Fotodetails weer te geven, tikt u op een foto in uw Album.

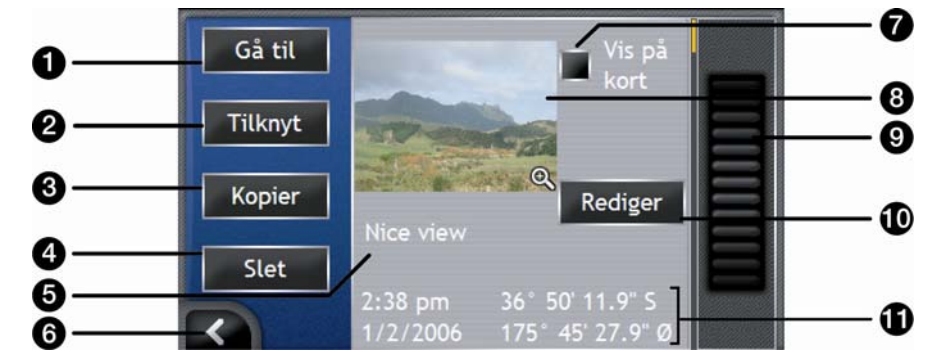

|         | Element                               | Beschrijving                                                                                                    |  |
|---------|---------------------------------------|----------------------------------------------------------------------------------------------------|--|
| Ga naar |                                       | Geeft het scherm <i>Bestemming Preview</i> weer, dat voor u klaar staat om naar de locatie te navigeren.                                                                                               |  |
|         |                                       | De <b>Ga Naar</b> -toets is alleen beschikbaar wanneer er GPS-coördinaten aan de foto gekoppeld zijn.                                                                                                  |  |
| 2       | Toewijzen                             | Stelt u in staat een foto toe te wijzen aan een bestaande <i>Favoriet</i> , of een nieuwe <i>Favouriet</i> te creëren, wanneer er GPS-coördinaten zijn gekoppeld aan de foto.                          |  |
| 3       | Kopiëren                              | Kopieert een foto van de harde schijf naar de geheugenkaart en vice versa.                                                                                                    |  |
| 4       | Verwijderen                           | Verwijdert een foto van de harde schijf of de geheugenkaart.                                                                                                    |  |
| 5       | Fototitel                             | De titel van de foto; tik op <b>Bewerken</b> om een titel toe te voegen of een bestaande titel te bewerken.                                                                                            |  |
| 6       | X                                     | Tik om terug te gaan naar uw Album.                                                                                                    |  |
| 7       | Toon op kaart                         | Wanneer die optie geselecteerd is, wordt er een pictogram op de kaart weergegeven op de locatie waar de foto is genomen.                                                                               |  |
| 8       | Foto                                  | Een thumbnail van de foto.                                                                                                    |  |
| -       |                                       | Tik om de foto in een volledig scherm weer te geven.                                                                                                    |  |
| 9       | Schuifbalk                            | Tik en sleep om door de foto's te scrollen die zijn opgeslagen in uw<br>Album.                                                                                                    |  |
| 9       | Bewerken                              | Stelt u in staat een titel te maken voor een foto met het<br><i>Toetsenbord</i> scherm.                                                                                                    |  |
| 1       | Tijd / Datum en<br>Locatiecoördinaten | Geeft het tijdstip en de datum weer van het moment waarop de foto<br>genomen werd; laat ook de coördinaten van lengte- en breedtegraad zien,<br>wanneer er GPS-coördinaten zijn gekoppeld aan de foto. |  |

### Hoe kan ik een foto in een volledig scherm bekijken?

1. In het scherm *Fotodetails* tikt u op de thumbnail van de foto. De foto zal in een volledig scherm worden weergegeven.

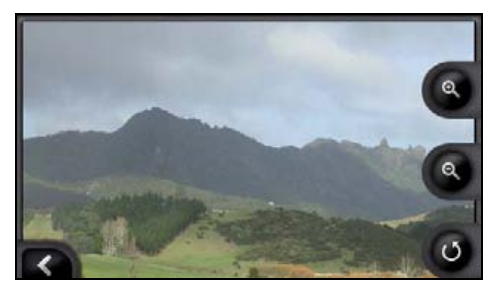

2. Voer de volgende stappen uit:

| Als u het volgende wilt                                                   | Dan                                                                                                    |
|---------------------------------------------------------------------------|----------------------------------------------------------------------------------------------------|
| inzoomen op de foto                                                       | tik 🕲.                                                                                                    |
| uitzoomen op de foto                                                      | tik 🕘.                                                                                                    |
| de foto draaien                                                           | tik ●.<br>De foto wordt 90 graden gedraaid linksdraaiend elke keer dat<br>er op ● getikt wordt; de foto wordt opgeslagen met de<br>nieuwe hoekinstelling. |
| bekijk gedeelten van de foto die niet<br>worden weergegeven op het scherm | tik en houd het beeld vast, sleep het daarna over het scherm                                                                                              |

### Hoe maak ik een titel voor een foto?

U kunt een titel aan uw foto geven of u kunt een bestaande titel wijzigen De titel kan maximaal uit 34 tekens bestaan.

- 1. In het scherm *Fotodetails*, tikt u op **Bewerken**. Het scherm *Beschrijving Bewerken* zal worden weergegeven.
- 2. Tik op elk teken dat gewenst wordt. De titel zal boven in het scherm verschijnen.

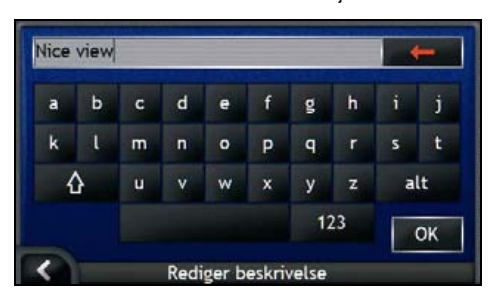

 Wanneer de titel klaar is, tikt u op OK. Het scherm Fotodetails zal worden weergegeven met de nieuwe titel onder de foto.

## Hoe kan ik foto's opslaan, emailen of afdrukken?

Om foto's op te slaan, te e-mailen of af te drukken moet u de foto's eerst naar uw computer verplaatsen; er zijn twee manieren om dat te doen:

- Kopieer de foto's van een geheugenkaart naar uw computer via een geheugenkaartlezer of een geheugenkaartdrive of
- Kopieer de foto's direct van uw iCN naar uw computer via de meegeleverde USB kabel.

### Via de geheugenkaart

Foto's kunnen gekopieerd worden van het *Album* op uw iCN naar de map *My Pictures* op uw geheugenkaart. De eerste keer dat een foto gekopieerd wordt naar de geheugenkaart, zullen de volgende mappen worden aangemaakt:

E: My Documents My Pictures, waarbij "E" de letter is die wordt toegewezen aan uw geheugenkaartdrive of lezer.

Alle foto's in *My Pictures* maken deel uit van hetzelfde fotoalbum en kunnen worden bekeken op uw iCN. Voor meer informatie over het bekijken van albums en het kopiëren van foto's van het ene naar het andere album, zie "Albumbeheer" op pagina 59.

Nadat een foto gekopieerd is naar een fotoalbum op uw geheugenkaart, kunt u de kaart voor uw computer gebruiken om foto's op te slaan, te e-mailen of af te drukken of om de geheugenkaart mee te nemen naar een digitale fotozaak om ze af te drukken.

### Met de USB kabel

Voordat uw foto's kunt kopiëren vanaf uw iCN naar uw computer, moet u er eerst voor zorgen dat u Microsoft ActiveSync geïnstalleerd heeft.

### Wat is Microsoft ActiveSync®?

Microsoft ActiveSync wordt gebruikt om een verbinding tot stand te brengen tussen uw iCN en uw computer.

Na installatie zal ActiveSync draaien in de Windows Systeembalk/Notificatiegebied wanneer u Windows opstart. ActiveSync zal actief worden wanneer uw iCN is aangesloten op uw computer.

Voor meer informatie over ActiveSync, zoekt u naar "ActiveSync" op www.microsoft.com.

### Hoe installeer ik ActiveSync op mijn computer?

Microsoft ActiveSync wordt automatisch op uw computer geïnstalleerd wanneer u SmartST Desktop installeert. Voor meer informatie, zie "Hoe installeer ik SmartST Desktop op mijn computer?" op pagina 78.

Wanneer u SmartST Desktop niet op uw computer installeert, kunt u ActiveSync 3.7.1 installeren door het volgende te doen:

1. Sluit alle openstaande programma's op uw computer.

- 2. Plaats de SmartST Applicatie-installatie CD in de CD drive van uw computer. Het SmartST Desktop installatieprogramma zal opstarten.
  - Als uw computer niet automatisch de CD opstart, start dan de installatie handmatig: Start > Uitvoeren.
     Typ D:\Install.exe waarbij "D" de letter is die is toegewezen aan uw CD drive, klik daarna op OK.
- 3. Kies de taal van voorkeur voor SmartST Desktop.
- 4. Klik Install Microsoft ActiveSync en volg de instructies op het scherm.

## Hoe kopieer ik foto's van mijn iCN naar mijn computer met de USB kabel?

LET OP Zorg ervoor dat u Microsoft ActiveSync op uw computer geïnstalleerd heeft voordat u de USB kabel aansluit op uw computer.

 Steek het brede einde van de USB-kabel rechtstreeks in een USB-poort op uw computer (geen USB-hub); steek het kleine einde in de USB-ingang (\*<sup>4</sup>-)aan de zijkant van uw iCN.

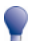

Steek waar mogelijk de USB-kabel in een USB-poort aan de achterzijde van uw computer.

- 2. Steek het kleine uiteinde van de AC Power Pack-kabel in de \*\*\* ingang aan de zijkant van uw iCN; sluit het andere uiteinde aan op het lichtnet.
- Wanneer uw iCN uit staat, drukt u op 
   Uw iCN zal inschakelen.
- 4. Wanneer het volgende scherm verschijnt op uw iCN, klikt u op Volgende:

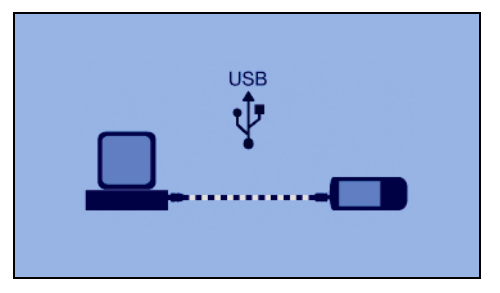

Microsoft ActiveSync zal met uw iCN synchroniseren.

 In het Microsoft ActiveSync venster, klikt u op S. Windows Explorer zal opengaan en zal de inhoud van uw iCN weergeven.

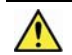

LET OP Verwijder, verplaats of bewerk geen bestanden van uw iCN met uitzondering van foto's, omdat dat ertoe kan leiden dat uw iCN niet correct functioneert.

6. Open de volgende map om een lijst van uw foto's weer te geven:

*My Documents* > *My Pictures* 

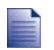

U kunt uw foto's pas bekijken wanneer ze zijn gekopieerd naar uw computer.

7. Kopieer de foto's naar de map *My Pictures* op uw computer. U kunt de foto's nu bekijken, e-mailen of afdrukken.

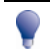

Wanneer de foto's succesvol naar uw computer zijn gekopieerd, kunt u zonder gevaar de foto's verwijderen uit de map iCN My Pictures.

## Hoe navigeer ik naar een fotolocatie?

1.

Om naar een fotolocatie te navigeren, moet er een GPS-fix beschikbaar zijn geweest op het moment dat de foto genomen werd.

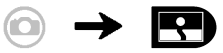

- 1. In het *Album*scherm tikt u op een foto. Het scherm *Fotodetails* zal worden weergegeven.
- 2. In het scherm *Fotodetails*, tikt u op **Ga Naar**. Het scherm *Bestemming Preview* zal worden weergegeven.

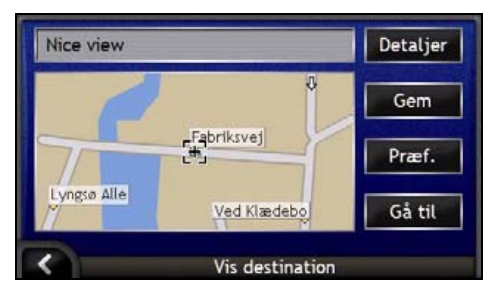

3. Voer de volgende stappen uit:

| Als u het volgende wilt                           | Dan                                                                                                    |  |
|---------------------------------------------------|----------------------------------------------------------------------------------------------------|--|
| naar uw bestemming navigeren                      | tik op Ga, het 3D Navigatie-scherm zal uw route weergeven.                                                                                                    |  |
| de voorkeuren van uw route aanpassen              | tik op <b>Voorkeuren</b> . Het scherm <i>Route Voorkeur</i> zal worden weergegeven.                                                                                                    |  |
| de details van uw bestemming bekijken             | tik op <b>Details</b> , het scherm <i>Details Bestemming</i> zal worden weergegeven.                                                                                                    |  |
| een foto opslaan als een Favoriet of als<br>Thuis | <ul> <li>tik Opslaan.Het scherm <i>Nieuwe Favoriet</i> zal worden weergegeven.</li> <li>tik .</li> <li>Het <i>Toetsenbord</i>scherm zal worden weergegeven. Voer een naam in voor uw Favoriet of Thuis en tik daarna op OK.</li> <li>om een nieuwe Thuis-bestemming te maken, tikt u op Opslaan als Thuis; om een nieuwe Favoriet bestemming te maken tikt u op Opslaan als Favoriet.</li> <li>Foto's kunnen alleen opgeslagen worden als bestemmingen, wanneer er op het moment dat de foto werd gemaakt GPS-coördinaatinformatie beschikbaar was</li> </ul> |  |

## Hoe kan ik een foto aan een Favoriet toewijzen?

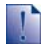

Wanneer een foto is toegewezen aan een bestaande Favoriet, wordt alleen de afbeelding en niet de coördinaten van de afbeelding gekoppeld aan de Favoriet.

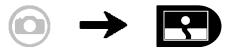

- 1. In het *Album*scherm tikt u op een foto. Het scherm *Fotodetails* zal worden weergegeven.
- 2. In het scherm *Fotodetails*, tikt u op **Toewijzen**. Het scherm *Foto Toewijzen* zal worden weergegeven.

| Nice view |                         |
|-----------|-------------------------|
|           |                         |
|           |                         |
|           | 10-11-00 <sup>-00</sup> |

3. Voer de volgende stappen uit:

| Als u het volgende wilt                                                         | Dan                                                                                                    |
|---------------------------------------------------------------------------------|----------------------------------------------------------------------------------------------------|
| een foto toewijzen aan een bestaande<br>Favoriet locatie                        | <ul> <li>tik op en kies een Favoriet bestemming uit de lijst.<br/>De naam van de Favoriet zal worden weergegeven.</li> <li>tik Opslaan.<br/>De foto is toegewezen aan de Favoriet en het scherm</li> </ul> |
|                                                                                 | Fotodetalls zal worden weergegeven.                                                                                                    |
| een nieuwe Favoriet maken (wanneer er<br>GPS-coördinaten zijn gekoppeld aan een | <ul> <li>tik op S en kies Een nieuwe Favoriet uit de lijst.</li> <li>tik IIII</li> </ul>                                                                                                    |
| foto)                                                                           | Het <i>Toetsenbord</i> scherm wordt weergegeven. Voer een naam in voor uw Favoriet, en tik daarna op <b>OK</b> .                                                                                           |
|                                                                                 | <ul> <li>tik Opslaan.</li> <li>De foto is opgeslagen als een nieuwe Favoriet en het<br/>scherm Fotodetails zal worden weergegeven.</li> </ul>                                                              |

# Wat kan ik nog meer doen?

| Als u het volgende wilt                                                                     | Dan                                                                                       |
|---------------------------------------------------------------------------------------------|-------------------------------------------------------------------------------------------|
| uw recente locaties bekijken                                                                | gebruik 'Recente Locaties', zie "Hoe navigeer ik naar een recente locatie?" op pagina 68. |
| een route berekenen die een op de kaart<br>aangegeven gebied vermijdt.                      | gebruik 'Een gebied Vermijden', zie "Hoe kan ik een gebied mijden?" op pagina 71.         |
| bekijk uw route van tevoren of plan en bekijk<br>een route zonder GPS-fix                   | gebruik de Route Demonstrator, zie "Hoe kan ik een route vooraf bekijken?" op pagina 72.  |
| bekijk statistische informatie van zowel uw<br>huidige reis als alle eerder gemaakte reizen | gebruik de Tripmeter, zie "Hoe kan ik mijn routestatistieken bekijken?" op pagina 74.     |

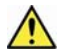

WAARSCHUWING Voor uw veiligheid dient u de bestemmingsinformatie in te voeren, voordat u een reis begint. Voer geen bestemming in terwijl u rijdt.

### In dit hoofdstuk

| Hoe navigeer ik naar een recente locatie?   | . 68 |
|---------------------------------------------|------|
| Hoe moet ik het Kaartmenu gebruiken?        | . 69 |
| Hoe kan ik een gebied mijden?               | . 71 |
| Hoe kan ik een route vooraf bekiiken?       | . 72 |
| Hoe kan ik mijn routestatistieken bekijken? | . 74 |

## Hoe navigeer ik naar een recente locatie?

Om het navigeren naar een adres makkelijker te maken, zal uw iCN automatisch al uw startlocaties en bestemmingen opslaan in een lijst met recente locaties.

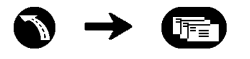

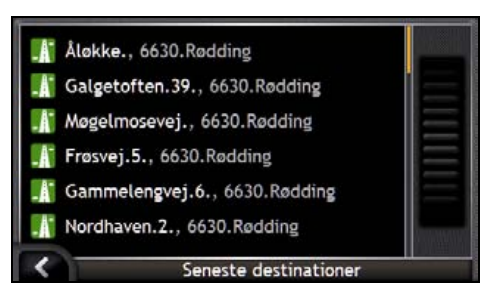

1. Selecteer een recente locatie.

Het scherm Preview Recente Locatie zal worden weergegeven.

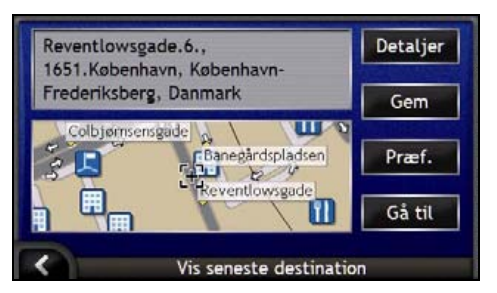

2. Voer een van de volgende stappen uit:

| Als u het volgende wilt                                      | Dan                                                                                                    |
|--------------------------------------------------------------|----------------------------------------------------------------------------------------------------|
| de route berekenen en het 3D Navigatie-<br>scherm openen     | tik op <b>Ga</b> .<br>Het 3 <i>D Navigatie</i> -scherm zal worden weergegeven.                                                                        |
| de geografische details van een recente<br>locatie weergeven | tik op <b>Details</b> .<br>Het scherm <i>Recente Locatiedetails</i> zal worden weergegeven.                                                           |
| de recente locatie opslaan als Thuis                         | <ul> <li>tikt u op <b>Opslaan</b>.<br/>Het scherm <i>Nieuwe Favoriet</i> zal worden weergegeven.</li> <li>Tik <b>Opslaan als Thuis</b>.</li> </ul>    |
| de recente locatie opslaan als een Favoriet                  | <ul> <li>tikt u op <b>Opslaan</b>.<br/>Het scherm <i>Nieuwe Favoriet</i> zal worden weergegeven.</li> <li>Tik <b>Opslaan als Favoriet</b>.</li> </ul> |
| Routevoorkeuren weergeven                                    | tik op <b>Voorkeuren</b> .<br>Het scherm <i>Routeberekening</i> zal worden weergegeven.                                                               |

| Als u het volgende wilt | Dan                                                                      |
|-------------------------|--------------------------------------------------------------------------|
| uw bestemming wijzigen  | druk op 🖌.<br>Het scherm <i>Recente Locaties</i> zal worden weergegeven. |

## Hoe moet ik het Kaartmenu gebruiken?

Met het Kaartmenu krijgt u toegang tot navigatiefuncties in het 3D- en 2D-Navigatiescherm.

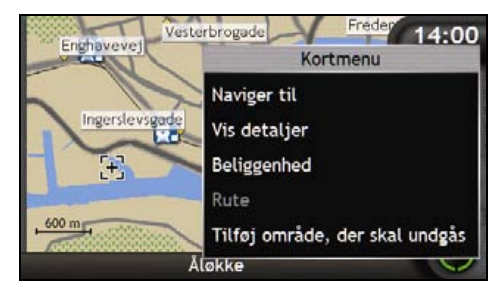

### Het Kaartmenu weergeven

- 1. U tikt op Om het 3D- of 2D-Navigatiescherm weer te geven.
- 2. Tik en sleep het over de kaart naar de door u geselecteerde locatie.
- Ofwel u tikt en houdt de dradenkruizen vast om de locatie te selecteren of tikt en blijft ergens anders op de kaart staan. Het Kaartmenu zal worden weergegeven.

### Kaartmenu opties

De volgende opties zijn beschikbaar via het Kaartmenu:

| Menu-optie     | Beschrijving                                                                          |
|----------------|---------------------------------------------------------------------------------------|
| Navigeren Naar | Berekent een route vanaf uw huidige locatie, nadat uw huidige locatie is vastgesteld. |
| Toon Details   | Alleen beschikbaar wanneer de geselecteerde locatie dicht bij een weg ligt.           |
|                | Toont het scherm Locatiedetails van waaruit u:                                        |
|                | <ul> <li>Details van de locatie kunt bekijken</li> </ul>                              |
|                | <ul> <li>De locatie kunt toevoegen aan uw Multi-stopreis</li> </ul>                   |
|                | <ul> <li>De bestemming kunt opslaan als een Favoriet</li> </ul>                       |
|                | <ul> <li>Naar uw routevoorkeuren kunt gaan en die bewerken</li> </ul>                 |
|                | <ul> <li>Naar de locatie kunt navigeren.</li> </ul>                                   |

| Menu-optie             | Beschrijving                                                                                                    |
|------------------------|----------------------------------------------------------------------------------------------------|
| Locatie                | Alleen beschikbaar wanneer de geselecteerde locatie dicht bij een weg ligt.                                                                                                    |
|                        | Toont het submenu Locatiedetails van waaruit u kunt:                                                                                                    |
|                        | <ul> <li>Toevoegen Aan Favorieten. Toont het scherm NieuweFavoriet<br/>waaraan u de locatie kunt toevoegen als een Favoriet. Voor<br/>verdere informatie, zie "Hoe sla ik een Favoriet op?" op pagina 49.</li> </ul>                                                    |
|                        | <ul> <li>Dichtstbijzijnde POI. Toont het scherm Kies POI. Selecteer het<br/>type POI en dan de POI om naar toe te navigeren. Voor verdere<br/>informatie, zie "Hoe zoek ik naar een kenmerk in het landschap of<br/>een openbare gelegenheid?" op pagina 36.</li> </ul> |
|                        | • Aan Reis Toevoegen. Voegt de locatie toe aan uw Multi-stopreis                                                                                                    |
|                        | Instellen als Startlocatie. Stelt de locatie in als uw vertrekpunt.                                                                                                    |
| Route                  | Alleen beschikbaar wanneer u over een route navigeert.                                                                                                    |
|                        | Toont het submenu Route van waaruit u kunt:                                                                                                    |
|                        | <ul> <li>Omleiden. Leidt uw route om om de volgende 1, 2, 5, 10 of 20<br/>kilometres of de volgende 1, 2, 5, 10 of 20 mijlen te vermijden.</li> </ul>                                                                                                    |
|                        | <ul> <li>Demonstreer. Start de routedemonstratie, die de navigatie laat<br/>zien vanaf uw huidige positie of vertrekpunt.</li> </ul>                                                                                                    |
|                        | Stop Demonstratie. Stopt de routedemonstratie.                                                                                                    |
|                        | <ul> <li>Routepunt Overslaan. Slaat de volgende halteplaats op uw multi-<br/>stop reis over.</li> </ul>                                                                                                    |
|                        | <ul> <li>Toon Gehele Route. Geeft de hele route weer op het 2D-<br/>Navigatiescherm.</li> </ul>                                                                                                    |
|                        | <ul> <li>Toon Overzicht. Laat een overzicht zien van uw route, inclusief uw<br/>vertrek- en eindbestemmingsadres, totale afstand en de geschatte<br/>totale tijd tot aan de bestemming.</li> </ul>                                                                      |
| Mijdgebied toevoegen   | Voegt een mijdgebied toe waarvan de grootte door u bepaald wordt.                                                                                                    |
| Mijdgebied verwijderen | Verwijdert het geselecteerde Mijdgebied.                                                                                                    |

## Hoe kan ik een gebied mijden?

Uw iCN kan een route berekenen die een op de kaart aangegeven gebied vermijdt. Er kunnen tot tien Mijdgebieden worden toegevoegd. Mijdgebieden worden weergegeven als overschaduwde gebieden.

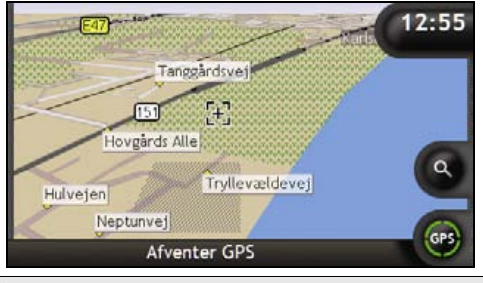

LET OP Wanneer er geen alternatieve route om het Mijdgebied heen bestaat, zal de routeberekening mislukken.

LET OP Wanneer uw bestemming in een Mijdgebied ligt, zal de route u het Mijdgebied invoeren.

### Hoe kan ik een Mijdgebied toevoegen?

- 1. Tik en houd vast om het Kaartmenu weer te geven.
- 2. Selecteer Mijdgebied toevoegen.
- 3. Tik en sleep om het correcte formaat en positie van het Mijdgebied in te stellen. Het Mijdgebied is toegevoegd.

### Hoe kan ik een Mijdgebied verwijderen?

- 1. Lokaliseer het Mijdgebied dat u wilt verwijderen.
- 2. Tik en houd het Mijdgebied vast om het Kaartmenu weer te geven.
- 3. Selecteer **Mijdgebied verwijderen**. Het Mijdgebied is verwijderd.

### Hoe kan ik alle Mijdgebieden verwijderen?

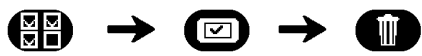

Het scherm Opgeslagen informatie zal worden weergegeven.

- 1. Tik Mijdgebieden verwijderen.
- 2. Wanneer er een waarschuwingsdialoogbox opengaat, tikt u op **Ja** om te bevestigen. Alle Mijdgebieden worden verwijderd.

## Hoe kan ik een route vooraf bekijken?

Met de Routedemonstratie kunt u:

- Een route vooraf bekijken.
- Een route plannen en bekijken zonder een GPS-fix, bijv. wanneer u in een gebouw bent.

De volgende stappen laten u zien hoe u een route vooraf kunt bekijken. Om uw route altijd voor af te bekijken, zie "Demonstratie en opslag" op pagina 98.

### 1. Selecteer een vertrekpunt

Als u een GPS-fix heeft, hoeft u geen vertrekpunt te selecteren, tenzij u wilt dat de gedemonstreerde route ergens anders begint.

- a) Tik op om de dradenkruizen op het Navigatiescherm weer te geven.
- b) Plaats het kruispunt van de dradenkruizen op uw bestemmingspunt.
- c) Tik en houd de dradenkruizen vast om het Kaartmenu weer te geven.

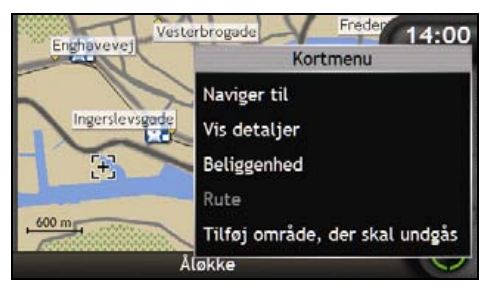

d) Selecteer Locatie.

Het locatie-submenu zal worden weergegeven.

e) Selecteer Instellen als Startlocatie.

HetKaartmenu zal dichtgaan en het gekozen punt is ingesteld als uw vertrekpunt.
#### 2. Selecteer een bestemmingspunt

Stel een bestemming in met de adresinvoerwizard of door de Kaarten te gebruiken (zie hieronder):

- a) Lokaliseer uw bestemming.
- b) Tik en houd uw bestemming vast om het Kaartmenu weer te geven.
- c) Selecteer **Navigeren Naar**. Het *Kaart*menu zal dichtgaan en het Navigatiescherm zal de berekende route weergeven.

#### 3. Laat de route zien

Nadat u de route heeft vastgelegd, kunt u de route laten zien door het volgende te doen:

- a) Tik en houd het Navigatiescherm vast om het Kaartmenu weer te geven.
- b) Selecteer Route.

Het Route-submenu zal worden weergegeven.

#### c) Selecteer Demonstreer.

Het 3D- Navigatiescherm zal de berekende route weergeven in de Route Demonstratie-modus.

 Wanneer u het selectievakje Demonstraties herhalen heeft aangevinkt op het scherm Demonstratie- en opslag-voorkeuren, zal de Routedemonstratie de route blijven herhalen.

# Hoe kan ik mijn routestatistieken bekijken?

De iCN geeft informatie over uw:

- gereisde afstand
- gemiddelde snelheid
- maximale snelheid
- benodigde tijd voor een reis
- tijd dat u stilgestaan heeft.

Reisinformatie wordt op twee verschillende manieren gepresenteerd. Ze zijn:

- informatie voor de huidige reis
- informatie voor alle reizen totnogtoe of sinds de laatste reset van de tripmeter.

# Hoe kan ik de cijfers van mijn huidige route bekijken?

Het scherm Tripmeter - Huidige Route wordt gebruikt om statistische informatie van uw huidige reis te bekijken.

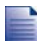

Het scherm Tripmeter - Huidige Route wordt alleen weergegeven wanneer er een huidige route is geselecteerd. Wanneer er geen route geselecteerd is, wordt het scherm Tripmeter- Wereldwijd standaard weergegeven.

#### a) Druk en houd de Informatietoets vast.

Het scherm Tripmeter - Huidige Route zal worden weergegeven.

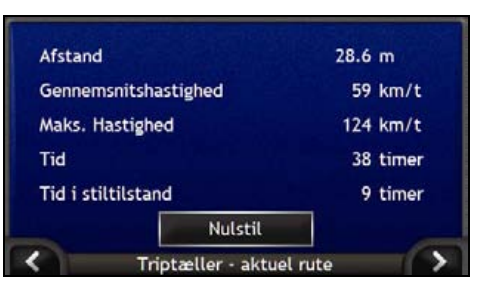

b) Voer een van de volgende stappen uit:

| Als u het volgende wilt                                                        | Dan                                                                                                    |  |
|--------------------------------------------------------------------------------|----------------------------------------------------------------------------------------------------|--|
| bekijk de statistische gegevens van de reizen<br>die u totnogtoe gemaakt heeft | tik op om het scherm <i>Tripmeter - Wereldwijd</i> weer te geven.                                                       |  |
| reset de Tripmeter                                                             | <ul> <li>tik op Reset.</li> <li>Een Waarschuwingsdialoogbox zal verschijnen.</li> </ul>                                 |  |
|                                                                                | <ul> <li>Tik op Ja om te resetten.</li> <li>Het scherm Tripmeter - Huidige Route zal worden<br/>weergegeven.</li> </ul> |  |

# Hoe kan ik de cijfers bekijken van mijn reizen totnogtoe?

Het scherm *Tripmeter* - *Wereldwijd* wordt gebruikt om alle statistische informatie van al uw reizen totnogtoe te bekijken of vanaf het tijdstip dat de reisplanner de laatste keer is gereset.

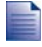

Het scherm *Tripmeter - Huidige Route* wordt alleen weergegeven wanneer er een huidige route is geselecteerd. Wanneer er geen route geselecteerd is, wordt het scherm *Tripmeter- Wereldwijd* standaard weergegeven. Ga naar stap b.

a) In het scherm *Tripmeter - Huidige Route* tikt u op .
 Het scherm *Tripmeter - Wereldwijd* zal worden weergegeven.

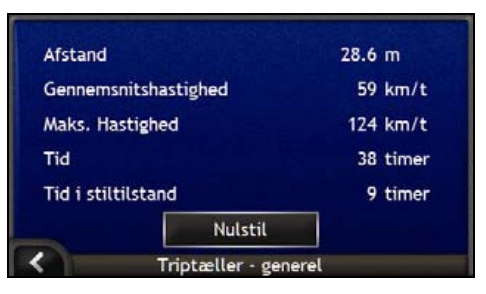

b) Voer een van de volgende stappen uit:

| Als u het volgende wilt               | Dan                                                                                                    |  |
|---------------------------------------|----------------------------------------------------------------------------------------------------|--|
| cijfers bekijken van uw huidige route | tik op <b>K</b> om het scherm <i>Tripmeter - Huidige Route</i> weer te geven.                                                                                                    |  |
| reset de Tripmeter                    | <ul> <li>tik op Reset.<br/>Een Waarschuwingsdialoogbox zal verschijnen.</li> <li>Tik op Ja om te resetten.<br/>Het scherm <i>Tripmeter - Wereldwijd</i> zal worden<br/>weergegeven.</li> </ul> |  |

# Wat is SmartST Desktop?

SmartST Desktop is software voor uw PC en wordt gebruikt om kaarten te installeren op uw iCN.

U kunt het ook gebruiken om kaarten te verwijderen van uw iCN, om software updates te verkrijgen, om Aangepaste Nuttige Adressen (POIs) te beheren en om Basiskaarten te installeren.

#### In dit hoofdstuk

| Hoe installeer ik SmartST Desktop op mijn computer? | . 78 |
|-----------------------------------------------------|------|
| SmartST Desktop opties                              | . 79 |
| Hoe houd ik miin SmartST up-to-date?                | . 82 |
| Hoe installeer ik kaarten op miin iCN?              | . 83 |
| Hoe maak ik een back-up van mijn iCN?               | . 93 |

# Kan ik de SmartST Desktop op mijn computer gebruiken?

Vergewis u ervan dat u voldoet aan de volgende *minimale* systeemeisen voordat u SmartST Desktop installeert:

- IBM compatibele PC,
- Microsoft<sup>®</sup> Windows<sup>®</sup> 2000 of XP SP1 (NT niet ondersteund),
- Internet Explorer 6 of hoger,
- CD drive,
- USB-poort,
- Internetverbinding voor registratie.

Actie U moet de SmartST Desktop installeren vanaf de Applicatie-installatie-CD op de harde schijf van uw computer; u kunt SmartST Desktop niet uitvoeren vanaf de CD.

## Wat is Microsoft ActiveSync.?

Microsoft ActiveSync wordt gebruikt om een verbinding tot stand te brengen tussen uw iCN en uw computer. ActiveSync 3.7.1 wordt op uw computer geïnstalleerd (als er niet al een latere versie van ActiveSync geïnstalleerd is) als onderdeel van de installatie van SmartST Desktop.

Na installatie zal ActiveSync draaien in de Windows Systeembalk/Notificatiegebied wanneer u Windows opstart. ActiveSync zal actief worden wanneer uw iCN is aangesloten op uw computer.

Voor meer informatie over ActiveSync, zoekt u naar "ActiveSync" op www.microsoft.com.

# Hoe installeer ik een kaart voor de eerste keer?

De meest voorkomende taak die uitgevoerd wordt wanneer u SmartST Desktop gebruikt, is de installatie van een nieuwe kaart op het interne geheugen van uw iCN of op een geheugenkaart. Voer de volgende procedures uit:

| Stap | Actie                                                                                                    |
|------|----------------------------------------------------------------------------------------------------|
| 1    | Installeer SmartST Desktop op uw computer, zie "Hoe installeer ik SmartST Desktop op mijn computer?" op pagina 78.  |
| 2    | Controleer op software updates voor SmartST op uw iCN, zie "Hoe houd ik mijn SmartST up-to-<br>date?" op pagina 82. |
| 3    | Installeer een of meer kaarten op uw iCN, zie "Hoe installeer ik kaarten op mijn iCN?" op pagina 83.                |

## Hoe installeer ik SmartST Desktop op mijn computer?

#### Voor u begint:

Vergewis u ervan dat uw computer voldoet aan de minimale systeemeisen voor SmartST Desktop, in het bijzonder:

i. Zorg ervoor dat u Internet Explorer 6 of hoger geïnstalleerd heeft op uw computer voordat u SmartST Desktop installeert, zelfs als dat niet uw standaard internetprogramma is.

ii. Windows® XP gebruikers, zorg ervoor dat u Windows XP Service Pack 1 geïnstalleerd heeft voordat u SmartST Desktop installeert.

- 1. Sluit alle openstaande programma's op uw computer.
- 2. Plaats de SmartST Applicatie-installatie CD in de CD drive van uw computer. Het SmartST Desktop installatieprogramma zal opstarten.
  - Als uw computer niet automatisch de CD opstart, start dan de installatie handmatig: Start > Uitvoeren.

Typ D:\Install.exe waarbij "D" de letter is die is toegewezen aan uw CD drive, klik daarna op OK.

| 人 NAVMAN     |            | � SmartST™ | 2006 |
|--------------|------------|------------|------|
| English (UK) | Español    |            |      |
| English (US) | Français   |            |      |
| English (AU) | Italiano   |            |      |
| Dansk        | Nederlands |            |      |
| Doutrch      | Svenska    | Exi        |      |

3. Selecteer de taal van uw voorkeur voor SmartST Desktop.

#### 4. Klik SmartST Desktop Installeren.

- 5. Volg de scherminstructies om SmartST Desktop te installeren:
  - Lees en accepteer de Licentie-overeenkomst voor SmartST Desktop en Microsoft ActiveSync (wanneer die niet al is geïnstalleerd op uw computer) wanneer daarom gevraagd wordt.
  - Selecteer een map om SmartST Desktop in op te slaan wanneer daarom gevraagd wordt.
  - Wanneer de installatie klaar is, klikt u op Beëindigen.
     SmartST Desktop zal geopend worden.
- 6. Wanneer u gevraagd wordt om uw iCN op uw computer aan te sluiten, voer dan de volgende stappen uit:
  - Steek het brede einde van de USB-kabel rechtstreeks in een USB-poort op uw computer (geen USB-hub); steek het kleine einde in de USB-ingang (\*4) aan de zijkant van uw iCN.

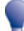

Steek waar mogelijk de USB-kabel in een USB-poort aan de achterzijde van uw computer.

 Steek het kleine uiteinde van de AC Power Pack-kabel in de mingang aan de zijkant van uw iCN; sluit het andere uiteinde aan op het lichtnet.

- Wanneer het volgende scherm verschijnt op uw iCN, klikt u op Volgende:

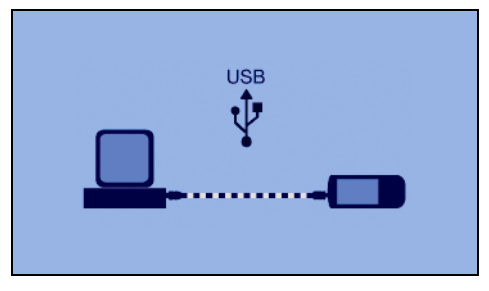

Microsoft ActiveSync zal met uw iCN synchroniseren.

U bent nu klaar om SmartST Desktop te gebruiken om kaarten te installeren op uw iCN.

# SmartST Desktop opties

Nadat SmartST Desktop op uw computer geïnstalleerd is, heeft u er toegang toe vanuit het Windows Startmenu:

Start > Alle programma's > Navman > SmartST Desktop 2006

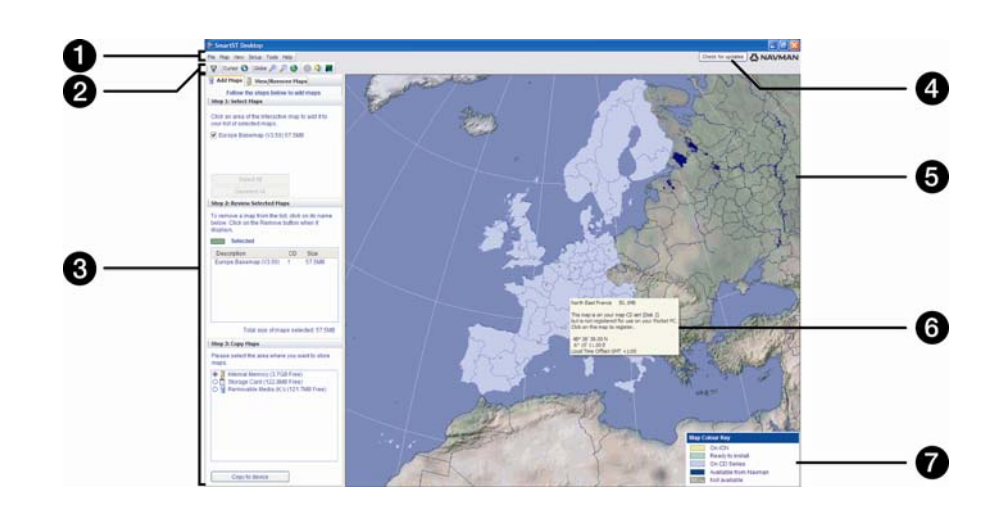

|   | Element                                                         | Beschrijving                                                                                                    |  |
|---|-----------------------------------------------------------------|----------------------------------------------------------------------------------------------------|--|
| 1 | Menubalk                                                        | Menu's die toegang verschaffen tot de functies van SmartST Desktop.                                                                                                    |  |
| 2 | Werkbalken                                                      | Er zijn drie werkbalken:   Status  Globe  Cursor  Om de werkbalken weer te geven die niet standaard worden getoond, selecteert u <b>Werkbalken</b> in het <b>Beeld</b> menu.  Voor meer informatie, zie "Werkbalken" op pagina 81.                                                                                                    |  |
| 3 | Kaarten Toevoegen en<br>Kaarten<br>Bekijken/Verwijderen<br>tabs | Volg de stappen van de <b>Kaarten Toevoegen</b> -tab om de kaarten te<br>installeren op uw iCN, geheugenkaart of geheugenkaart via een<br>geheugenkaartlezer. Voor meer informatie, zie "Hoe installeer ik kaarten<br>op mijn iCN?" op pagina 83.<br>Volg de stappen van de <b>Kaarten Bekijken/Verwijderen</b> -tab om de kaarten<br>te verwijderen van uw iCN, geheugenkaart of geheugenkaart via een<br>geheugenkaartlezer.                                                          |  |
| 4 | Controleren op updates/<br>Update beschikbaar                   | Klik om online te controleren of er software-updates zijn of download software-updates.                                                                                                    |  |
| 5 | Globe                                                           | <ul> <li>Een wereldkaart die de kaarten aangeeft:</li> <li>op de huidige CD,</li> <li>op een CD die geleverd is bij de huidige CD,</li> <li>die geïnstalleerd zijn op uw iCN of geheugenkaart of</li> <li>die verkrijgbaar zijn bij Navman.</li> </ul>                                                                                                    |  |
| 6 | Kaartinformatie                                                 | <ul> <li>De volgende informatie zal worden weergegeven wanneer u een kaart aanwijst:</li> <li>Kaartnaam</li> <li>Grootte van het bestand (wanneer de kaart op de ingevoerde CD of een CD van dezelfde set staat)</li> <li>Status van de kaart</li> <li>Coördinaten van breedte- en lengtegraad in graden, minuten en seconden</li> <li>Lokale afwijkingstijd van UTC</li> <li>Om de coördinaten van breedte- en lengtegraad en de UTC-afwijking weer te geven, klikt u op O.</li> </ul> |  |
| 7 | Legenda Kaartkleuren                                            | Een toets voor het definiëren van de verschillende kleuren van de kaarten.                                                                                                    |  |

### Werkbalken

| Werkbalk | Knop                                    | Beschrijving                                                                                                    |  |
|----------|-----------------------------------------|----------------------------------------------------------------------------------------------------|--|
| Status   | Å                                       | Geeft aan dat uw iCN is aangesloten op uw computer via ActiveSync.                                                        |  |
|          | ਭ                                       | Geeft aan dat uw iCN niet is aangesloten op uw computer.                                                                  |  |
| Globe    | +                                       | Klik om in te zoomen op de wereldbol.                                                                                     |  |
|          | P                                       | Klik om uit te zoomen op de wereldbol.                                                                                    |  |
|          | 0                                       | Bepaalt of de wereldbol automatisch naar de juiste kaarten draait wanneer er een kaart-cd in de CD-drive geplaatst wordt. |  |
|          | Bepaalt of de wereldbol transparant is. |                                                                                                    |  |
|          | ٩                                       | Bepaalt of de dag-/nachtlijn wordt weergegeven op de wereldbol.                                                           |  |
|          | <u> </u>                                | Bepaalt of de kaarten worden weergegeven op een wereldbol of in Mercatorprojectie.                                        |  |
| Cursor   | <b>()</b>                               | Bepaalt of de coördinaten van breedte- en lengtegraad en de UTC-<br>afwijking worden weergegeven in de aanwijstekst.      |  |

De volgende werkbalken zijn beschikbaar in SmartST Desktop:

#### Een werkbalk verplaatsen

Een werkbalk wordt ofwel verankerd in het grijs gebied boven in het scherm of zwevend in het scherm.

- Om een werkbalk te laten zweven, klikt u op het gedeelte van de werkbalk links van de knoppen en sleept het naar een punt op het scherm.
- Om een werkbalk terug te zetten op zijn standaardplek, klikt u dubbel op een zwevende werkbalk of klikt en sleept u de werkbalk terug naar het grijs gebied boven in het scherm.
- Om een zwevende werkbalk te plaatsen op een verankerde werkbalk, drukt en houdt u CTRL vast terwijl u de werkbalk naar de gewenste positie sleept.

#### Een werkbalk een andere vorm geven

Klik en sleep de hoek van een zwevende werkbalk om het een nieuwe vorm te geven. U kunt een werkbalk die boven in het scherm verankerd ligt geen andere vorm geven.

## Hoe houd ik mijn SmartST upto-date?

Wij raden u aan regelmatig SmartST Desktop te gebruiken om op de Navman-server te zoeken naar SmartST software-updates.

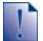

#### Updaten vs. Upgraden

Software Updaten is iets anders dan software upgraden :

Wanneer u SmartST update, worden de laatste service-packs en foutreparaties van Navman gedownload en toegepast op uw iCN.

Wanneer u een SmartST upgrade wilt uitvoeren, moet u eerst een nieuwe versie van SmartST kopen van een detailhandelaar en die daarna installeren op uw iCN.

#### Hoe kan ik SmartST updaten?

- 1. Als u verbinding maakt met het internet via een inbelverbinding, maak dan nu verbinding met het internet.
- Open SmartST Desktop, volg de instructies en klik dan Zoeken naar updates. Uw computer zal verbinding maken met de Navman-server om te controleren of er software-updates zijn.
- 3. Wanneer er een software-update beschikbaar is, doet u het volgende:
  - Klik op Update beschikbaar.
     De Navman-website zal opengaan.
  - b) Selecteer de update voor uw regio en download deze dan naar uw computer.
  - c) In het Instellingenmenu, selecteert u Update software, daarna Update software op iCN. Volg de instructies om uw iCN software te updaten.

#### Kan ik automatisch naar software-updates zoeken?

Om SmartST Desktop in te stellen voor automatisch zoeken naar software-updates op de Navman-server, kiest u in het *Instellingen*menu, **Update software**, en daarna **Automatisch zoeken naar software-updates**. Wanneer er een software-update beschikbaar is, voert u bovenstaande stap 3 uit.

#### Hoe kan ik een oudere versie van SmartST upgraden?

Volg de instructies van de Installatiegids of de Upgradegids die meegeleverd worden met de SmartST-upgrade.

# Hoe installeer ik kaarten op mijn iCN?

Uw iCN wordt geleverd met een of meer vooraf geactiveerde kaarten.

U kunt kaarten installeren van de meegeleverde CD's naar een geheugenkaart of de interne harde schijf van uw iCN; u moet wellicht eerst een Map Product Key kopen om de kaarten te activeren. Voor gedetailleerde informatie over het model van uw iCN en of u een Map Product Key nodig heeft, zie "Welke kaarten zijn reeds geïnstalleerd op mijn iCN?" op pagina 110.

#### Hoe gebruik ik vooraf geactiveerde geheugenkaarten?

Vooraf geactiveerde kaarten zijn ook afzonderlijk verkrijgbaar op een geheugenkaart. Om een vooraf geactiveerde geheugenkaart te gebruiken, steekt u de kaart in de sleuf voor de Geheugenkaart en Drive-Away<sup>™</sup>. Voor meer informatie, zie "Hoe gebruik ik een geheugenkaart met mijn iCN?" op pagina 111.

#### Welke kaart moet ik installeren?

Wanneer u er niet zeker van bent op welke kaart de stad of het dorp staat die u wil installeren kunt u het venster Zoek Stad gebruiken om de juiste kaart te vinden. Voor meer informatie, zie "Hoe kom ik aan de weet welke kaart een bepaalde stad of dorp bevat?" op pagina 86.

## Hoe installeer ik kaarten van de CD?

- Open SmartST Desktop, als deze niet al open is: Start > Alle programma's > Navman > SmartST Desktop 2005
- 2. Plaats een SmartST Kaart-CD in de CD-drive van uw computer.
  - De vooraf geactiveerde kaarten die gereed zijn om geïnstalleerd te worden op uw iCN zijn lichtgroen.
  - De kaarten van de CD die geactiveerd dienen te worden voor installatie op uw iCN zijn lichtblauw.

Wanneer uw computer Windows Explorer opent wanneer de CD geplaatst wordt, moet u het Windows Explorer venster sluiten.

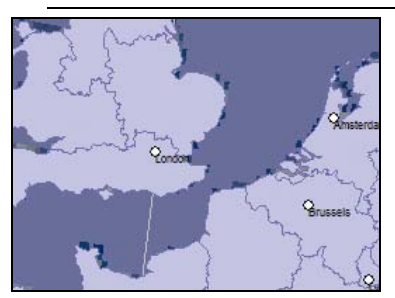

3. Doe dan het volgende:

| ls de kleur van de te installeren<br>kaart | Dan                                                                                                    |
|--------------------------------------------|----------------------------------------------------------------------------------------------------|
| lichtgroen                                 | ga naar stap 6.                                                                                                  |
| lichtblauw                                 | dan moet de kaart geactiveerd worden via het Internet voordat hij kan worden geïnstalleerd; ga door naar stap 4. |

- 4. Als u verbinding maakt met het internet via een inbelverbinding, maak dan nu verbinding met het internet.
- 5. Volg de instructies om de Map Product Key te activeren en:
  - Voer desgevraagd de Map Poduct Key in, die op de achterkant van het cd-hoesje staat.

| SmartST Activation Clie                       | M 🔲 🗖 🔀                                                                                                  |
|-----------------------------------------------|----------------------------------------------------------------------------------------------------|
| 123<br>Li Key Drity<br>D 0<br>2: Region Tuble | Hence when your Map Product for below and press likest. The key can be found on the back of the GS like. |
| 3: Read Fram device                           | Map Product Key                                                                                          |
| 4: Choose Region                              |                                                                                                    |
| 5: Generate Licence                           |                                                                                                    |
| 6: Download files                             | Ceer Terror                                                                                              |
| L Dove                                        | NAVMAN                                                                                                   |

- Uw computer zal verbinding maken met het internet en uw SmartS Application Key activeren.
- Wanneer de activering klaar is, zal de kleur van de kaart veranderen naar lichtgroen; ga door naar stap 6.

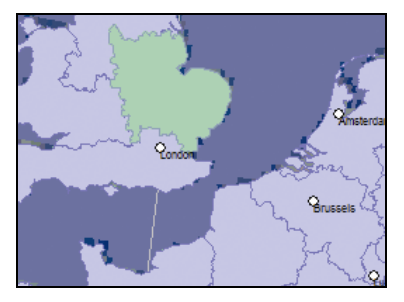

- 6. Klik op de kaart die u op uw iCN wilt installeren. De kleur van de kaart zal veranderen naar donkergroen om aan te geven dat hij geselecteerd is. De kaart is nu opgenomen in de Controleer Geselecteerde Kaarten-afdeling van de Kaarten Toevoegen-tab.
  - Om een kaart niet langer te selecteren, klikt u nogmaals op de kaart.

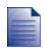

U moet wellicht meerdere kaarten installeren om het gewenste geografische gebied geheel te beslaan.

7. Doe dan het volgende:

| Als u het volgende wilt                        | Dan                                                                                                    |
|------------------------------------------------|----------------------------------------------------------------------------------------------------|
| een lichtgroene kaart selecteren               | ga naar stap 6.                                                                                              |
| een lichtblauwe kaart selecteren               | de kaart moet geactiveerd worden via het Internet voordat hij kan worden geïnstalleerd; ga naar stap 4.      |
| een kaart van het Hoofdwegennetwerk selecteren | selecteer het selectievakje in Stap 1: Selecteer Kaarten-<br>sectie.                                         |
|                                                | Voor informatie over kaarten van het Hoofdwegennetwerk, zie<br>"Wat is een Hoofdwegennetwerk?" op pagina 87. |
| installeer de geselecteerde kaarten op uw iCN  | ga door naar stap 8                                                                                          |

8. In **Stap 3: Installeer Kaarten**-sectie, selecteer de media waarop u de geselecteerde kaarten gaat opslaan, bijvoorbeeld geheugenkaart of het interne geheugen van de iCN.

#### 9. Klik op Installeer Kaarten.

Wanneer die geïnstalleerd zijn, zal de kleur van de kaarten veranderen naar geel.

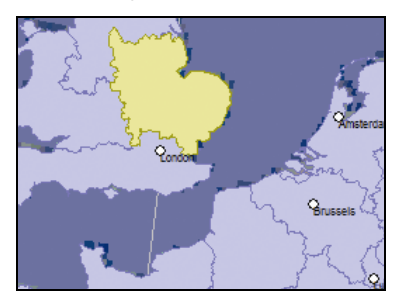

10. Om uw iCN te gebruiken, verwijdert u de USB kabel.

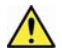

WAARSCHUWING Verwijder de USB kabel niet uit de USB-aansluiting van de iCN totdat de Wereldbol zich geactualiseerd heeft en de kleur van de geïnstalleerde kaart of kaarten veranderd is naar geel.

#### Hoe verwijder ik kaarten van mijn iCN?

- Open SmartST Desktop, als deze niet al open is: Start > Alle programma's > Navman > SmartST Desktop 2006
- Klik op de Bekijken/VerwijderenTabs tab. De Bekijken/Verwijderen-tab zal opengaan en een lijst tonen met geïnstalleerde kaarten.
- 3. Selecteer uit de lijst de naam van de kaart die u wilt verwijderen en klik dan op Verwijderen.
- 4. Bevestig dat u de geselecteerde kaart wilt verwijderen wanneer daarom gevraagd wordt. De kaart is verwijderd van uw iCN.

# Hoe kom ik aan de weet welke kaart een bepaalde stad of dorp bevat?

Gebruik het Zoek Stad-venster om de kaart te vinden die een bepaalde stad of dorp bevat.

1. Klik in het **Kaart**menu, selecteer **Zoek Stad**. Het *Zoek Stad*-venster zal opengaan.

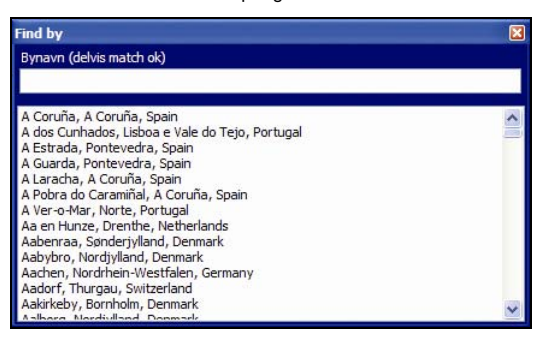

- 2. Voer de naam van de stad of het dorp in in het veld **Naam stad**. De lijst van beschikbare steden zal minder lang worden om aan uw zoekcriteria te voldoen.
- 3. Klik dubbel op de naam van de stad of het dorp.

De Wereldbol zal draaien om te focussen op de geselecteerde stad of dorp en Su zal de locatie van de stad of het dorp markeren.

## Wat is een Hoofdwegennetwerk?

#### Doorlopende continentale navigatie

Met de kaarten van het Hoofdwegennetwerk kunt u naadloos navigeren tussen geïnstalleerde kaarten zonder kaarten van alle regio's op uw route te installeren. Elke kaart van het Hoofdwegennetwerk dekt een groot gebied, zoals West Europa of Canada en de continentale Verenigde Staten en bevat hoofdwegen die grote steden met kleine steden verbinden. U kunt een POI op de kaart van het Hoofdwegennetwerk selecteren als uw vertrek- of bestemmingspunt.

Alle kaarten van het Hoofdwegennetwerk:

- bevatten wegen en veerbootverbindingen van groot nationaal en internationaal belang.
- verbruiken minder geheugen dan nodig zou zijn, om alle equivalente gedetailleerde kaarten te installeren.
- bevatten geen kleinere wegen en hebben een beperkt niveau van geografisch detail.

| Regio van<br>Aankoop          | Model   | Beschrijving                                                                                                    |  |
|-------------------------------|---------|----------------------------------------------------------------------------------------------------|--|
| Australië of<br>Nieuw Zeeland | Alle    | U heeft geen Hoofdwegennetwerk-kaart nodig,<br>omdat gedetailleerde kaarten van Australië of<br>Nieuw-Zeeland vooraf geïnstalleerd zijn op uw iCN.                         |  |
| Canada en<br>Verenigde Staten | Alle    | U heeft geen Hoofdwegennetwerk-kaart nodig,<br>omdat gedetailleerde kaarten van Canada en het<br>vasteland van de Verenigde Staten vooraf<br>geïnstalleerd zijn op uw iCN. |  |
| West Europa                   | iCN 720 | Een Hoofdwegennetwerk-kaart van West-Europa is vooraf geïnstalleerd op uw iCN.                                                                                             |  |
|                               | iCN 750 | U heeft geen Hoofdwegennetwerk-kaart nodig,<br>omdat gedetailleerde kaarten van West-Europa<br>vooraf geïnstalleerd zijn op uw iCN.                                        |  |

#### Kaarttabel van het Hoofdwegennetwerk

#### Hoe installeer ik (opnieuw) een Hoofdwegennetwerk-kaart?

Hoofdwegennetwerk-kaarten kunnen worden geïnstalleerd op een nieuwe geheugenkaart of opnieuw geïnstalleerd worden op de harde schijf van uw iCN met SmartST Desktop. Voor meer informatie, zie "Hoe installeer ik kaarten van de CD?" op pagina 83.

# Hoe installeer ik Aangepaste Nuttige Adressen?

| * POI-redig                       | ering Z:\Softw | are\P0Is\speed_camera.csv          |   |
|-----------------------------------|----------------|------------------------------------|---|
| Filer Redger Vis Enhed Funktioner |                | <b>ANAVMAN</b>                     |   |
| 👏 🗇 🛼 I                           |                | a 💊 😆                              | - |
| Breddegrad                        | Længdegrad     | Beskrivelse                        |   |
| -43.53878                         | 172.66827      | Aldvine Rd                         |   |
| -45.89590                         | 170.50726      | Anderson Bay Road & Colston Street |   |
| -36.93153                         | 174.65530      | Atkinson Rd                        |   |
| -40.17697                         | 175.38523      | Bridge St (SH1)                    |   |
| -45.89567                         | 170.47209      | Caversham Valley Road (SH1)        |   |
| -41.23445                         | 174.80713      | Centernial Highway (SH1)           |   |
| +36.71825                         | 174.72455      | East Coast Rd                      |   |
| +36.89756                         | 174.82561      | Elersle #annure Hwy                |   |
| -40.35349                         | 175.59795      | Featherston St                     |   |
| -41.10699                         | 175.09794      | Pergusson Drive (SH2)              |   |
| -43.52403                         | 172.65088      | Fitzgeraid Ave                     |   |
| +40.36983                         | 175.62169      | Fitzherbert Ave                    |   |
| -36.93167                         | 174.67380      | Godley Rd                          |   |
| -36.88872                         | 174,69814      | Great North Rd                     |   |
| -36.95431                         | 174.84840      | Great South Rd & Cracroft St       | * |
| 4                                 |                |                                    | 2 |

U kunt uw eigen Nuttige Adressen (POI's) op twee manieren toevoegen met de POI-Bewerker:

- door uw eigen POI-bestanden te creëren of
- door gebruik te maken van compatibele POI-bestanden, zoals locaties van veiligheidscamera's gedownload van het Internet.

Er kunnen verschillende POI-bestanden gratis of tegen betaling worden gedownload van websites van derden<sup>1</sup>. Zorg ervoor dat de gedownloade POI-bestanden een .csv (Comma Separated Values)-formaat hebben.

U kunt maximaal 25 POI-bestanden opslaan op uw iCN. Elk bestand komt overeen met een bepaalde POI-categorie, bijvoorbeeld, **Hotels.csv** zal op uw iCN worden opgeslagen als de **Hotel**-categorie.

#### POI Waarschuwingen

Aangepaste POI-categorieën kunnen zo ingesteld worden dat ze een waarschuwend geluid of een visuele waarschuwing geven wanneer u zich dicht in de buurt bevindt. Voor meer informatie, zzz zie "POI Waarschuwingen" op pagina 108.

<sup>&</sup>lt;sup>1</sup> Navman is niet aansprakelijk voor de inhoud of nauwkeurigheid van de informatie of de juistheid of de beschikbaarheid van deze websites. Het gebruik van informatie aangaande locaties van veiligheidscamera's kan onderworpen zijn aan lokale wetten in het land van gebruik U bent verantwoordelijk voor het controleren of u de informatie in uw land of in het land waar de informatie zal worden gebruikt, het gebruik ervan is toegestaan.

# Hoe kan ik een Aangepast POI-bestand maken?

Voer de volgende stappen uit of bewerk een aangepast POI-bestand dat de breedte- en lengtegraad bevat van afzonderlijke POI's. Het bestand zal op uw computer worden opgeslagen in .csv (Comma Separated Values)formaat.

Wanneer u klaar bent met het maken of bewerken van het bestand, kunt u het kopiëren naar uw iCN. Voor meer informatie, zie "Hoe kopieer ik een Aangepast POI-bestand naar mijn iCN?" op pagina 90.

### Kaart → Nuttige Adressen

1. Voer een van de volgende stappen uit:

| Als u het volgende wilt         | Dan                                                                                                    |
|---------------------------------|----------------------------------------------------------------------------------------------------|
| een nieuw POI-bestand aanmaken. | <ul> <li>Klik op<br/>Het POI-bestandsnaam-venster zal opengaan.</li> <li>Typ een naam voor het bestand in het<br/>Bestandsnaamhokje en klik daarna op OK.</li> <li>De bestandsnaam zal gebruikt worden als naam van het<br/>CSV-bestand en eveneens als categorienaam.<br/>De bestandsnaam mag geen spaties bevatten.<br/>De categorienaam zal worden gevormd door de eerste 8<br/>tekens.</li> </ul> |
| een bestaand POI-bestand openen | <ul> <li>Klik 20.</li> <li>De Open-dialoogbox zal opengaan.</li> <li>Selecteer het POI-bestand van uw eigen drive of een netwerkdrive en klik vervolgens op <b>Open</b>.</li> <li>De POI's in het POI-bestand worden getoond.</li> </ul>                                                                                                    |

- 2. Doe het volgende om een POI toe te voegen of te bewerken:
  - a) In het menu Bewerken, klikt u op Nieuw om een nieuwe POI te maken of op Wijzigen om de geselecteerde POI te bewerken.
     Het venster POI Details gaat open.

| Beskrivelse |      |        |       |        |      |     |    |        |        |    |
|-------------|------|--------|-------|--------|------|-----|----|--------|--------|----|
|             | Grad | ler, m | inutt | er, se | ekun | der | De | cimalg | grader |    |
| Breddegrad  | 0    | -      | 0     | \$     | 0    | -   | 0  | \$     | ٥N     | Os |
| ængdegrad   | 0    | \$     | 0     | \$     | 0    | *   | 0  | \$     | ٥ø     | OV |

b) Typ een beschrijving voor de POI in het vakje **Beschrijving**.

c) Voer een van de volgende stappen uit:

| Wanneer u op de hoogte<br>bent van           | Dan                                                                                                    |
|----------------------------------------------|----------------------------------------------------------------------------------------------------|
| de graden, minuten en secondes van de<br>POI | tikt of selecteert u in de tab <b>Graden</b> , <b>Minuten</b> , <b>Seconden</b> , de graad, minuut en seconde van de POI-breedtegraad in het veld <b>Breedtegraad</b> en de POI-lengtegraad in het veld <b>Lengtegraad</b> . |
|                                              | Selecteer N, Z, O of W om het halfrond van de coördinaten te bepalen.                                                                                                    |
| de decimale graden van de POI                | typt u in de tab <b>Decimale Graden</b> de breedtegraad van de<br>POI in het veld <b>Breedtegraad</b> en de lengtegraad van de POI<br>in het veld <b>Lengtegraad</b> .                                                       |
|                                              | Selecteer N, Z, O of W om het halfrond van de coördinaten te bepalen.                                                                                                    |

- d) Klik **OK** om de POI op te slaan.
- 3. Herhaal stap 2 totdat alle POI's toegevoegd zijn aan het POI-bestand.

| 1. | Klik | E | 9 |
|----|------|---|---|
|    |      |   |   |

Het POI-bestand is opgeslagen.

U bent nu klaar om uw aangepaste POI-bestand te kopiëren naar uw iCN. Voor meer informatie, zie "Hoe kopieer ik een Aangepast POI-bestand naar mijn iCN?" op pagina 90.

## Hoe kopieer ik een Aangepast POIbestand naar mijn iCN?

### Kaart → Nuttige Adressen

- 1. Een POI-bestand openen of aanmaken.
- 2. Klik op 兣.
  - Het venster POI-opties zal opengaan.

| Prisin Steel                          | CA                  |                             |
|---------------------------------------|---------------------|-----------------------------|
| Aktive                                |                     |                             |
| Alarm                                 |                     | 22.12                       |
| Visuel alarm                          | Uydalarm            | Enheder                     |
|                                       |                     | <ul> <li>Metrisk</li> </ul> |
| Afstand 500                           | • 0 - 2000 m        | O Britisk                   |
| ACC 108                               |                     | Browse                      |
| Mine lydfiler                         | 2                   |                             |
| Mine lydfler<br>POL_alert<br>OPOL_Not | wav<br>Scation, wav |                             |

U kunt het venster POI Opties op elk moment openen door te klikken op 🌯

3. Wijzig de POI-instellingen naar behoeven:

| Als u het volgende wilt                                                                                                    | Dan                                                                                                    |
|----------------------------------------------------------------------------------------------------|----------------------------------------------------------------------------------------------------|
| de POI-categorienaam bewerken                                                                                                    | typ de naam van de POI-categorie in het veld POI-naam.                                                                                                    |
|                                                                                                    | De bestandsnaam mag geen spaties bevatten.<br>De categorienaam zal worden gevormd door de eerste 8<br>tekens.                                                                                                    |
| de POI activeren om de                                                                                                    | selecteer het Actief-aanvinkvakje.                                                                                                    |
| nadijneloswaarschuwingen in te schakelen                                                                                                    | Wanneer u de POI niet activeert, zult u niet in staat zijn de Alarm-instellingen te configureren.                                                                                                    |
| een visuele waarschuwing inschakelen<br>wanneer u een POI van deze categorie<br>dicht nadert                                                            | selecteer het selectievakje Visuele Waarschuwing.                                                                                                    |
| een waarschuwend geluid inschakelen<br>wanneer u een POI van deze categorie<br>dicht nadert                                                             | selecteer het selectievakje Audio-alarm.                                                                                                    |
| de eenheden wijzigen die gebruikt worden<br>om de afstand voor deze POI-categorie te<br>meten                                                           | selecteer de optie <b>Metrisch</b> of <b>Engels</b> .                                                                                                    |
| de afstand selecteren van een POI van<br>deze categorie waarop de visuele<br>waarschuwing getoond moet worden of de<br>geluidswaarschuwing moet klinken | selecteer de afstand in het veld Afstand.                                                                                                    |
| de prioriteit van een POI van deze categorie<br>aangeven wanneer zich een of meer POI's<br>in dezelfde nabijheid bevinden                               | verplaats de schuif van het <b>POI Zichtbaarheidsniveau</b> naar<br>links voor een lagere prioriteit en naar rechts voor een hogere.                                                                                                    |
| een pictogram selecteren om weer te geven<br>op de navigatieschermen van de POI's van<br>deze categorie                                                 | typ het pad naar het pictogrammenbestand dat gebruikt moet<br>worden ter aanduiding van de POI-type in het veld<br><b>Pictogrammenbestand</b> of klik op <b>Bladeren</b> om het<br>pictogrammenbestand van uw harde schijf of netwerkdrive te<br>selecteren. Nadat u het pictogrammenbestand gevonden heeft,<br>selecteert u het en klikt op <b>Open</b> . |
|                                                                                                    | Het pictogrammenbestand moet een bitmap (.bmp) grafisch<br>bestand zijn met een minimaal formaat van 6x6 pixels en een<br>maximum van 32x32 pixels.                                                                                                    |
|                                                                                                    | Wanneer u geen aangepast pictogram kiest, zal er een standaardpictogram worden weergegeven.                                                                                                    |
| een aangepast alarmbestand selecteren om                                                                                                    | selecteer een geluidsbestand uit de lijst.                                                                                                    |
| categorie in de buurt is                                                                                                    | De lijst met geluiden bestaat uit standaardgeluidsbestanden en<br>geluidsbestanden die u heeft toegevoegd met de <i>Mijn Geluiden</i><br><i>Admin.</i> Voor meer informatie, zie "Hoe voeg ik<br>geluidsbestanden toe aan Mijn Geluiden Admin?" op pagina<br>92.                                                                                           |
|                                                                                                    | Klik op 🔄 om een WAVE (.wav) geluidsbestand toe te voegen van uw computer of netwerk.                                                                                                    |
|                                                                                                    | Klik op 🕨 om het geselecteerde geluidsbestand af te spelen.                                                                                                    |
|                                                                                                    | Wanneer u geen aangepast geluidsbestand selecteert, zal<br>er een standaard alarm worden afgespeeld.                                                                                                    |

- 4. Klik **OK** om de POI-instellingen op te slaan. Het venster *POI's Kopiëren* gaat open.
- Selecteer de opslagmedia voor de geselecteerde mappen, bijvoorbeeld een geheugenkaart of het interne geheugen van de iCN, klik daarna op **POI Kopiëren**. Het POI-bestand wordt opgeslagen op de iCN of op de geheugenkaart als een POI-categorie.

#### Hoe voeg ik geluidsbestanden toe aan Mijn Geluiden Admin?

*Mijn Geluiden Admin* wordt gebruikt om een lijst van geluidsbestanden samen te stellen waaruit u een geluidsalarm kunt kiezen wanneer u de POI-bestandsopties bewerkt.

### Kaart → Nuttige Adressen

- Klik op d. Het venster Mijn Geluiden Admin zal opengaan.
- 2. U kunt naar wens geluidsbestanden toevoegen, verwijderen of afspelen:

| Als u het volgende wilt        | Dan                                                                                                    |
|--------------------------------|----------------------------------------------------------------------------------------------------|
| een geluidsbestand toevoegen   | klik op 💌 om een WAVE (.wav) geluidsbestand toe te voegen<br>van uw harde schijf of netwerkdrive. Nadat u het<br>geluidsbestand gevonden heeft, selecteert u het en klikt<br>op <b>Open</b> . |
| een geluidsbestand verwijderen | selecteer een geluidsbestand uit de lijst en klik op 🔀.                                                                                                    |
| een geluidsbestand afspelen    | selecteer een geluidsbestand uit de lijst en klik op 🕨.                                                                                                    |

3. Klik op OK om uw lijst met geluidsbestanden op te slaan en sluit het venster Mijn Geluiden Admin.

# Hoe verwijder ik een Aangepast POI-bestand van mijn iCN?

### Kaart - Nuttige Adressen

1. Klik op 🔽

Het venster *POI-bestanden Beheren* gaat open en toont een lijst van aangepaste POI bestanden die geïnstalleerd zijn op uw iCN.

- 2. Klik de Bestandsnaam of Grootte van het POI-bestand dat u wilt verwijderen.
- Klik Verwijderen. Het bestand is verdwenen uit de lijst, maar is nog niet verwijderd.
- 4. Om een ander bestand te selecteren om te verwijderen, ga terug naar stap 2; anders gaat u verder naar stap 5.
- 5. Klik **OK** en accepteer de wijzigingen. Het (de) geselecteerde bestand(en) is (zijn) verwijderd.

## Hoe maak ik een back-up van mijn iCN?

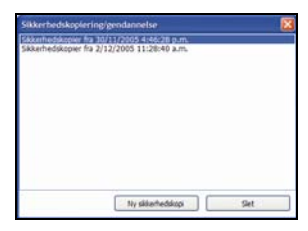

U kunt back-ups van de volgende informatie opslaan en ze later weer terugzetten op uw iCN:

- Favourieten en Thuis
- Voorkeuren, inclusief voorkeuren voor POI's en foto's
- Multi-stopreizen
- Recente locaties

#### Hoe maak ik een Back-up van mijn iCN?

- 1. Selecteer **Back-up** in het menu **Bestand**. Het venster *Back-up/Opnieuw Installeren* gaat open.
- 2. Klik **Nieuwe Back-up**. Het *Nieuwe Back-up* venster gaat open.
- Klik op OK. Het venster Nieuwe Back-up gaat dicht en uw back-up wordt opgeslagen op uw computer. De back-up wordt opgeslagen in een lijst op het Back-up-venster.
- 4. Sluit het venster Back-up/Opnieuw Installeren.

#### Hoe installeer ik een Back-up Opnieuw op mijn iCN?

- 1. Selecteer **Opnieuw installeren** in het menu **Bestand**. Het venster *Back-up/Opnieuw Installeren* gaat open.
- Selecteer de backup uit de lijst en klik daarna op Opnieuw Installeren. De back-up zal opnieuw worden geïnstalleerd op uw iCN.
- 3. Sluit het venster Back-up/Opnieuw Installeren.

#### Hoe verwijder ik een back-up?

- 1. Selecteer **Back-up** in het menu **Bestand**. Het venster *Back-up/Opnieuw Installeren* gaat open.
- 2. Selecteer uit de lijst de back-up die u wilt verwijderen.
- Klik Verwijderen en dan OK. De back-up is verwijderd.
- 4. Sluit het venster Back-up/Opnieuw Installeren.

# Verwijzing

#### In dit hoofdstuk

| Welke aanpassingen kan ik uitvoeren?                | 95  |
|-----------------------------------------------------|-----|
| Welke kaarten zijn reeds geïnstalleerd op mijn iCN? | 110 |
| Hoe gebruik ik een geheugenkaart met mijn iCN?      | 111 |
| Regels voor het zoeken naar adressen                | 113 |
| Straatsoorten - Europa                              | 114 |
| Categorieën Nuttige Adressen                        | 118 |
| Specificaties                                       | 120 |

# Welke aanpassingen kan ik uitvoeren?

Er is een aantal opties voor het doorvoeren van verschillende aanpassingen om u uitgebreidere mogelijkheden te bieden bij het navigeren.

Het menu *Voorkeuren* wordt hieronder getoond; u komt in dat menu terecht wanneer u op de sknop op uw iCN drukt en daarna tikt op

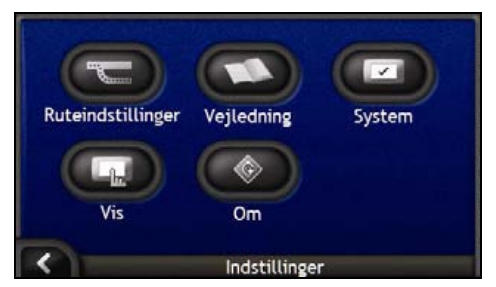

| Element | Beschrijving                                                                                                    |
|---------|----------------------------------------------------------------------------------------------------|
|         | Opties om bepaalde aspecten van de route te beheren; bijvoorbeeld voor het aangeven van een voorkeur voor snelwegen. |
| 0       | Geeft de SmartST <i>Handleiding</i> weer.                                                                            |
|         | Opties om de manier van functioneren van de iCN te controleren; bijvoorbeeld energie- en taalbeheer.                 |
| G       | Opties om de helderheid van het scherm, de afstelling van het aanraakscherm<br>en de afmetingsvoorkeuren te beheren  |
|         | Informatie betreffende wettelijke bepalingen, versie en auteursrecht.                                                |

### Routevoorkeuren

U kunt uw navigatiemogelijkheden uitbreiden door wijziging van onderdelen van uw route en routeberekening.

Het eerste routevoorkeurenscherm is het scherm *Routeberekening* waartoe men toegang heeft door te tikken op 🗢 in het menu *Voorkeuren*. Tik op 환 om de andere routevoorkeurenschermen weer te geven.

### Routeberekening

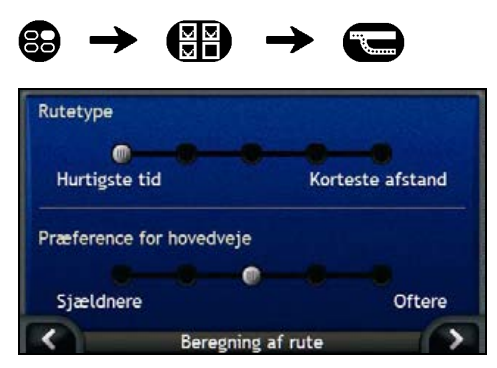

#### Voer de volgende stappen uit:

| Als u het volgende<br>wilt        | Dan                                                                                                    |
|-----------------------------------|----------------------------------------------------------------------------------------------------|
| het soort route wijzigen          | beweeg de <b>Routesoort</b> -schuif richting <b>Snelste tijd</b> om meer gewicht te geven aan de snelste tijd bij het berekenen van een route.                  |
|                                   | beweeg de <b>Routesoort</b> -schuif richting <b>Kortste afstand</b> om meer<br>gewicht te geven aan de kortste afstand bij het berekenen van een<br>route.      |
| wijzig de voorkeur voor snelwegen | beweeg de <b>Voorkeur voor Snelwegen</b> -schuif inrichting <b>Minder vaak</b><br>voor gebruik van andere wegen dan Snelwegen bij de<br>routeberekening.        |
|                                   | Daarmee verdwijnen de autosnelweg-opties niet volledig uit een route.                                                                                           |
|                                   | beweeg de <b>Voorkeur voor Snelwegen</b> -schuif in de richting van <b>Vaker</b><br>om waar mogelijk snelwegen te gebruiken bij de berekening van een<br>route. |

- Uw voorkeuren worden automatisch opgeslagen.
- Tik op om terug te keren naar het vorige scherm.

#### Wegsoorten

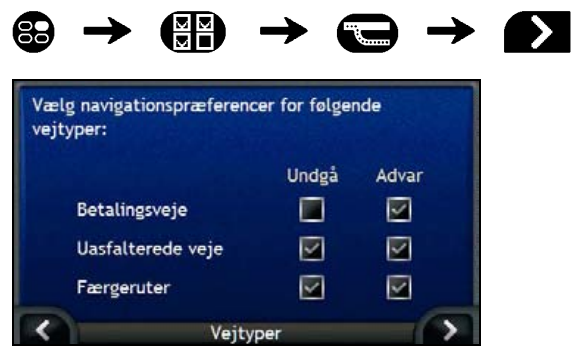

Voer de volgende stappen uit:

| Als u het volgende<br>wilt…                                       | Dan                                                                                                    |
|-------------------------------------------------------------------|----------------------------------------------------------------------------------------------------|
| tolwegen vermijden                                                | selecteer het selectievakje Tolwegen in de kolom Mijden.                                                                                                |
| een waarschuwing ontvangen als<br>uw route tolwegen bevat         | selecteer het selectievakje <b>Tolwegen</b> in de kolom <b>Waarschuwen</b> . De waarschuwing wordt weergegeven aan het begin van uw reis.               |
| onverharde wegen mijden                                           | selecteer het selectievakje Onverharde wegen in de kolom Mijden.                                                                                        |
| een waarschuwing ontvangen als<br>uw route onverharde wegen bevat | selecteer het selectievakje <b>Onverharde wegen</b> in de kolom<br><b>Waarschuwen</b> . De waarschuwing wordt weergegeven aan het begin<br>van uw reis. |
| veerbootroutes mijden                                             | selecteer het selectievakje Veerbootroutes in de kolom Mijden.                                                                                          |
| een waarschuwing ontvangen als<br>uw route veerbootroutes bevat   | selecteer het selectievakje <b>Veerbootroutes</b> in de kolom<br><b>Waarschuwen</b> . De waarschuwing wordt weergegeven aan het begin<br>van uw reis.   |

Uw voorkeuren worden automatisch opgeslagen.

• Tik op K om terug te keren naar het vorige scherm.

### Waarschuwingen bij het besturen

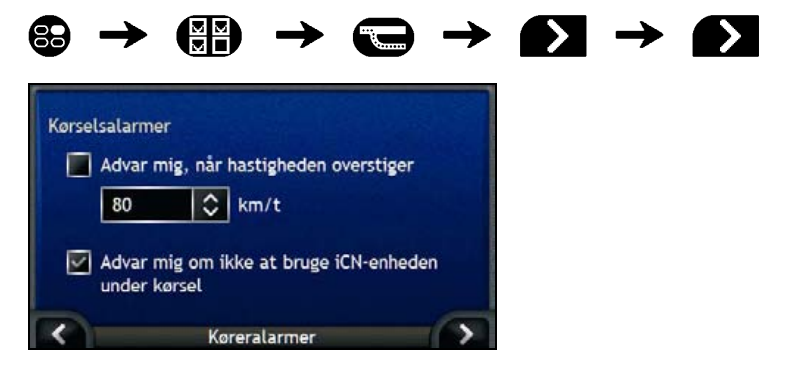

Voer de volgende stappen uit:

| Als u het volgende wilt                                                                                              | Dan                                                                                         |
|----------------------------------------------------------------------------------------------------|---------------------------------------------------------------------------------------------|
| een waarschuwingssignaal<br>inschakelen bij het reizen op of<br>boven een vastgestelde snelheid                      | selecteer de snelheid in het selectievakje Waarschuw mij wanneer ik sneller rijd dan .      |
| de snelheid van uw voorkeur<br>selecteren                                                                            | selecteer de snelheid van uw voorkeur in het veld Snelheid.                                 |
| een visuele waarschuwing<br>inschakelen wanneer het<br><i>Hoofdmenu</i> scherm is geopend in<br>een rijdend voertuig | selecteer het selectievakje Waarschuw mij om mijn iCN niet te<br>bedienen terwijl ik rijd . |

- Uw voorkeuren worden automatisch opgeslagen.
- Tik op om terug te keren naar het vorige scherm.

#### Demonstratie en opslag

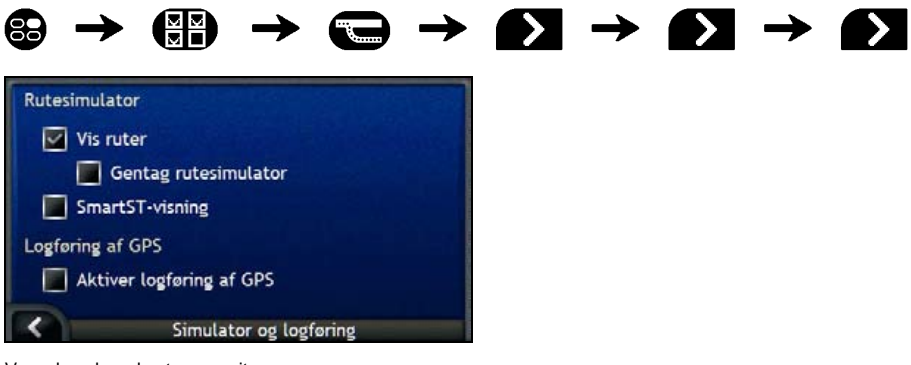

#### Voer de volgende stappen uit:

| Als u het volgende wilt                                                     | Dan                                                                                                    |
|-----------------------------------------------------------------------------|----------------------------------------------------------------------------------------------------|
| do routodomonstratio inschakolon                                            | soloctoor bet soloctiovakia <b>Boutos domonstroron</b> Hiarmaa kunt u                                                                                               |
|                                                                             | een route plannen en bekijken zonder een GPS-fix.                                                                                                    |
| de routedemonstratie inschakelen<br>voor herhaaldelijk afspelen             | selecteer het selectievakje Demonstraties herhalen.                                                                                                    |
| afspelen winkeldemonstratie van<br>SmartST inschakelen                      | selecteer het selectievakje <b>SmartST winkeldemonstratie</b> . Na een pauze van 10 seconden zal de routedemonstratie wisselen tussen uw eerste en tweede Favoriet. |
| GPS-gegevensopslag inschakelen                                              | Neem contact op met Navman Klantenondersteuning, omdat wij                                                                                                    |
| (alleen te gebruiken indien vereist<br>door Navman<br>Klantenondersteuning) | technicus van Navman.                                                                                                    |

Uw voorkeuren worden automatisch opgeslagen.

• Tik op K om terug te keren naar het vorige scherm.

## Handleiding

De Handleiding wordt weergegeven wanneer u uw iCN inschakelt, tenzij u het selectievakje Weergeven bij start heeft uitgeschakeld.

U kunt de Handleiding op elk ander moment bekijken:

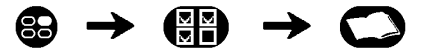

- Om te voorkomen dat de Handleiding opnieuw bij de start wordt weergegeven, tikt u op het Weergeven bij start aanvinkvakje om de optie te wijzigen.
- Om door de Handleiding heen te lopen, tikt u .
   Om de voorgaande schermen nog eens te bekijken, tikt u .

Wanneer u de Handleiding heeft afgesloten, zal het scherm Voorkeuren verschijnen.

### Systeem voorkeuren

U kunt uw navigatie-opties uitbreiden door onderdelen van de wijze waarop uw iCN functioneert te wijzigen.

Het menu Systeem voorkeuren wordt onderstaand getoond; u kunt het menu openen door te tikken op 🖾 in het menu Voorkeuren.

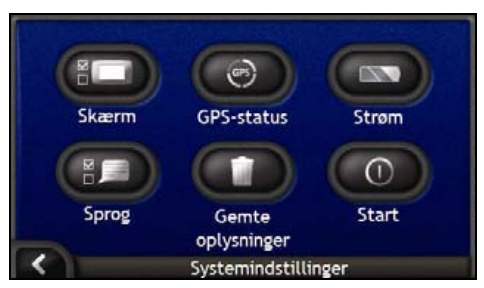

| Element | Beschrijving                                                                                                    |
|---------|----------------------------------------------------------------------------------------------------|
|         | Opties om de helderheid van het scherm en de afstelling van het aanraakscherm te beheren                                                            |
| GPS     | Een optie om het GPS-signaal te resetten.                                                                                                    |
|         | Opties om de wijze waarop het apparaat van energie wordt voorzien te beheren;<br>bijvoorbeeld, de tijd waarna het apparaat automatisch uitschakelt. |
|         | Opties om de talen te beheren die gebruikt worden op uw iCN en voor de spraakinstructies.                                                           |
|         | Opties om opgeslagen informatie te verwijderen.                                                                                                    |
| 0       | Opties om te beheren wat wordt weergegeven wanneer u uw iCN inschakelt.                                                                             |

#### Schermweergave

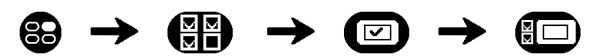

Voor verdere informatie, zie "Schermweergave" op pagina 104.

#### **GPS-status**

Signalen worden uitgezonden door Global Positioning System (GPS)-satellieten die in een baan om de aarde draaien. Het *GPS Status*scherm geeft een visuele representatie van de informatie die ontvangen wordt.

Lengtegraad en breedtegraad worden getoond samen met de snelheid t.o.v. de grond, de richting in graden en een naar het noorden wijzend kompas. De sterkte van elke satelliet wordt weergegeven op een balkdiagram.

Voor meer informatie over GPS, zie "Hoe navigeer ik met GPS?" op pagina 22.

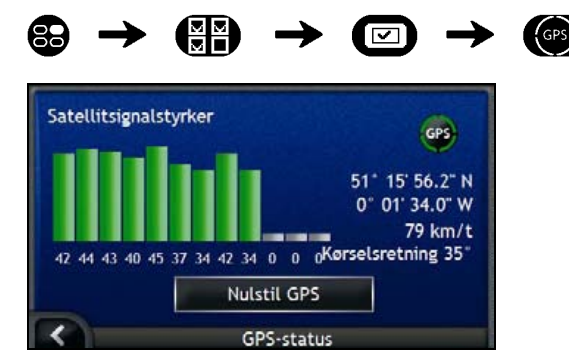

De satellieten die beschikbaar zijn vanaf uw huidige positie worden als grijs, groen en rood gekleurde balken weergegeven:

| Kleur balk | Beschrijving                                                          |
|------------|-----------------------------------------------------------------------|
| Grijs      | Helemaal geen signaal                                                 |
| Rood       | Een geldig signaal, maar wordt niet gebruikt om uw positie te bepalen |
| Groen      | Een geldig signaal, gebruikt om uw positie te bepalen                 |

#### Uw GPS-fix resetten

Soms moet de GPS-fix gereset worden. Dat kan voorkomen wanneer de ontvanger over grote afstand is getransporteerd sinds hij voor het laatst gebruikt werd; bijvoorbeeld naar een ander land en hij nog steeds probeert de vorige positie vast te leggen.

Voer de volgende stappen uit:

| Als u het volgende<br>wilt… | Dan               |
|-----------------------------|-------------------|
| de GPS resetten             | tik GPS resetten. |

#### Vermogen

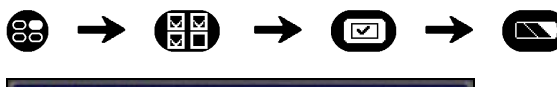

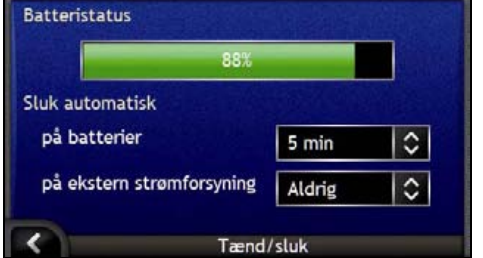

De **Batterij-status**balk geeft het percentage energie aan dat over is in de batterij van het iCN; het woord **Opladen** zal weergegeven worden wanneer de batterij wordt opgeladen door een externe energiebron. Om de batterij op te laden, zie "Interne batterij" op pagina 16.

Voer de volgende stappen uit:

| Als u het volgende<br>wilt…    | Dan                                                                          |
|--------------------------------|------------------------------------------------------------------------------|
| de tijd wijzigen waarna het    | tik op het veld <b>op batterijvermogen</b> en selecteer een tijdsduur waarna |
| apparaat uitgeschakeld wordt   | het apparaat uitschakelt;                                                    |
| wanneer het op energie van een | selecteer <b>Nooit</b> wanneer u niet wilt dat het iCN automatisch           |
| batterij functioneert          | uitschakelt, tenzij het niveau van het batterijvermogen erg laag is          |
| de tijd wijzigen waarna het    | tik op het veld <b>op externe energie</b> en selecteer een tijdsduur waarna  |
| apparaat uitgeschakeld wordt   | het apparaat uitschakelt;                                                    |
| wanneer het op externe energie | selecteer <b>Nooit</b> wanneer u wilt dat het iCN nooit automatisch          |
| functioneert                   | uitschakelt.                                                                 |

Uw voorkeuren worden automatisch opgeslagen.

• Tik op K om terug te keren naar het vorige scherm.

#### Taal

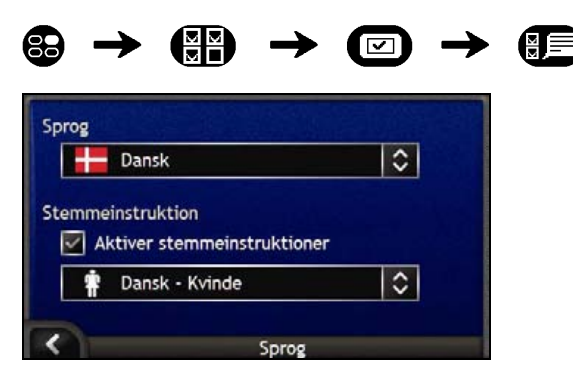

Voer de volgende stappen uit:

| Als u het volgende<br>wilt…                                         | Dan                                                                               |
|---------------------------------------------------------------------|-----------------------------------------------------------------------------------|
| de taal op het scherm wijzigen                                      | selecteer de taal van uw voorkeur uit de Taalbox en tik OK.                       |
|                                                                     | Uw taalvoorkeur is opgeslagen en het navigatiescherm wordt weergegeven.           |
| spraakinstructies inschakelen<br>terwijl u naar uw bestemming rijdt | selecteer het selectievakje Spraakinstructies inschakelen.                        |
| het spraakschema wijzigen                                           | selecteer het spraakschema van uw voorkeur uit de<br>Spraakinstructiebox.         |
|                                                                     | Alleen spraakschema's die compatibel zijn met de gekozen taal worden weergegeven. |

- Uw voorkeuren worden automatisch opgeslagen.
- Tik op K om terug te keren naar het vorige scherm.

#### Opgeslagen informatie

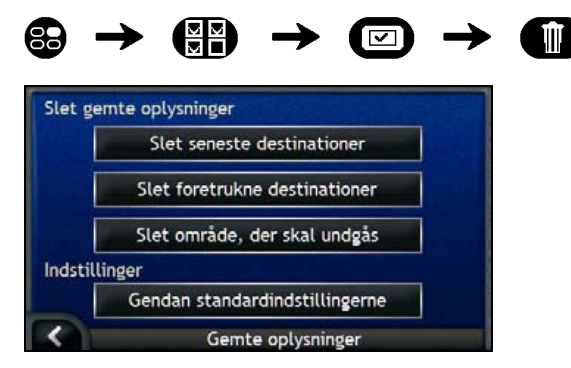

#### Voer de volgende stappen uit:

| Als u het volgende<br>wilt…     | Dan                                             |
|---------------------------------|-------------------------------------------------|
| recente locaties verwijderen    | tik op Recente Locaties Verwijderen.            |
| Favorieten verwijderen          | tik Favoriet Bestemmingen verwijderen.          |
| mijdgebieden verwijderen        | tik Mijdgebieden verwijderen.                   |
| fabrieksinstellingen herstellen | tik op <b>Fabrieksinstellingen herstellen</b> . |

Wanneer het waarschuwingsdialoogvenster verschijnt, tik dan op Ja

• Tik op K om terug te keren naar het vorige scherm.

#### Opstarten

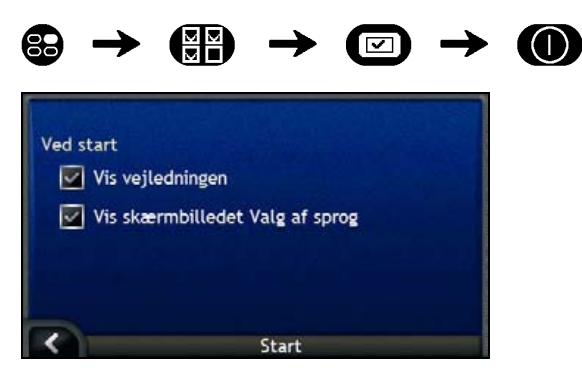

Voer de volgende stappen uit:

| Als u het volgende wilt                                         | Dan                                                      |
|-----------------------------------------------------------------|----------------------------------------------------------|
| toon de <i>Handleiding</i> wanneer u<br>uw iCN inschakelt       | selecteer het selectievakje Toon de Handleiding.         |
| toon het <i>Taalselectie</i> scherm wanneer u uw iCN inschakelt | selecteer het selectievakje Toon het Taalselectiescherm. |

• Uw voorkeuren worden automatisch opgeslagen.

• Tik op K om terug te keren naar het vorige scherm.

### Weergavevoorkeuren

U kunt uw navigatie-opties uitbreiden door onderdelen van de wijze waarop uw iCN informatie weergeeft te wijzigen.

Het menu Weergavevoorkeuren wordt onderstaand getoond; u kunt het menu openen door te tikken op () in het menu Voorkeuren.

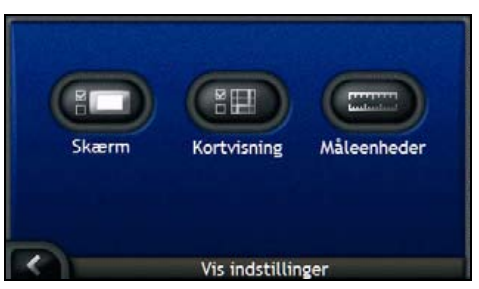

| Element | Beschrijving                                                                             |
|---------|------------------------------------------------------------------------------------------|
|         | Opties om de helderheid van het scherm en de afstelling van het aanraakscherm te beheren |
|         | Opties om de algemene kaartweergave en het kleurenschema te beheren.                     |
|         | Opties om de tijdmeting, positie en afstand te beheren.                                  |

#### Schermweergave

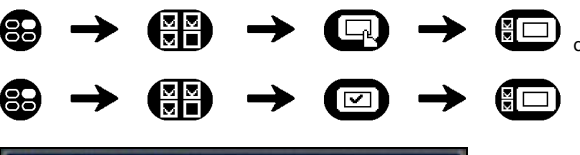

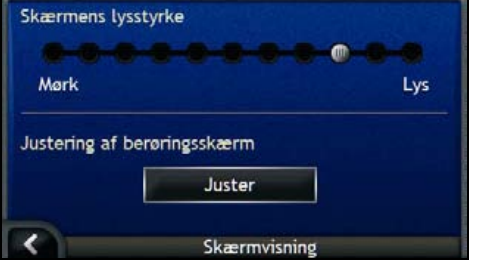

Voer de volgende stappen uit:

| Als u het volgende<br>wilt…              | Dan…                                                                                                    |
|------------------------------------------|----------------------------------------------------------------------------------------------------|
| de helderheid van het scherm<br>wijzigen | beweeg de <b>Schermhelderheids</b> schuif richting <b>Licht</b> om<br>schermhelderheid toe te laten nemen.<br>beweeg de <b>Schermhelderheids</b> schuif richting <b>Donker</b> om<br>schermhelderheid toe te laten nemen.    |
|                                          | Waarschuwing: De iCN kan warm worden als de <i>Helderheid</i> sschaal<br>boven de 70% is ingesteld, d.w.z., als meer dan zeven blokjes<br>gekleurd zijn – gebruik daarom een lagere helderheid wanneer dat<br>acceptabel is. |
|                                          | De helderheid van het scherm kan ook afgesteld worden met gebruik van de afstandsbediening (Wordt mogelijk apart verkocht).                                                                                                  |
| het uitlijnen van het<br>aanraakscherm   | tik <b>Uitlijnen</b> en volg de aanwijzingen. De instructies zijn alleen in het Engels beschikbaar.                                                                                                    |

Uw voorkeuren worden automatisch opgeslagen.

• Tik op K om terug te keren naar het vorige scherm.

#### Kaartweergave

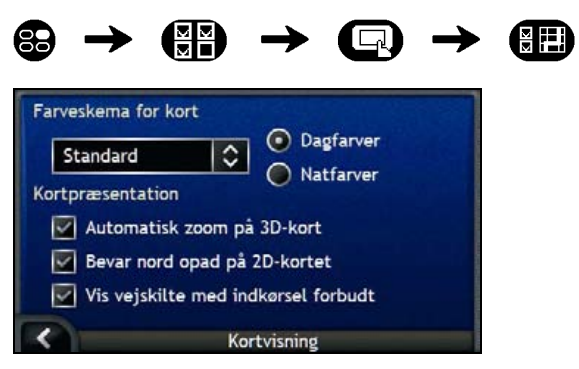

Voer de volgende stappen uit:

| Als u het volgende<br>wilt                                    | Dan                                                                                                    |
|---------------------------------------------------------------|----------------------------------------------------------------------------------------------------|
| het kleurenschema wijzigen                                    | selecteer het schema van uw voorkeur uit de <b>Kaartkleuren-<br/>schema</b> box.                                                                                                    |
| schermcontrast verbeteren in lichte of donkere omstandigheden | selecteer de Dagkleuren- of de Nachtkleurenoptie.                                                                                                    |
| automatisch zoomen tijdens<br>navigatie inschakelen           | Selecteer het selectievakje <b>Auto-zoom op Hoofdnavigatieschermen</b> .<br>Als deze geselecteerd is, zullen het <i>3D Navigatie</i> -scherm en <i>2D Navigatie</i> -scherm automatisch in- of uitzoomen, afhankelijk van uw snelheid, om te zorgen dat u een optimaal zicht op uw route heeft. |

| Als u het volgende wilt…                                                                                      | Dan                                                                         |
|----------------------------------------------------------------------------------------------------|-----------------------------------------------------------------------------|
| het noorden weergeven boven in het 2 <i>D Navigatie</i> scherm                                                | selecteer het selectievakje Noord aanhouden bovenaan het 2D-<br>scherm.     |
| "geen toegang"-iconen op "geen<br>toegang"-wegen op de 2D<br>Navigatie en 3D Navigatie-<br>schermen weergeven | selecteer het selectievakje <b>Toon borden voor Geen-Toegang-</b><br>Wegen. |

- Uw voorkeuren worden automatisch opgeslagen.
- Tik op K om terug te keren naar het vorige scherm.

#### Metingen

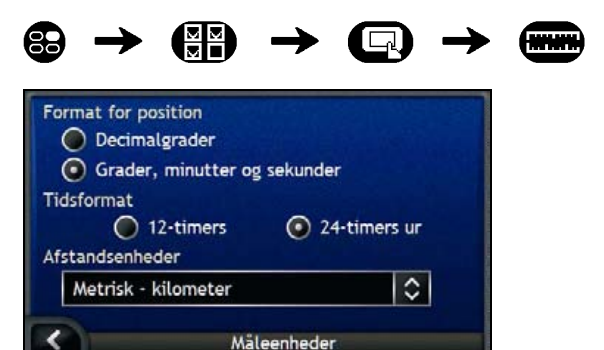

Voer de volgende stappen uit:

| Als u het volgende<br>wilt                          | Dan                                                                               |
|-----------------------------------------------------|-----------------------------------------------------------------------------------|
| het Positieformaat wijzigen                         | selecteer de Decimale graden of de optie Graden, minuten en seconden.             |
| het tijdsverschil van plaatselijke<br>tijd wijzigen | selecteer de optie 12 uur of 24 uur voor het tijdformaat.                         |
| eenheden van afstand <sup>2</sup> wijzigen          | selecteer de eenheden van afstand van uw voorkeur uit de<br>Afstandseenheden-box. |

Uw voorkeuren worden automatisch opgeslagen.

• Tik op K om terug te keren naar het vorige scherm.

<sup>&</sup>lt;sup>2</sup> Alleen beschikaar wanneer de talen UK English, AU English of US English zijn geselecteerd.

## POI-voorkeuren

U kunt uw navigatie-opties uitbreiden door onderdelen van de wijze waarop uw iCN POI's weergeeft en beheert te wijzigen.

Het POI-menu wordt onderstaand getoond; u kunt het menu openen door te tikken op 🖤 in het menu Voorkeuren.

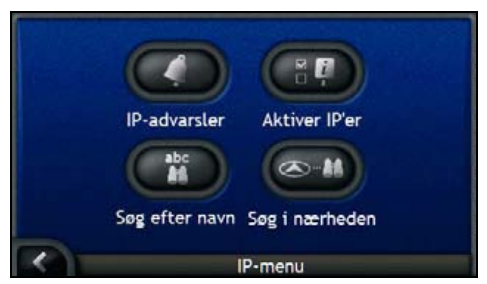

| Element | Beschrijving                                                                                                    |
|---------|----------------------------------------------------------------------------------------------------|
| 0       | Opties om waarschuwingssignalen en visuele waarschuwingen in te stellen voor<br>aangepaste POI-categorieën, die geactiveerd worden binnen een gekozen afstandradius<br>van uw locatie. |
|         | Opties om de weergave van POI's op uw iCN te beheren.                                                                                                    |
| abc     | Opties om op naam te zoeken naar een POI.                                                                                                    |
|         | Opties om te zoeken naar een POI binnen een bepaalde radius van uw locatie.                                                                                                    |

#### POI Waarschuwingen

Met de POI-waarschuwingsvoorkeuren kunt u waarschuwingssignalen en visuele waarschuwingen voor aangepaste POI's instellen, die geactiveerd worden binnen een gekozen afstandradius van uw locatie. Bijvoorbeeld, een waarschuwingssignaal gaat af of een visuele waarschuwing wordt getoond wanneer er zich een actieve POI in de buurt bevindt (ingesteld in de **Waarschuwingsafstand**-voorkeuren), die echter niet noodzakelijkerwijs op uw route ligt.

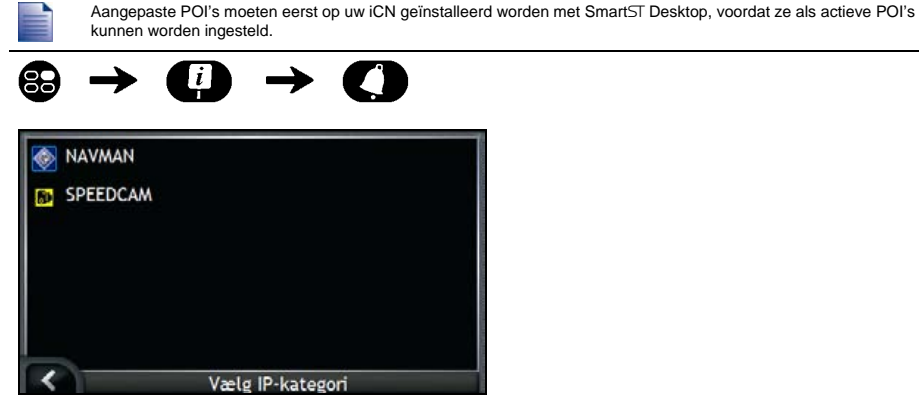

1. Tik een aangepaste POI-categorie.

De activeringsvoorkeuren voor de geselecteerde POI-categorie zullen worden weergegeven.

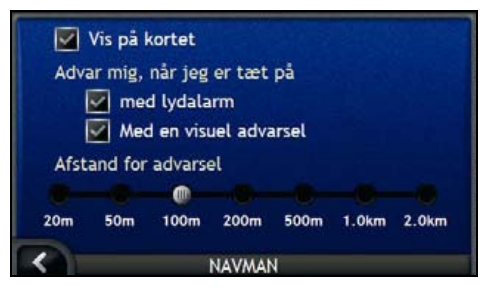

2. Voer de volgende stappen uit:

| Als u het volgende wilt…                                                 | Dan                                                                                                    |
|--------------------------------------------------------------------------|----------------------------------------------------------------------------------------------------|
| de POI weergeven op de kaart                                             | selecteer het selectievakje Weergeven op de Kaart.                                                           |
| een visuele waarschuwing<br>inschakelen wanneer u de POI<br>dicht nadert | selecteer het selectievakje Met een hoorbare waarschuwing.                                                   |
| een visuele waarschuwing<br>inschakelen wanneer u de POI<br>dicht nadert | selecteer het selectievakje Met een visuele waarschuwing.                                                    |
| selecteer de afstand waarop de waarschuwing actief wordt                 | verplaats de Waarschuwingsafstand-schuif om de afstand te selecteren waarop de waarschuwingen actief worden. |

- Uw voorkeuren worden automatisch opgeslagen.
- Tik op om terug te keren naar het vorige scherm.
#### Hoe schakel ik Nuttige Adressen in?

Nuttige Adressen (POI's) in een regio zijn gegroepeerd in categorieën. U kunt kiezen om iconen van alle POIcategorieën te tonen (of te verbergen) op de Navigatieschermen of selectief de gewenste iconen weer te geven, die u uit de lijst met POI-categorieën heeft gekozen.

Het kan bijvoorbeeld zijn dat u alleen geïnteresseerd bent in vermaak en u andere POI-categorieën wilt uitschakelen, zoals scholen.

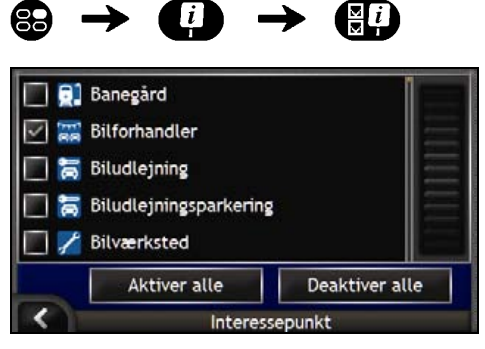

Voer de volgende stappen uit:

| Als u het volgende<br>wilt                                                          | Dan                                                                                                    |
|-------------------------------------------------------------------------------------|----------------------------------------------------------------------------------------------------|
| alle POI-iconen weergeven<br>(d.w.z., iconen van alle POI-<br>categorieën)          | Tik Alles inschakelen.                                                                                                    |
| geen POI-iconen weergeven                                                           | Tik Alles uitschakelen.                                                                                                    |
| een icoon van een specifieke POI-<br>categorie weergeven op de<br>navigatieschermen | selecteer het selectievakje van de gewenste POI-categorie;<br>herhaal dat tot alle gewenste POI-categorieën geselecteerd zijn. |

Uw voorkeuren worden automatisch opgeslagen.

Tik op om terug te keren naar het vorige scherm.

## Welke kaarten zijn reeds geïnstalleerd op mijn iCN?

| Regio van<br>Aankoop                              | Model   | Beschrijving                                                                                                    |
|---------------------------------------------------|---------|----------------------------------------------------------------------------------------------------|
| Australië of<br>Nieuw Zeeland                     | iCN 750 | Vooraf geactiveerde kaarten van Australië of Nieuw-<br>Zeeland zijn al geïnstalleerd op uw iCN.                                                                                                    |
|                                                   |         | Indien nodig kunt u uw kaarten opnieuw installeren van de meegeleverde CD met SmartST Desktop.                                                                                                    |
|                                                   |         | Vooraf geactiveerde kaarten van andere landen kunnen worden gekocht op een geheugenkaart.                                                                                                    |
| Canada en<br>Verenigde Staten                     | iCN 750 | Vooraf geactiveerde kaarten van Canada en de<br>Verenigde Staten zijn reeds geïnstalleerd op uw iCN.                                                                                                    |
|                                                   |         | Indien nodig kunt u uw kaarten opnieuw installeren<br>van de meegeleverde CD's met SmartST Desktop.                                                                                                    |
|                                                   |         | Vooraf geactiveerde kaarten van andere landen of<br>staten kunnen worden gekocht op een<br>geheugenkaart.                                                                                                    |
| West-Europa, inclusief het<br>Verenigd Koninkrijk | iCN 720 | Vooraf geactiveerde kaarten van een of meer landen<br>zijn al geïnstalleerd op uw iCN.                                                                                                    |
|                                                   |         | Kaarten van West-Europa staan op de meegeleverde<br>CD's. Indien nodig kunt u uw vooraf geactiveerde<br>kaarten opnieuw installeren van de meegeleverde<br>CD's met SmartST Desktop; om echter een niet-<br>geactiveerde kaart te installeren moet u eerst een<br>Map Product Key kopen. |
|                                                   |         | U kunt eveneens vooraf geactiveerde kaarten kopen<br>op een geheugenkaart.                                                                                                    |
|                                                   | iCN 750 | Vooraf geactiveerde kaarten van West-Europa zijn al geïnstalleerd op uw iCN.                                                                                                    |
|                                                   |         | Indien nodig kunt u uw kaarten opnieuw installeren<br>van de meegeleverde CD's met SmartST Desktop.                                                                                                    |
|                                                   |         | Vooraf geactiveerde kaarten van andere landen kunnen worden gekocht op een geheugenkaart.                                                                                                    |

## Hoe gebruik ik een geheugenkaart met mijn iCN?

Uw iCN heeft een geheugenkaart-sleuf () voor een SD- of een MMC-geheugenkaart (niet meegeleverd) die kan worden gebruikt voor de opslag van kaarten of foto's.

#### Opslag van Kaarten

Wanneer er voor een gewenste kaart niet genoeg ruimte is op het interne geheugen van uw iCN kunt u kaarten installeren op uw geheugenkaart met SmartST Desktop. Voor informatie over het installeren van kaarten, zie "Hoe installeer ik kaarten op mijn iCN?" op pagina 83.

U kunt eveneens afzonderlijk vooraf geactiveerde kaarten kopen op een geheugenkaart.

Om te navigeren met kaarten op een geheugenkaart, dient u ervoor te zorgen dat de geheugenkaart zich in de geheugenkaart-sleuf bevindt voordat u uw bestemming instelt, vervolgens Drive-Away™.

#### Fotoalbum

Foto's kunnen gekopieerd worden van het *Album* op uw iCN naar de map *My Pictures* op uw geheugenkaart. De eerste keer dat een foto gekopieerd wordt naar de geheugenkaart, zullen de volgende mappen worden aangemaakt:

E:Wy DocumentsWy Pictures, waarbij "E" de letter is die wordt toegewezen aan uw geheugenkaartdrive of lezer.

Alle foto's in *My Pictures* maken deel uit van hetzelfde fotoalbum en kunnen worden bekeken op uw iCN. Voor meer informatie over het bekijken van albums en het kopiëren van foto's van het ene naar het andere album, zie "Albumbeheer" op pagina 59.

Nadat een foto gekopieerd is naar een fotoalbum op uw geheugenkaart, kunt u de kaart voor uw computer gebruiken om foto's op te slaan, te e-mailen of af te drukken of om de geheugenkaart mee te nemen naar een digitale fotozaak om ze af te drukken.

#### Hoe steek ik mijn geheugenkaart er in?

U houdt de kaart aan de hoeken vast en steekt hem voorzichtig in de sleuf met het label wijzend naar de voorzijde van de iCN.

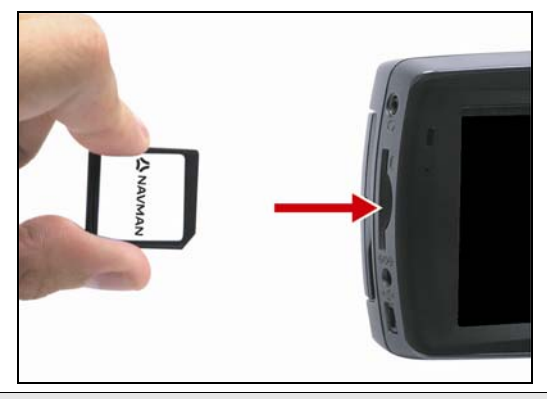

LET OP Oefen geen druk uit op het centrum van de geheugenkaart.

### Hoe verwijder ik mijn geheugenkaart?

Voordat u de geheugenkaart verwijdert, dient u de iCN uit te schakelen. Druk vervolgens zachtjes op de bovenrand van de kaart zodat die vrijkomt en trek hem uit de sleuf.

## Regels voor het zoeken naar adressen

De volgende regels zijn van toepassing wanneer u een bestemming zoekt in Europa:

#### Straatnamen met datums of nummers

Als een straatnaam een datum of een nummer bevat, zoek dan op het eerste nummer:

Voorbeeld 1: Als u "Faubourg du 13 Juillet 1920" zoekt, zoek dan op "13".

Voorbeeld 2: Als u "Avenue du 14 Avril 1914" zoekt, zoek dan op "14".

Voorbeeld 3: Als u "Rue de la 1 ere Armée" zoekt, zoek dan op "1".

Wanneer de aanduiding van een snelweg of een snelwegen een nummer bevat, zoekt dan eerst op het eerste teken van de aanduiding:

Voorbeeld 1: Als u de "A-6" zoekt, zoek dan op "A".

Voorbeeld 2: Als u de "E55" zoekt, zoek dan op "E".

Voorbeeld 3: Als u de "Strada Provinciale 168" zoekt, zoek dan op "168".

#### Straatnamen vernoemd naar mensen

Als een straatnaam een persoonsnaam is (inclusief tenminste een voor- en een achternaam), zoek dan op de voornaam:

Voorbeeld 1: Als u de "Rue Albert Mathieu" zoekt, zoek dan op "Albert".

Voorbeeld 2: Als u de "Fred Archer Way" zoekt, zoek dan op "Fred".

Voorbeeld 3: Als u de "Franz Grillparzer-Strasse" zoekt, zoek dan op "Franz".

#### Postcodes in Nederland

Wanneer u op postcodes zoekt in Nederland, voer dan de postcode in zonder de laatste twee letters.

Voorbeeld: Als u "3514 BN" zoekt, zoek dan op "3514".

## Straatsoorten - Europa

Notitie: België en Zwitserland geven straatsoorten en de afkortingen ervan in drie talen weer.

| Land                | Straat soort   | Afkorting |
|---------------------|----------------|-----------|
| Oostenrijk          | BOULEVARD      | BVD       |
|                     | CHAUSSEE       | СН        |
|                     | PLATZ          | PL        |
|                     | STRASSE        | STR       |
| België (Nederlands) | BAAN           | BN        |
|                     | BERG           | BG        |
|                     | DREEF          | DR        |
|                     | LAAN           | LN        |
|                     | MARKT          | МКТ       |
|                     | PARK           | PK        |
|                     | PLEIN          | PL        |
|                     | SQUARE         | SQ        |
|                     | STEENWEG       | STWG      |
|                     | STRAAT         | STR       |
| België (Frans)      | AVENUE         | AVE       |
|                     | BOULEVARD      | BVD       |
|                     | CHAUSSÉE       | СН        |
|                     | IMPASSE        | IMP       |
|                     | MONT           | MT        |
|                     | MONTAGNE       | MT        |
|                     | PLACE          | PL        |
|                     | ROUTE          | RTE       |
|                     | ROUTE NATIONAL | RN        |
|                     | RUE            | R.        |
|                     | SQUARE         | SQ        |
| België (Duits)      | CHAUSSEE       | СН        |
|                     | PLATZ          | PL        |
|                     | STRASSE        | STR       |
| Finland             | GATAN          | GT        |
|                     | GATE           | GT        |
|                     | GATA           | GT        |
|                     | VÄGEN          | V.        |
|                     | VÄG            | V.        |
| Verenigd Konikrijk  | AVENUE         | AVE       |
|                     | BOULEVARD      | BVD       |
|                     | CENTRE         | CTR       |
|                     | CRESCENT       | с         |
|                     | PLACE          | PL        |
|                     | ROAD           | RD        |
|                     | ROUTE          | RTE       |
|                     | SQUARE         | SQ        |
|                     | STREET         | ST        |

| Land      | Straat soort    | Afkorting |
|-----------|-----------------|-----------|
| Frankrijk | ALLEE           | ALL       |
| -         | AVENUE          | AVE       |
|           | BOULEVARD       | BVD       |
|           | CHAUSSÉE        | СН        |
|           | DOMAINE         | DOM       |
|           | FAUBOURG        | FG        |
|           | IMPASSE         | IMP       |
|           | MONT            | MT        |
|           | MONTAGNE        | MT        |
|           | PASSAGE         | PAS       |
|           | PLACE           | PL        |
|           | QUARTIER        | QU        |
|           | ROND-POINT      | RPT       |
|           | ROUTE           | RTE       |
|           | ROUTE NATIONALE | RN        |
|           | RUE             | R.        |
|           | SQUARE          | SQ        |
|           | TRAVERSE        | TRA       |
| Duitsland | BOULEVARD       | BVD       |
|           | CHAUSSEE        | СН        |
|           | PLATZ           | PL        |
|           | STRASSE         | STR       |
| lerland   | AVENUE          | AVE       |
|           | BOULEVARD       | BVD       |
|           | CENTRE          | CTR       |
|           | CRESCENT        | с         |
|           | PLACE           | PL        |
|           | ROAD            | RD        |
|           | ROUTE           | RTE       |
|           | SQUARE          | SQ        |
|           | STREET          | ST        |
|           | YARD            | YD        |
| Italië    | CONTRADA        | C.DA      |
|           | CORSO           | C SO      |
|           | FRAZIONE        | FR        |
|           | LARGO           | 160       |
|           | PIAZZA          | P.ZA      |
|           |                 | PIF       |
|           | STRADA STATALE  | SS        |
|           | SUPERSTRADA     | SS        |
|           |                 | v         |
|           | VIALE           | VI        |

| Land      | and Straat soort |       |
|-----------|------------------|-------|
| Luxemburg | ALLÉE            | ALL   |
| _         | AVENUE           | AVE   |
|           | BOULEVARD        | BVD   |
|           | CHAUSSÉE         | СН    |
|           | DOMAINE          | DOM   |
|           | FAUBOURG         | FG    |
|           | IMPASSE          | IMP   |
|           | MONT             | MT    |
|           | MONTAGNE         | MT    |
|           | PASSAGE          | PAS   |
|           | PLACE            | PL    |
|           | QUARTIER         | QU    |
|           | ROND-POINT       | RPT   |
|           | ROUTE            | RTE   |
|           | ROUTE NATIONALE  | RN    |
|           | RUE              | R.    |
|           | SQUARE           | SQ    |
|           | TRAVERSE         | TRA   |
| Nederland | BOULEVARD        | BVD   |
|           | DIJK             | DK    |
|           | DWARSSTRAAT      | DWSTR |
|           | DWARSWEG         | DWWG  |
|           | GRACHT           | GR    |
|           | KADE             | KD    |
|           | KANAAL           | KAN   |
|           | LAAN             | LN    |
|           | LEANE            | LN    |
|           | LOANE            | LN    |
|           | PARK             | PK    |
|           | PLANTSOEN        | PLNTS |
|           | PLEIN            | PLN   |
|           | SINGEL           | SNGL  |
|           | STRAAT           | STR   |
|           | STRJITTE         | STR   |
|           | STRAATWEG        | STRWG |
|           | WEG              | WG    |
| Noorwegen | GATA             | GT    |
|           | GATE             | GT    |
|           | PLASSEN          | PL    |
|           | VEGEN            | V.    |
|           | VEI              | V.    |

| Land                    | Straat soort   | Afkorting |
|-------------------------|----------------|-----------|
| Portugal                | AVENIDA        | AVE       |
| _                       | BAIRRO         | ВА        |
|                         | CALÇADA        | CC        |
|                         | CAMINHO        | CAM       |
|                         | ESTRADA        | EST       |
|                         | LARGO          | LGO       |
|                         | LARGUINHO      | LARG      |
|                         | PRAÇA          | PR        |
|                         | QUARTO         | QT        |
|                         | QUARTA         | QT        |
|                         | QUINTA         | QU        |
|                         | RUA            | R.        |
|                         | SÃO            | S.        |
|                         | SANTA          | S.        |
|                         | SANTO          | S.        |
| Spanje                  | AVENIDA        | AVE       |
|                         | CALLE          | C/        |
|                         | CALLEJÓN       | CJ        |
|                         | CAMINO         | СМ        |
|                         | CARRETERA      | с         |
|                         | GLORIETA       | G         |
|                         | PASEO          | P.O       |
|                         | PLAZA          | Ρ.        |
|                         | RAMBLA         | RBLA      |
|                         | RONDA          | RD        |
| Zwitserland (Duits)     | BOULEVARD      | BVD       |
|                         | CHAUSSEE       | СН        |
|                         | PLATZ          | PL        |
|                         | STRASSE        | STR       |
| Zwitserland (Frans)     | AVENUE         | AVE       |
|                         | CHAUSSÉE       | СН        |
|                         | IMPASSE        | IMP       |
|                         | MONT           | МТ        |
|                         | MONTAGNE       | МТ        |
|                         | PLACE          | PL        |
|                         | QUARTIER       | QU        |
|                         | ROUTE          | RTE       |
|                         | ROUTE NATIONAL | RN        |
|                         | RUE            | R.        |
| SOLARE                  |                | SQ        |
| Zwitserland (Italiaans) | CONTRADA       | C.DA      |
| (                       | CORSO          | C.SO      |
|                         | FRAZIONE       | FR        |
|                         | LARGO          | LGO       |
|                         | PIAZZA         | P.ZA      |
|                         | PIAZZALE       | P.LE      |
|                         | VIA            | V         |
|                         | VIALE          | VL        |

## Categorieën Nuttige Adressen

| lcoon            | Beschrijving                        | lcoon                   | Beschrijving                        |
|------------------|-------------------------------------|-------------------------|-------------------------------------|
| ≁                | Toegang Luchtvaartmaatschappij      | ¥                       | Luchthaven                          |
| <del>ф</del> -   | Pretpark                            | 8                       | Kunstcentrum of Cultureel           |
| \$               | Bank                                | ł                       | Strand                              |
| N.               | Kade                                | Ľ                       | Takelservice, Autoreparatie-service |
| 曲                | Gebouw                              | <b>A</b>                | Camping                             |
| 3<br>3<br>3      | Autodealer                          | G                       | Caravanpark                         |
| <b>N</b>         | Geldautomaat                        | <b>*</b>                | Casino                              |
|                  | Centrum van een Wijk                | <b>*</b> )              | Kerk                                |
| <b>6</b>         | Bioscoop                            |                         | Stads Centrum                       |
| Ŗ⁺⟩              | School of Universiteit              | <b>"</b> i              | Bedrijf                             |
| 1 <sub>9</sub> 1 | Concertgebouw, Muziekcentrum, Opera |                         | Congrescentrum, Expositiecentrum    |
| <b>H</b>         | Gerechtsgebouw                      | 8                       | Cultureel Centrum                   |
| <b>n</b> +       | Tandarts                            | \$                      | Dokter                              |
| d 🖢              | Drive-in Drankwinkel                | ■.(                     | Ambassade                           |
| +                | Medische noodhulp                   | 1                       | Havengebouw Veerboot                |
| <u>×</u>         | Brandweerkazerne                    |                         | Grenspost                           |
|                  | Algemene POI                        | ا                       | Golfbaan                            |
| Ĵ).              | Overheidsgebouw                     | ÷                       | Ziekenhuis/Polikliniek              |
|                  | Hotel of Motel                      | 4                       | IJsbaan                             |
| \$               | Belangrijke Toeristische Attractie  | $\langle \phi_{\alpha}$ | Vrijetijdscentrum, Sportcentrum     |
| <                | Bibliotheek                         |                         | Militaire Begraafplaats             |
| Þ.               | Monument                            | X                       | Bergpas                             |
|                  | Bergtop                             | 뎹                       | Museum                              |
| ۲ſ               | Uitgaansleven                       | P                       | Open Parkeerterrein                 |
| R                | Park en Recreatiegebied             |                         | benzinestation                      |
| 4                | Apotheek                            | +                       | Godsdienstcentrum                   |

| lcoon      | Beschrijving                               | lcoon                    | Beschrijving               |
|------------|--------------------------------------------|--------------------------|----------------------------|
| ÷ŧ         | Politiebureau                              |                          | Postkantoor                |
|            | Spoorwegstation                            | <b>D</b>                 | Parkeerterrein Autoverhuur |
| Ш <u>т</u> | Parkeerplaats langs snelweg                | <b>"</b>                 | Restaurant langs snelweg   |
| 1          | Landschappelijk of Panoramisch<br>Uitzicht | { <mark>×</mark> ⊻<br>+a | School                     |
|            | Winkel                                     | Ĩ                        | Winkelcentrum              |
| 0          | Stadion                                    | <b>*</b>                 | Zwembad                    |
| o.         | Tennisbaan                                 | ₽ <sup>₽</sup>           | Theater                    |
| i          | VVV kantoor                                | <b>E</b>                 | Reisbureau                 |
| <b>1</b>   | Leverancier Auto-onderdelen                | **                       | Dierenarts                 |
|            | Watersport                                 | *                        | Wijnhandel                 |
| ÷          | Jachthaven                                 | <b>11</b>                | Dierentuin                 |

## **Specificaties**

#### Specificaties

| Algemeen                                            | Afstandsbediening                           |
|-----------------------------------------------------|---------------------------------------------|
| Bedieningsvoltage: DC5V                             | Frequentiebereik: 2.4 – 2.483GHz            |
| Bedieningsvoltagebereik: DC10.8–16.0V               | Nominaal uitgangsvermogen: 0 dBm            |
| Maximum bedieningsstroom: 2,5A                      | Modulatie: FSK                              |
| Aardingssysteem: negatieve pool van de accu         | Camera                                      |
| AC adapter                                          | Effectieve Pixels: 1.3 M                    |
| Bedieningsvoltagebereik: AC85-265V                  | Resolutie: 1304 x 968 SXGA                  |
| Maximum bedieningsstroom: 2,5A                      | Waarden apertuur: F 4.9mm                   |
| Auto-adapter                                        | Batterij                                    |
| Bedieningsvoltage: DC12V                            | Capaciteit: 1350mAH (iCN 720)               |
| Bedieningsvoltagebereik: DC8–24V                    | Capaciteit: 1890mAH (iCN 720)               |
| Maximum bedieningsstroom: 2,5A                      | Type: Lithium-ion                           |
| TFT monitor                                         | Hardware                                    |
| Schermdiagonaal: 4 inches (105mm)                   | Processor: Intel PXA270 312Mhz              |
| Bruikbaar weergavegebied: 87,84mm (B) x 49,8mm      | RAM: 64MB                                   |
| (H)                                                 | ROM: 64MB                                   |
| Resolutie: WQVGA 480 (W) x 272 (H) pixels           | Interne CF-kaart: 512MB (iCN 720)           |
| Helderheid: 180cd/m (helderheid in het midden na 30 | HDD: 4GB (iCN 750)                          |
| minuten)                                            | SD/MMC Geheugenuitbreiding                  |
| Zichthoek van bovenaf: 58°                          | Omgeving                                    |
| Zichthoek van onderaf: 52°                          | Bedieningstemperatuur: -10°C-+60°C          |
| Horizontale zichthoek: +66°                         | Opslagtemperatuur: -30°C-+70°C              |
| Afmetingen                                          | Vochtigheidsgraad bij bediening: 45%-80% RH |
| Afmetingen: 136mm (B) x 77mm (H) x 32mm (D)         | Vochtigheidsgraad bij opslag: 30%-90% RH    |
| Netto gewicht: 300g                                 | EMC: e-Mark, FCC, CE, C Tick, RSS-210       |
|                                                     | Shock bij bediening: 4G                     |
|                                                     | Shock bij niet-bediening: 75G               |

# Informatie over ondersteuning

#### Ondersteuning voor Australië:

Navman Australia Pty. PO Box 479 Gladesville, NSW 2111 Australia

Support: http://support.navman.com Website: http://www.navman.com

#### Ondersteuning voor Europa:

Navman Europe Ltd 4G Gatwick House Peeks Brook Lane, Horley Surrey RH6 9ST Verenigd Koninkrijk

Support: http://support.navman.com Website: http://www.navman.com

## Ondersteuning voor Nieuw Zeeland:

Navman New Zealand PO Box 68-155 Newton Auckland New Zealand

Support: http://support.navman.com Website: http://www.navman.com

## Ondersteuning voor de VS en Canada:

Navman USA Inc 5275 Capital Boulevard Raleigh, NC 27616-2925 United States of America

Options: 866-9-NAVMAN. Support: http://support.navman.com Website: http://www.navman.com

## Notities

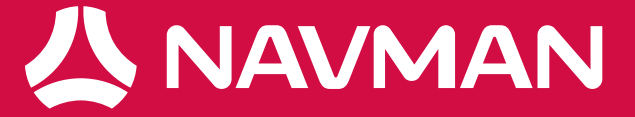